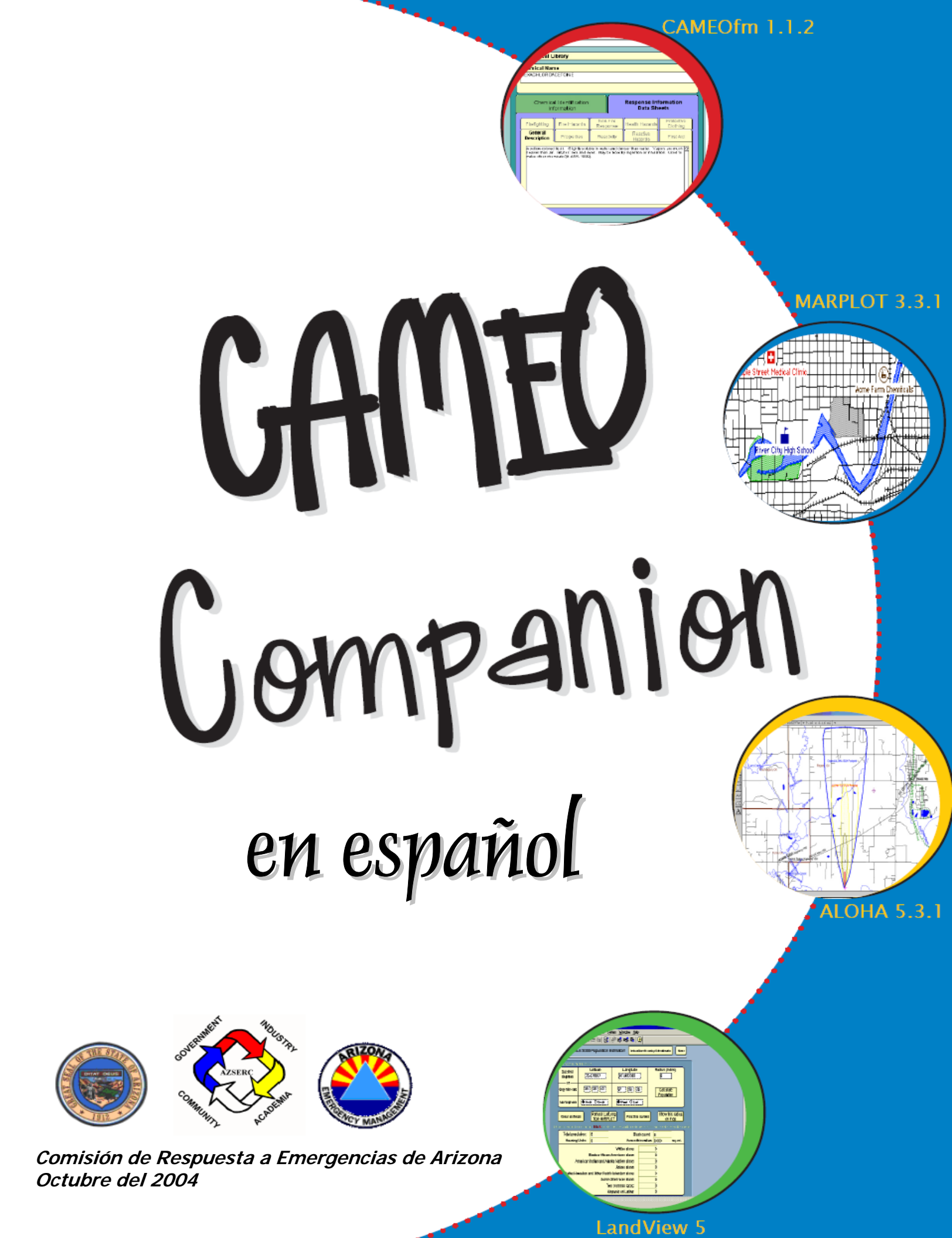

| <br> | <br> | - | - | - | - | - | - | - | - | - | - | - | - | - | - | - |  | - | - | - | - | - | - | • | • | - | • | • | - | • | - | - | - | - | - | - | - | - | - | - |  |
|------|------|---|---|---|---|---|---|---|---|---|---|---|---|---|---|---|--|---|---|---|---|---|---|---|---|---|---|---|---|---|---|---|---|---|---|---|---|---|---|---|--|

#### PRÓLOGO

**CAMEO Companion** está diseñado para que los usuarios del software CAMEO, especialmente para los que lo utilizan de manera ocasional, cuenten con una guía que les sirva de herramienta para utilizar el software.

Los creadores de Companion reconocen que muchas personas que asisten a los cursos de entrenamiento de CAMEO pueden olvidar lo aprendido en los cursos si no operan los programas con frecuencia. El CAMEO Companion provee explicaciones claras e instrucciones paso-a-paso que ayudarán al usuario a desarrollar las actividades de planificación y respuesta a emergencias que se enseñaron en los cursos de entrenamiento de CAMEO.

Esta guía es un recurso que integra información y asistencia práctica para cada uno de los cuatro componentes de CAMEO. No pretende ser completa, pero si provee información que "refresca la memoria" sobre las funciones de CAMEO que se utilizan comúnmente en las actividades de planificación y respuesta a emergencias. En los Manuales del Usuario de CAMEO, producidos por EPA/NOAA, se pueden encontrar explicaciones más detalladas sobre los productos de CAMEO. Estos Manuales pueden bajarse gratis de la página de Internet de CAMEO.

CAMEO Companion contiene 2 secciones principales: CAMEO Companion para Grupos de Respuesta y CAMEO Companion para Planificadores. (Por el momento ofrecemos la traducción de la sección CAMEO para Grupos de Respuesta). Se ofrece la posibilidad de publicar 1 libro que contiene las dos secciones, y también la posibilidad de publicar cada sección por separado. La decisión acerca de la mejor forma de publicar el Companion se deja a la discreción de las personas que ofrecen este recurso a sus constituyentes.

Los creadores de CAMEO Companion aceptan con beneplácito todo tipo de críticas, comentarios, correcciones y sugerencias con respecto a este trabajo.

Cualquier pregunta o comentario sobre los contenidos de Companion, por favor enviarlos a:

*Tom Bergman* 443 N.W. 46th Terrace, Oklahoma City, OK 73118 405-528-5518, tom.bergman@sbcglobal.net

Cualquier pregunta con respecto a la publicación de los materiales, por favor enviarla a:

Daniel Roe Director Ejecutivo Comisión de Respuesta a Emergencias de Arizona 5636 East McDowell Road, Phoenix, AZ 85008 602-231-6345, Dan.Roe@azdema.gov

#### RECONOCIMIENTOS

Este trabajo fue desarrollado gracias a una subvención otorgada por la Agencia de Protección Ambiental (EPA), y gracias al apoyo adicional moral y financiero, del Estado de Arizona, de la Agencia Federal para Gestión de Emergencias (FEMA) y del Departamento de Transporte de los Estados Unidos (DOT). ¡Las buenas asociaciones trabajan bien! Aunque el proyecto aún no termina, el apoyo brindado por estas instituciones ha sido clave para que la Comisión de Respuesta a Emergencias de Arizona haya hecho una buena gerencia del mismo.

CAMEOfm, ALOHA, LandView y MARPLOT son marcas registradas del gobierno de los Estados Unidos. Los creadores de CAMEO Companion desean aprovechar esta oportunidad para agradecer a la EPA y a NOAA por su apoyo en la creación de CAMEOfm y los productos relacionados a CAMEOfm, y a su vez, a las comunidades responsables de la planificación y respuesta a emergencias.

Filemaker es un software con los derechos de autor registrados por Filemaker, Inc. Access, Excel, y Word están registrados por la Corporación Microsoft.

El equipo de CAMEO Companion desea agradecer a Tom Bergman por su trabajo en el desarrollo y la escritura del CAMEO Companion y a Anne Leitner por su excelente trabajo como editora del proyecto CAMEO Companion.

Por último, el equipo de CAMEO Companion desea agradecer a todos los entrenadores de CAMEO a nivel nacional quienes han brindado gran parte de su tiempo y talento al programa CAMEO. Sus esfuerzos han sido parte integral en la diseminación del uso de CAMEO dentro de la comunidad responsable de la planificación y respuesta a materiales peligrosos.

#### DEDICACIÓN

Este libro está dedicado a las personas responsables de Planificar y Responder a Emergencias, tanto internacionalmente como en los Estados Unidos. Sus esfuerzos hacen nuestro mundo un lugar más seguro frente a los incidentes ocasionados por los Materiales Peligrosos. También está dedicado a aquellos que reconocen la importancia de brindar el apoyo necesario para mantener y reforzar las capacidades de detección, prevención, preparación, respuesta y recuperación sobre Materiales Peligrosos

> Daniel Roe, Director Ejecutivo Comisión de Respuesta a Emergencias de Arizona (AZSERC)

## **Contenidos**

### CAMEO COMPANION PARA GRUPOS DE RESPUESTA

| CAMEOfm1                                                                                                  | 13  |
|----------------------------------------------------------------------------------------------------|-----|
| CAMEOFM COMPANION PARA GRUPOS DE RESPUESTA                                                                | 15  |
| ¿Cómo Obtener el Software?                                                                                | .15 |
| Páginas Web                                                                                               | .15 |
| Los Programas de Instalación                                                                              | .15 |
| Bajando los instaladores                                                                                  | .16 |
| Operación del CAMEOfm en una Red                                                                          | .18 |
| UTILIZANDO EL "NAVEGADOR"                                                                                 | 19  |
| CÓMO ENCONTRAR UNA SUSTANCIA QUÍMICA EN LA                                                                |     |
| BIBLIOTECA QUÍMICA DE CAMEOFM                                                                             | 20  |
| Haciendo una Búsqueda en el Navegador                                                                     | .20 |
| Haciendo una Búsqueda desde el Menú de Búsqueda                                                           | .20 |
| Cómo Encontrar una Sustancia Química utilizando la Búsqueda Bás                                           | ica |
|                                                                                                    | .20 |
| Buscar los "Operadores" de Pantalla (Screen Operators)                                                    | 20  |
| Consejos para Busqueda Basica                                                                             | 20  |
| OUÉ HACER CUANDO LOS RESULTADOS DE LA BLISOLIEDA                                                          |     |
| SON VADIOS NOMBDES DE SUSTANCIAS OUÍMICAS                                                                 | 22  |
| Evolicación de la Búsqueda del nombre de la Sustancia Ouímica en                                          | 20  |
| CAMEOfm                                                                                                   | 23  |
| Lista de Nombres de Sustancias Ouímicas y Sinónimos                                                       | .23 |
| ENTENDIENDO LA INFORMACIÓN EN LA BIBLIOTECA                                                               |     |
| Ουίμιζα                                                                                                   | 24  |
| Definiendo Sectores de Datos y Siglas                                                                     | 24  |
| Definiciones para los sectores de la Biblioteca Química                                                   | 24  |
| Definición de las Siglas                                                                                  | 24  |
| BUSCANDO INFORMACIÓN QUÍMICA                                                                              | 25  |
| Evaluando Los Riesgos de una Sustancia Química Específica                                                 | .25 |
| ¿Me puede causar daños este material?                                                                     | 25  |
| ¿Como puede causarme danos este material? (Ej. Inhalación, ingestión, absorción, explosión, reactividad)? | 25  |
| ¿Cuál es el nivel de exposición suficiente para hacerme daño?                                             | 25  |
|                                                                                                    |     |

| ¿Qué puedo hacer por las victimas? Primeros Auxilios e Información Médica                                                                       |
|----------------------------------------------------------------------------------------------------|
| Adicional                                                                                                    |
| ¿Qué pasos debo tomar para Controlar el Escape? Opciones de Respuesta e                                                                         |
| Información de Protección Personal                                                                                                    |
| CAMEUIM y Sustancias Químicas Reactivas                                                                                                    |
| Matriz de Cálculo de Reactividad de CAMEOfm                                                                                                    |
| Investigando información sobre Instalaciones Fijas en CAMEOfm * 29                                                                              |
| Donde está localizada la Instalación?                                                                                                    |
| A quién puedo llamar y cuál es su número de teléfono?                                                                                           |
| ¿En qué lugar de la Instalación está ocurriendo un Escape?*                                                                                     |
| ¿Cuánto de esta Sustancia Química podría estar presente en la Instalación?30                                                                    |
| Sección de "Componentes" del Inventario Químico                                                                                                 |
| Accediendo a la Información RIDS                                                                                                    |
| Examinando los Diagramas de la Instalación                                                                                                    |
|                                                                                                    |
| IMPRIMIENDU LUS INFORMES GENERADUS POR CAMEURM                                                                                                  |
|                                                                                                    |
| Matriz de Impresión de CAMEOfm32                                                                                                    |
| Copiando los Informes a Microsoft Word o a otros Programas de                                                                                   |
| Software                                                                                                    |
| Exhibiendo Solamente un Registro de CAMEOfm                                                                                                    |
| Exhibiendo un "Conjunto" de Registros de CAMEOfm                                                                                                |
| MARPLOT                                                                                                    |
|                                                                                                    |
|                                                                                                    |
|                                                                                                    |
|                                                                                                    |
| EXHIBIENDO EL MAPA DEL CONDADO EN MARPLOT                                                                                                    |
| ¿Qué hacer cuando no encuentro el Mapa de mi Condado en la Lista                                                                                |
| de Mapas MARPLOT?                                                                                                    |
| Localizando el Lugar (Site) de Escape en MARPLOT                                                                                                |
| Utilizando un Registro de CAMEOfm para enlazar MARPLOT ( Sección de datos                                                                       |
| de Mapa)                                                                                                    |
| Ullilzando las coordenadas de Latitud y Longitud (Tr à la Tuncion Lat/Long)39<br>Haciando una Rúsqueda en MARRI OT para encentrar una Dirección |
| Itilizando el Ruscador de Direcciones de Landview 43                                                                                            |
| Localizando el Lugar (Site) de Escape en MARPLOT 43                                                                                             |
| Utilizando Zoom In/Zoom Out v la Función Manual (Hand Tool)                                                                                     |
| Utilizando la Función "Zoom Rápido (Quick Zoom)"                                                                                                |
| Utilizando la Función Establecer la Escala                                                                                                    |
| Marcando el Lugar (Site) de Escape en MARPLOT44                                                                                                 |

| Función para Establecer el Punto Focal                                              |
|-------------------------------------------------------------------------------------|
| Abriendo una Nueva Capa (Layer)44                                                   |
| Personalizando la Presentación del Mapa en MARPLOT45                                |
| Guardando y Ajustando Vistas (Views)45                                              |
| Seleccionando Cuales Capas serán Mostradas46                                        |
| Reiniciando la Lista de Capas (Restaurando la Presentación Básica de Mapas) 46      |
| Añadiendo sus propios Objetos al Mapa47                                             |
| Creando una Nueva Capa (Layer)47                                                    |
| Añadiendo Objetos a una Capa (Layer)47                                              |
| Operaciones con las Herramientas de Dibujo47                                        |
| Dibujando Círculos del mismo Tamaño                                                 |
| Dibujando objetos "Desde el Centro" o "Desde la Esquina"                            |
| Cambiando el Color, Símbolo, Tamaño y Achurado del Objeto50                         |
| Ajustando la Presentación de un Objeto de Manera Idéntica para toda una Capa        |
|                                                                                     |
| Permitiendo diferentes Características de Presentación de un Objeto dentro de       |
| UNA Capa                                                                            |
| Aiustando ol Tamaño, ol Color y la Anarioncia nara los Obiotos do toda una          |
| Ajustanuo er Tamano , er color y la Apariencia para los Objetos de toda una<br>Cana |
| Aiustando el Tamaño, el Color y la Anariencia de un Obieto Individual 51            |
| Ajustando el Tamaño, el Color y la Apariencia de un Objete marvadar                 |
| Función de Predominio de Gráficas (Graphics Override) 52                            |
| Borrando Obietos de los Mapas de MARPLOT                                            |
| Búsquedas en MARPLOT                                                                |
| Operaciones Básicas de Búsqueda en MARPLOT                                          |
| Función de Búsqueda Rápida55                                                        |
| Buscando Registros de CAMEOfm en el Área56                                          |
| Buscando Registros de Landview en el Área57                                         |
| Observando los Registros de CAMEOfm o LANDVIEW después de                           |
| realizar una búsqueda en MARPLOT                                                    |
| Observando una Foto Aérea del Área (Esta función solo sirve con                     |
| conexión al INTERNET) 58                                                            |
| Función Internet "Enlace con la Red (Web Link)" Landview 5 (Capa GNIS)              |
| Guardando la Fotografía Aérea en su Computadora 60                                  |
| Mostrando una Fotografía Aérea en un Mapa MARPI OT 60                               |
| Moviendo v Cambiando el Tamaño de la Fotografía Insertada                           |
| Seleccione la Fotografía Aérea de MARPI OT                                          |
| Mostrando un Diagrama de Instalación (Facility Site Plan) CAMFOfm en                |
| MARPLOT                                                                             |
| Guardando e Imprimiendo Mapas de Marplot                                            |
| Función de Imprimir Archivo                                                         |
| Guardar como una Función de Dibujo (Picture Function)                               |
|                                                                                     |

|                                                                                                    | 71       |
|----------------------------------------------------------------------------------------------------|----------|
| AJUSTANDO LOS PARÁMETROS INICIALES DE ALOHA                                                                                                    | (MENÚ    |
| DE INFORMACIÓN DEL LUGAR)                                                                                                    |          |
| Escogiendo un Lugar de la Lista de Lugares de ALOHA                                                                                                    |          |
| Añadiendo su Lugar a la Lista de Lugares de ALOHA                                                                                                    |          |
| Estableciendo Parámetros para Edificaciones que se Encuent                                                                                                    | ran      |
| "Viento-Abaio (Downwind)" del Punto de Escape                                                                                                    |          |
| Aiustando Fecha y Hora                                                                                                    | 73       |
|                                                                                                    | 7/       |
| Incorrorando Información cobra accanaci Manú "Satun"                                                                                                    | ····/4   |
| Seleccionando la Sustancia Química                                                                                                    | 14<br>71 |
| ¿Oué se está escapando? Menú de Sustancias Ouímicas                                                                                                    | 74<br>75 |
| ¿Cómo está el Clima? Menú Atmosférico                                                                                                    |          |
| Incorporando la Información sobre Condiciones Climáticas Manualme                                                                                                    | nte75    |
| Utilizando Estaciones "MET" o "SAM"                                                                                                    | 75       |
| ¿Cuál es la Cantidad y la Velocidad en que el Producto Se es                                                                                                    | tá       |
|                                                                                                    |          |
| escapando? Menú Fuente (Source Menu)                                                                                                    |          |
| escapando? Menú Fuente (Source Menu)<br>Utilizando la Opción de Fuente "Directa" ("Direct" Source) de ALOHA                                                                                                    |          |
| escapando? Menú Fuente (Source Menu)<br>Utilizando la Opción de Fuente "Directa" ("Direct" Source) de ALOHA<br>solamente se conoce la Cantidad Total Escapad                                                                                                    |          |
| escapando? Menú Fuente (Source Menu)<br>Utilizando la Opción de Fuente "Directa" ("Direct" Source) de ALOHA<br>solamente se conoce la Cantidad Total Escapad<br>Utilizando Opción de Fuente "Directa" ("Direct" Source) de ALOHA cu                                                                                                    |          |
| escapando? Menú Fuente (Source Menu)<br>Utilizando la Opción de Fuente "Directa" ("Direct" Source) de ALOHA<br>solamente se conoce la Cantidad Total Escapad<br>Utilizando Opción de Fuente "Directa" ("Direct" Source) de ALOHA cu<br>conocen la "Cantidad Total Escapada" y el "Total del Tiempo Transcu                                                                                                    |          |
| escapando? Menú Fuente (Source Menu)<br>Utilizando la Opción de Fuente "Directa" ("Direct" Source) de ALOHA<br>solamente se conoce la Cantidad Total Escapad<br>Utilizando Opción de Fuente "Directa" ("Direct" Source) de ALOHA cu<br>conocen la "Cantidad Total Escapada" y el "Total del Tiempo Transcu<br>Utilizando la Opción de Fuente(Source Option) "Derrame (Puddle)"                                                                                                    |          |
| escapando? Menú Fuente (Source Menu)<br>Utilizando la Opción de Fuente "Directa" ("Direct" Source) de ALOHA<br>solamente se conoce la Cantidad Total Escapad<br>Utilizando Opción de Fuente "Directa" ("Direct" Source) de ALOHA cu<br>conocen la "Cantidad Total Escapada" y el "Total del Tiempo Transcu<br>Utilizando la Opción de Fuente(Source Option) "Derrame (Puddle)"<br>Tanques de Almacenamiento con Área de Contención                                                                                                    |          |
| escapando? Menú Fuente (Source Menu)<br>Utilizando la Opción de Fuente "Directa" ("Direct" Source) de ALOHA<br>solamente se conoce la Cantidad Total Escapad<br>Utilizando Opción de Fuente "Directa" ("Direct" Source) de ALOHA cu<br>conocen la "Cantidad Total Escapada" y el "Total del Tiempo Transcu<br>Utilizando la Opción de Fuente(Source Option) "Derrame (Puddle)"<br>Tanques de Almacenamiento con Área de Contención<br>Utilizando la Opción de "Fuente de Tanque (Tank Source)" de ALOHA                                                                                                    |          |
| escapando? Menú Fuente (Source Menu)<br>Utilizando la Opción de Fuente "Directa" ("Direct" Source) de ALOHA<br>solamente se conoce la Cantidad Total Escapad<br>Utilizando Opción de Fuente "Directa" ("Direct" Source) de ALOHA cu<br>conocen la "Cantidad Total Escapada" y el "Total del Tiempo Transcu<br>Utilizando la Opción de Fuente(Source Option) "Derrame (Puddle)"<br>Tanques de Almacenamiento con Área de Contención<br>Utilizando la Opción de "Fuente de Tanque (Tank Source)" de ALOHA<br>Fuente de Tanque para "Líquidos" y "Gases Líquidos"                                                                                                    |          |
| escapando? Menú Fuente (Source Menu)<br>Utilizando la Opción de Fuente "Directa" ("Direct" Source) de ALOHA<br>solamente se conoce la Cantidad Total Escapad<br>Utilizando Opción de Fuente "Directa" ("Direct" Source) de ALOHA cu<br>conocen la "Cantidad Total Escapada" y el "Total del Tiempo Transcu<br>Utilizando la Opción de Fuente(Source Option) "Derrame (Puddle)"<br>Tanques de Almacenamiento con Área de Contención<br>Utilizando la Opción de "Fuente de Tanque (Tank Source)" de ALOHA<br>Fuente de Tanque para "Gases"<br>Fuente de Tanque para "Líquidos" y "Gases Líquidos"                                                                                                    |          |
| escapando? Menú Fuente (Source Menu)<br>Utilizando la Opción de Fuente "Directa" ("Direct" Source) de ALOHA<br>solamente se conoce la Cantidad Total Escapad<br>Utilizando Opción de Fuente "Directa" ("Direct" Source) de ALOHA cu<br>conocen la "Cantidad Total Escapada" y el "Total del Tiempo Transcu<br>Utilizando la Opción de Fuente(Source Option) "Derrame (Puddle)"<br>Tanques de Almacenamiento con Área de Contención<br>Utilizando la Opción de "Fuente de Tanque (Tank Source)" de ALOHA<br>Fuente de Tanque para "Gases"<br>Fuente de Tanque para "Líquidos" y "Gases Líquidos"<br>Para Tanques con líquidos en un Área de Contención<br>SALIDAS DE ALOHA·MENIÚ DE EXHIBICIÓN(DISPLAY N                                                                                                    |          |
| escapando? Menú Fuente (Source Menu)<br>Utilizando la Opción de Fuente "Directa" ("Direct" Source) de ALOHA<br>solamente se conoce la Cantidad Total Escapad<br>Utilizando Opción de Fuente "Directa" ("Direct" Source) de ALOHA cu<br>conocen la "Cantidad Total Escapada" y el "Total del Tiempo Transcu<br>Utilizando la Opción de Fuente(Source Option) "Derrame (Puddle)"<br>Tanques de Almacenamiento con Área de Contención<br>Utilizando la Opción de "Fuente de Tanque (Tank Source)" de ALOHA<br>Fuente de Tanque para "Gases"<br>Fuente de Tanque para "Líquidos" y "Gases Líquidos"<br>Para Tanques con líquidos en un Área de Contención<br>SALIDAS DE ALOHA:MENÚ DE EXHIBICIÓN(DISPLAY N                                                                                                    |          |
| escapando? Menú Fuente (Source Menu)<br>Utilizando la Opción de Fuente "Directa" ("Direct" Source) de ALOHA<br>solamente se conoce la Cantidad Total Escapad<br>Utilizando Opción de Fuente "Directa" ("Direct" Source) de ALOHA cu<br>conocen la "Cantidad Total Escapada" y el "Total del Tiempo Transcu<br>Utilizando la Opción de Fuente(Source Option) "Derrame (Puddle)"<br>Tanques de Almacenamiento con Área de Contención<br>Utilizando la Opción de "Fuente de Tanque (Tank Source)" de ALOHA<br>Fuente de Tanque para "Gases"<br>Fuente de Tanque para "Líquidos" y "Gases Líquidos"<br>Para Tanques con líquidos en un Área de Contención<br>SALIDAS DE ALOHA:MENÚ DE EXHIBICIÓN(DISPLAY N                                                                                                    |          |
| escapando? Menú Fuente (Source Menu)<br>Utilizando la Opción de Fuente "Directa" ("Direct" Source) de ALOHA<br>solamente se conoce la Cantidad Total Escapad<br>Utilizando Opción de Fuente "Directa" ("Direct" Source) de ALOHA cu<br>conocen la "Cantidad Total Escapada" y el "Total del Tiempo Transcu<br>Utilizando la Opción de Fuente(Source Option) "Derrame (Puddle)"<br>Tanques de Almacenamiento con Área de Contención<br>Utilizando la Opción de "Fuente de Tanque (Tank Source)" de ALOHA<br>Fuente de Tanque para "Gases"<br>Fuente de Tanque para "Líquidos" y "Gases Líquidos"<br>Para Tanques con líquidos en un Área de Contención<br>SALIDAS DE ALOHA:MENÚ DE EXHIBICIÓN(DISPLAY N<br>El "Footprint" "3 Valores LOC (3 LOC VALUE)"                                                                                                    |          |
| escapando? Menú Fuente (Source Menu)<br>Utilizando la Opción de Fuente "Directa" ("Direct" Source) de ALOHA<br>solamente se conoce la Cantidad Total Escapad                                                                                                    |          |
| escapando? Menú Fuente (Source Menu)<br>Utilizando la Opción de Fuente "Directa" ("Direct" Source) de ALOHA<br>solamente se conoce la Cantidad Total Escapad                                                                                                    |          |
| escapando? Menú Fuente (Source Menu)<br>Utilizando la Opción de Fuente "Directa" ("Direct" Source) de ALOHA<br>solamente se conoce la Cantidad Total Escapad<br>Utilizando Opción de Fuente "Directa" ("Direct" Source) de ALOHA cu<br>conocen la "Cantidad Total Escapada" y el "Total del Tiempo Transcu<br>Utilizando la Opción de Fuente(Source Option) "Derrame (Puddle)"<br>Tanques de Almacenamiento con Área de Contención<br>Utilizando la Opción de "Fuente de Tanque (Tank Source)" de ALOHA<br>Fuente de Tanque para "Gases"<br>Fuente de Tanque para "Líquidos" y "Gases Líquidos"<br>Para Tanques con líquidos en un Área de Contención<br>SALIDAS DE ALOHA:MENÚ DE EXHIBICIÓN(DISPLAY M<br>Cambiando el nivel de Preocupación: Temporal (Menú de<br>Exhibición/"Footprint")<br>Cambiando el nivel de Preocupación: Permanente (menú de la Bibliot<br>Ouímica de ALOHA)                                                                                   |          |
| escapando? Menú Fuente (Source Menu)<br>Utilizando la Opción de Fuente "Directa" ("Direct" Source) de ALOHA<br>solamente se conoce la Cantidad Total Escapad<br>Utilizando Opción de Fuente "Directa" ("Direct" Source) de ALOHA cu<br>conocen la "Cantidad Total Escapada" y el "Total del Tiempo Transcu<br>Utilizando la Opción de Fuente(Source Option) "Derrame (Puddle)"<br>Tanques de Almacenamiento con Área de Contención<br>Utilizando la Opción de "Fuente de Tanque (Tank Source)" de ALOHA<br>Fuente de Tanque para "Gases"<br>Fuente de Tanque para "Líquidos" y "Gases Líquidos"<br>Para Tanques con líquidos en un Área de Contención<br>SALIDAS DE ALOHA:MENÚ DE EXHIBICIÓN(DISPLAY N<br>El "Footprint" "3 Valores LOC (3 LOC VALUE)"<br>Cambiando el nivel de Preocupación: Temporal (Menú de<br>Exhibición/"Footprint")<br>Cambiando el nivel de Preocupación: Permanente (menú de la Bibliot<br>Química de ALOHA)<br>Exhibiendo solo un "Footprint" |          |

| Estableciendo y Observando las Gráficas de Concentración y Dosis er                                             | ן<br>ד  |
|----------------------------------------------------------------------------------------------------|---------|
| ALUMA                                                                                                    | 2       |
| MARPLOT                                                                                                    | 1<br>5  |
| Calculando el Tiempo en que tarda el Vapor en llegar a un Punto Específico8                                     | 7       |
| Calculando la Cantidad de la Sustancia Química en un Punto Específico a través                                  | 5       |
| del Tiempo8                                                                                                    | 7       |
| Calculando el Tiempo en que el Tanque se demora en vaciarse o el derrame en                                     | 1       |
| Evaporarse (Display/Source Strength Menu)80                                                                     | 8       |
| Calculo de Aloma del Tiempo en que tarda un Tanque en Desocuparse o un<br>Derrame en Evanorarse o Volatilizarse | g       |
| Calculando el Tiempo para que el Tanque se desocupe o el derrame se                                             | 0       |
| Volatilice                                                                                                    | 9       |
| UTILIZANDO ALOHA PARA PREDECIR UN ÁREA CON                                                                      |         |
| POTENCIAL DE IGNICIÓN90                                                                                         | )       |
| Estableciendo UEL, LEL, 10% LEL como valores LOC                                                                | 0       |
| UTILIZANDO RMP-COMP PARA PREDECIR UNA ZONA DE                                                                   |         |
| FXPLOSIÓN                                                                                                    | 1       |
| Moviendo el "Footprint" de ALOHA a otro lugar en el Mapa 92                                                     | 2       |
| Cambiando las Condiciones de ALOHA y Mostrando un Nuevo                                                         | -       |
| "Footprint" en MARPI OT                                                                                         | 2       |
| Guardando el "footprint" de Al OHA en MARPI OT antes de Cambiar                                                 | -       |
| las Condiciones de ALOHA                                                                                        | 2       |
| Exhibiendo los "Footprints" de ALOHA en otros Manas: ARCVIEW                                                    | -       |
| MAPINEO y Manas en Panel                                                                                        | 4       |
| Al OHA v ArcView                                                                                                | т<br>24 |
| ALOHA y MAPInfo Professional                                                                                    | 4       |
| ALOHA y los Mapas en Papel94                                                                                    | 4       |
| LOS PRODUCTOS DE ALOHA: IMPRIMIENDO Y GUARDANDO                                                                 |         |
| 9F                                                                                                    | 5       |
| Observando los Productos de ALOHA: Resumen de Texto                                                             |         |
| "Footprint" Gráfica de Concentración Gráfica de Dosis y Gráfica de                                              |         |
| Intensidad de la Fuente                                                                                         | 5       |
| Imprimiendo los Productos de ALOHA: Resumen de Texto                                                            | ,       |
| "Footprint" Gráfica de Concentración Gráfica de Dosis y Gráfica de                                              |         |
| Intensidad de la Fuente                                                                                         | 5       |
| Imprimiendo los Productos de ALOHA utilizando una Estación SAM 9                                                | 5       |
| Guardando la Información de Al OHA                                                                              | 5       |
| Abriendo un Archivo de ALOHA                                                                                    | 6       |
| Conjundo las Dantallas do ALOUA a atras programas do Softwara                                                   | 6       |

| LandView                                                            | ) |
|---------------------------------------------------------------------|---|
| CÁLCULO DE POBLACIÓN                                                | 1 |
| Cálculo de Población para un Círculo o Radio                        | 1 |
| Cáculo de la Población para el Área que Rodea una Línea o Polilínea |   |
| (Calles, Líneas de Ferrocarril, Cursos de Agua, Canales)102         | 2 |
| Cálculo de Población en un Rectángulo o Polígono104                 | 4 |
| Cálculo de la Población para un Área Rodeando Cualquier Grupo de    |   |
| Objetos                                                             | 6 |
| PREGUNTAS MÁS FRECUENTES108                                         | 8 |

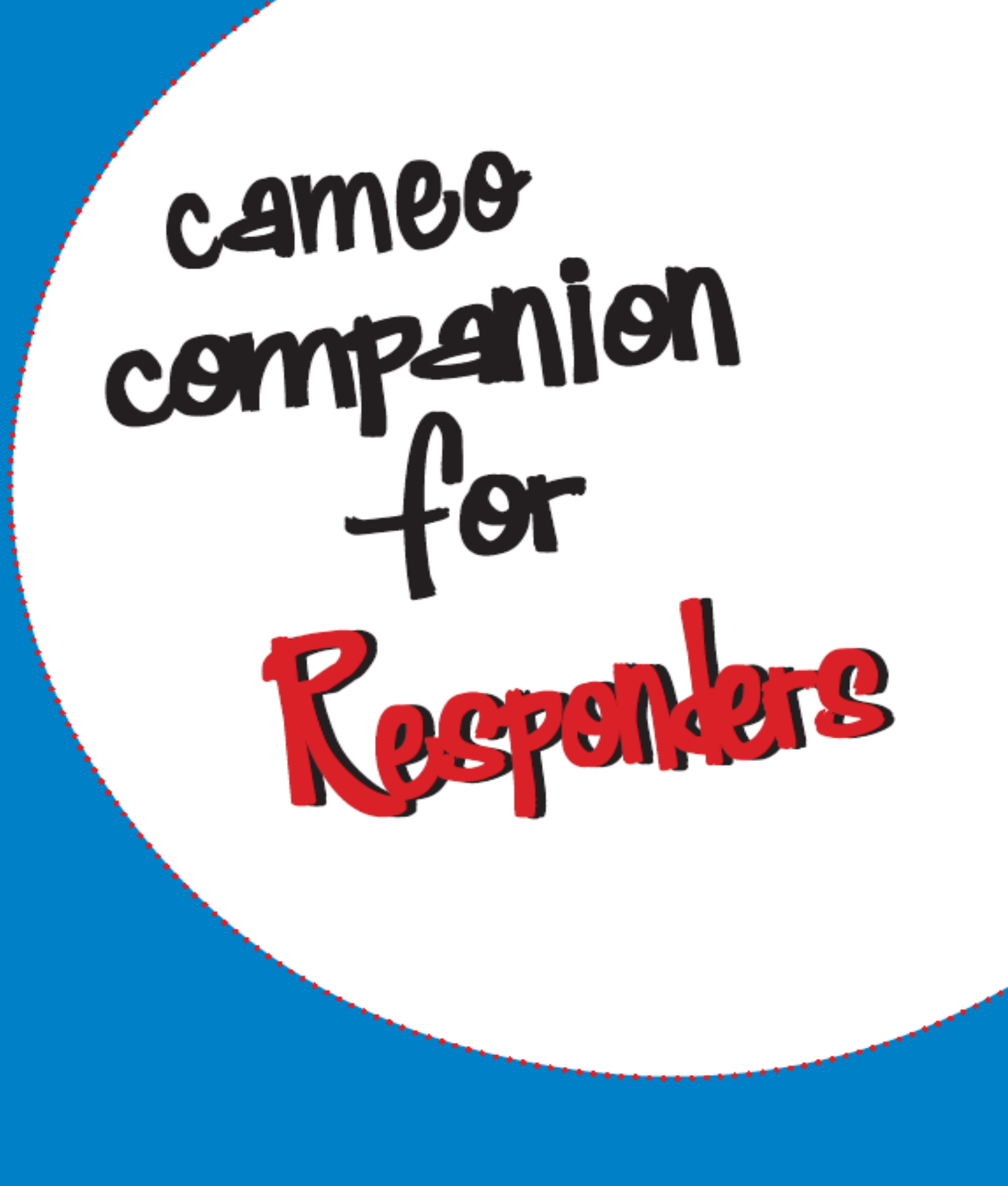

| cameofm | • | • | • | • | • | • |  |  |  |  |  | • | • | • | • | • | • | • | • | • | • | • | • | • | • | • | • | • | • |  | • | • | • | • | • | • | • | • |  |  |
|---------|---|---|---|---|---|---|--|--|--|--|--|---|---|---|---|---|---|---|---|---|---|---|---|---|---|---|---|---|---|--|---|---|---|---|---|---|---|---|--|--|
|---------|---|---|---|---|---|---|--|--|--|--|--|---|---|---|---|---|---|---|---|---|---|---|---|---|---|---|---|---|---|--|---|---|---|---|---|---|---|---|--|--|

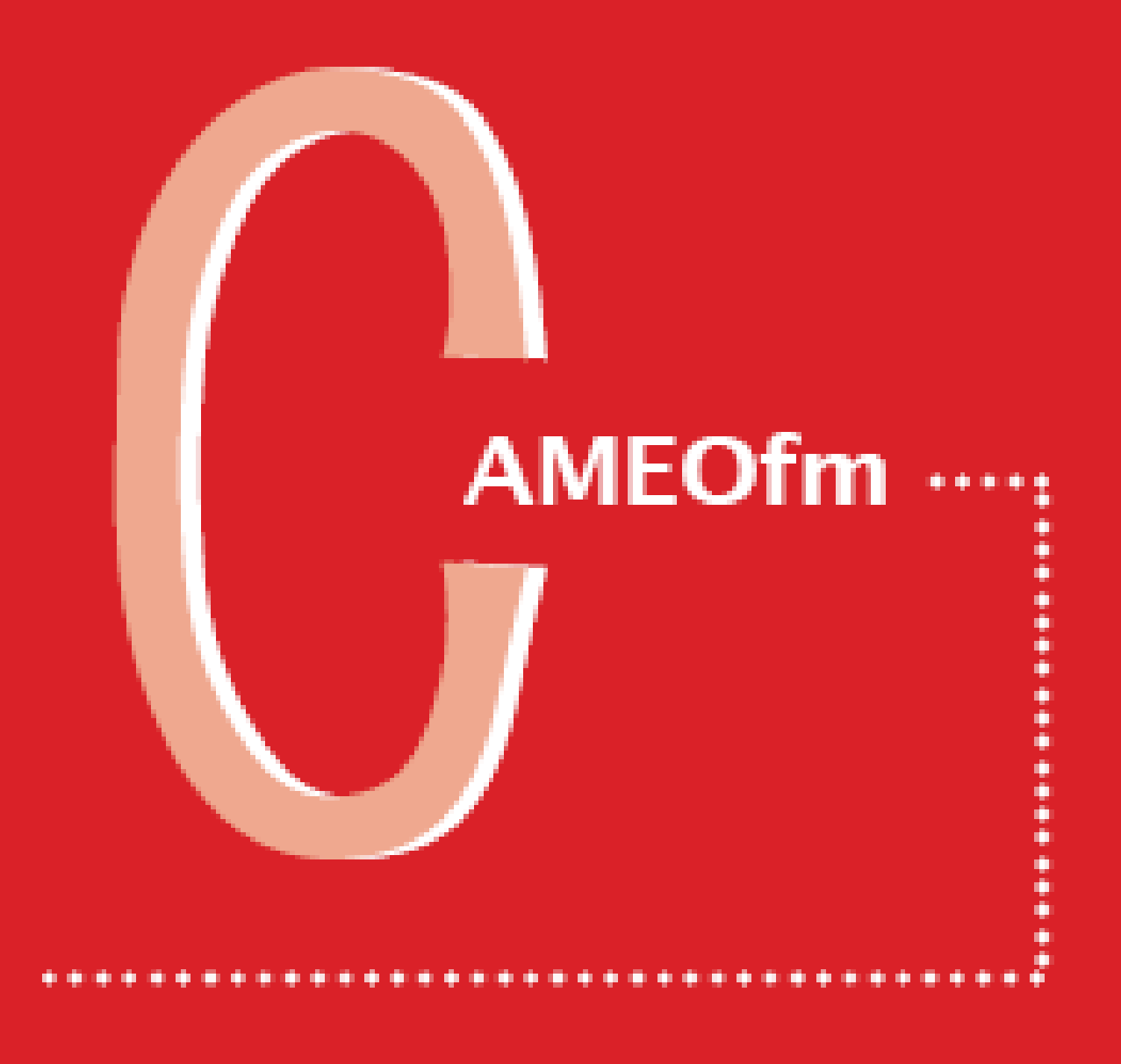

| cameofme | • | • | • | • | • | • | • | • | • | • | • | • | • | • |  |  |  |  |  | • | • | • | • | • | • | • | • | • |  |  |  |  |  | • | • | • | • | • | • | • | • |  | , |
|----------|---|---|---|---|---|---|---|---|---|---|---|---|---|---|--|--|--|--|--|---|---|---|---|---|---|---|---|---|--|--|--|--|--|---|---|---|---|---|---|---|---|--|---|
|----------|---|---|---|---|---|---|---|---|---|---|---|---|---|---|--|--|--|--|--|---|---|---|---|---|---|---|---|---|--|--|--|--|--|---|---|---|---|---|---|---|---|--|---|

## **CAMEOfm Companion para Grupos de Respuesta**

#### ¿CÓMO OBTENER EL SOFTWARE?

- A través del Internet: CAMEOfm, ALOHA, MARPLOT, RMPCOMP, NOAA Evaporation Calculator, Tier 2 Submit
- De otros usuarios: Copia los programas de instalación a un CD-ROM; utiliza las funciones de exportar e importar para movilizar la información apropiada

#### PÁGINAS WEB

- CAMEOfm y ALOHA: http://www.epa.gov/ceppo/cameo
- Tier 2 Submit: http://yosemite1.epa.gov/oswer/ceppoweb.nsf/content/tier2.htm#t2forms
- RMP-COMP: http://yosemite1.epa.gov/oswer/ceppoweb.nsf/content/rmpcomp.htm
- Landview 5 y 6: http://www.census.gov/geo/landview/; http://www.atlas.lsu.edu/landview5/

#### LOS PROGRAMAS DE INSTALACIÓN

Visitando estas páginas web se pueden bajar los programas de "instalación." Las siguientes instrucciones sugieren que se deben guardar las distintas utilidades de instalación en su desktop. Sin embargo se puede escoger el guardarlas en un CD-ROM si se prefiere. En cualquier caso, el proceso es el mismo.

- 1. Baje el "instalador"
- 2. Abre el instalador para guardar el software en su computadora

Después de bajar los programas con el "instalador" se debe hacer doble-clic en cada uno de ellos. Así se podrá guardar cada uno de los programas en su computadora, generalmente en el disco duro (c:/ drive).

Muchos de ustedes utilizarán el Landview junto con el paquete de CAMEOfm. Si utilizas el Landview, por favor no bajes el software MARPLOT de la página web de CAMEOfm!

#### cameofm

#### **BAJANDO LOS INSTALADORES**

#### CAMEOfm y ALOHA

- 1. Ir a la página www.epa.gov/ceppo/cameo
- 2. En la parte izquierda de su pantalla seleccione "Request CAMEOfm" o "Request ALOHA"
- 3. Desplazarse hacia abajo hasta el # 2 y seleccione "CAMEOfm Download Page" ("Página de Descarga de CAMEOfm")
- 4. Seleccione una de la siguientes opciones:
  - a. CAMEOInstaller.exe (windows)
  - b. CAMEOInstaller.hqx (macintosh)
- 5. Seleccione "Guardar archivo en disco (Save this file to disk)"
- 6. Guarde el archivo en su computadora o CD-ROM.

#### MARPLOT

Con Landview 5:

 Si está utilizando Landview 5, MARPLOT se puede instalar utilizando Landview (ver "Instalar Landview abajo"). En este caso por favor no instale MARPLOT desde la página web de CAMEOfm!

Sin Landview 5:

- 1. Ir a la página www.epa.gov/ceppo/cameo
- 2. En la parte izquierda de su pantalla seleccione "Solicite CAMEOfm (Request CAMEOfm)"
- 3. Desplazarse hacia abajo hasta el # 3 y seleccione "MARPLOT Download Page" ("Página de Descarga de MARPLOT")
- 4. Seleccione "MARPLOT para Windows" o "MARPLOT para MacIntosh" según sea el caso.
- 5. Seleccione "Guardar archivo en disco"
- 6. Guarde el archivo en el desktop o CD-ROM

#### **RMP-COMP**

- 1. Ir a la página http://yosemite1.epa.gov/oswer/ceppoweb.nsf/content/rmpcomp.htm
- 2. Desplazarse hacia abajo hasta "Get RMP-COMP" y selecciónelo
- 3. Seleccione "Download RMP-COMP" ("Bajar RMP-COMP")
- 4. Guarde el archivo en el desktop o CD-ROM

#### Landview

Al momento de escribir este documento, Landview 6 está disponible pero aún no se puede bajar del Internet. En la página http://www.census.gov/geo/landview/ se puede encontrar información acerca de cómo solicitar el Landview al U.S. Census Bureau.

Landview es un software de dominio público, por lo tanto cualquier persona puede copiar y utilizar el producto. Se pueden obtener copias gratis de Landview en cualquier agencia estatal o en las oficinas regionales de la EPA. Landview 5 se puede bajar gratuitamente de la página http://www.atlas.lsu.edu/landview5/

#### Instalación de Landview

Landview instala su propio sistema operativo, y a su vez instala MARPLOT. La instalación de Landview dependerá de la "versión" que se obtenga. Se puede obtener una versión "run-time" que comenzará a operar instantáneamente al insertar el CD en su computadora. La diferencia entre la versión "run-time" y la versión "regular" de Landview puede determinarse con solo insertar el CD de Landview. El programa se ejecuta instantáneamente si es "run-time". Cualquiera de las versiones se pueden instalar siguiendo los siguientes pasos:

- 1. Inserte el CD-ROM de Landview en su computadora
- 2. Permite que la computadora lea el CD de Landview. Esto tomará aproximadamente 1 minuto.
- 3. Si la "pantalla splash (splash screen)" aparece, ciérrala.
- 4. Utilice el menú de Inicio, o el desktop, para abrir el folder "Mi Computadora"
- 5. Seleccione el disco llamado "lv5"
- 6. Seleccione el folder de INSTALACIÓN (INSTALL)
- 7. Seleccione el folder "mac" o "windows" según sea el caso
- 8. Para windows, seleccione INSTALL.EXE
- 9. Para mac, extrae el LandView\_5\_Installer.hqx y sigue las instrucciones (ver Instrucciones en la página web de CAMEOfm)

En la mayoría de los casos es preferible instalar los programas de CAMEOfm en el disco duro (c: drive). Si necesitan ser instalados en otros discos, se debe asegurar de hacer los ajustes necesarios para que la comunicación entre CAMEOfm, ALOHA, y MARPLOT no se vea afectada.

#### **OPERACIÓN DEL CAMEOFM EN UNA RED**

Ver la sección de Ayuda de *CAMEOfm: Manejando su Sistema CAMEOfm; Operando CAMEOfm en una Red (Managing Your CAMEOfm System: Running CAMEOfm on a Network.*)

## Utilizando el "Navegador"

CAMEOfm ofrece varias formas de navegar dentro de un módulo específico o entre módulos. Algunas herramientas de navegación son importadas de FileMaker Pro y otras han sido diseñadas por programadores de la NOAA. Es su decisión de la manera en que usted desee navegar en el software.

La pantalla inicial de CAMEOfm (conocida también como pantalla splash o "splash screen") se llama "el navegador". En esta pantalla se puede escoger entre tres acciones básicas:

- Iniciar una búsqueda en la Biblioteca Química o en el módulo de Instalaciones (Facilities)
- Trasladarse de un módulo a otro dentro de CAMEOfm
- Trasladarse a ALOHA o a MARPLOT

#### Para regresar a la pantalla de Navegación:

1. Seleccione "Navegador" ("Navigator") desde la barra de herramientas de cualquier módulo

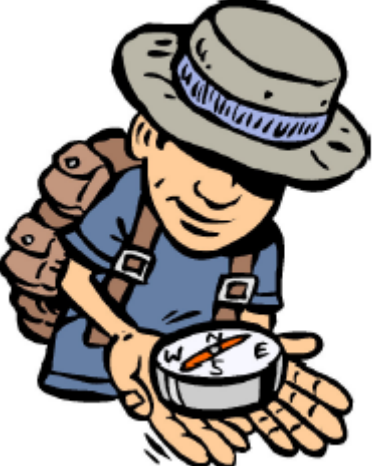

2. Seleccione "Archivo" ("File"), luego "Ver Navegador" ("Show Navigator") desde la barra de herramientas principal de CAMEOfm.

Existen dos técnicas de navegación en FileMaker Pro que también permiten regresar al "Navegador". Estas dos técnicas son:

- Seleccionando "Windows" y luego "Navegador" desde la barra de herramientas principal de CAMEOfm
- Encontrando la casilla de módulo del navegador como parte de las casillas de módulos "minimizados" que se encuentran en la parte inferior de la pantalla.

cameofm

### Cómo encontrar una Sustancia Química en la Biblioteca Química de CAMEOfm

#### HACIENDO UNA BÚSQUEDA EN EL NAVEGADOR

- 1. Abre la Pantalla del Navegador
- Seleccione "Buscar una Sustancia Química" ("Search for a Chemical")

#### HACIENDO UNA BÚSQUEDA DESDE EL MENÚ DE Búsqueda

- 1. Abre la Biblioteca Química
- Seleccione el Menú de "Búsqueda", luego seleccione "Iniciar Búsqueda" ("Start Search")\*

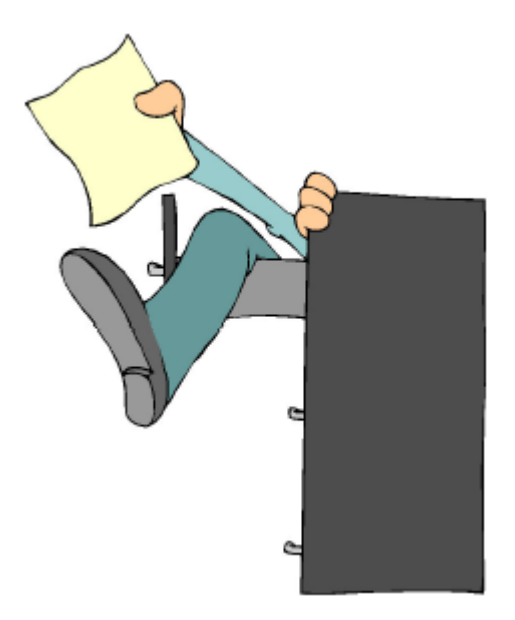

\*Nota: NO utilices la tecla "ENTER" en ningún momento durante el proceso de búsqueda

#### Cómo Encontrar una Sustancia Química utilizando la Búsqueda Básica

#### Buscar los "Operadores" de Pantalla (Screen Operators)

Asegurase de posicionar el operador de búsqueda en la selección deseada: ya sea en "Contiene nombre (Contains word)" o "Contiene palabra que empieza por (Contains word starting with)". Ambos operadores trabajan tanto con campos "numéricos" como de "texto".

#### Consejos para Búsqueda Básica

**Nombre de la Sustancia Química:** El resultado de la búsqueda de una sustancia química puede dar varios nombres de sustancias químicas debido a que la Búsqueda examina no solo el "nombre de la sustancia química especifica" sino también sus "sinónimos". En CAMEOfm existen 6113 "nombres de sustancias químicas específicas" y más de 80,000 "sinónimos" (ver *Qué hacer cuando la búsqueda resulta en múltiples Nombres de Sustancias Químicas*).

**CAS #:** En el formato CAS # la hilera de números se lee de derecha a izquierda. Habrá 1 dígito, -, 2 dígitos, -, y luego de 2 a 6 dígitos. *Por ejemplo: 64-69-1; 8002-05-9; 101-98-3; 10004-55-7.* Es **necesario** incluir los "guiones" del # CAS correctamente. **La Etiqueta de DOT (o DOT Label):** La etiqueta de DOT no es la misma que el número de la etiqueta de transporte (UN/NA #). Las opciones de la Etiqueta de DOT se presentan en el menú desplegable.

**El Código CHRIS:** Es un código de tres letras que se encuentra en los buques de carga marítima.

**UN/NA #:** UN/NA quiere decir Naciones Unidas / Norteamérica (United Nations/North American). Esta es la conocida etiqueta de transporte compuesta por 4 dígitos que se encuentra en camiones, trenes, etc.

**Descripción General:** Esta es una búsqueda en el campo de Descripción General RIDS, que es un campo de "texto". Se recomienda escribir solo un término a la vez, y luego utilizar la opción de búsqueda en el subconjunto (Subset Search/Append Search) para añadir otros términos a la búsqueda.\*

\*/ ten bu en

\*Nota: Para mejores resultados utilice terminos "generales". Por ejemplo, cuando busque por "crystal blanco", divida la búsqueda en dos términos. En una, busque la palabra "cristal" y luego, en el subconjunto, hacer la búsqueda de "blanco"

#### Consejos para Búsqueda Avanzada

Abrir Búsqueda Avanzada: La búsqueda avanzada se abre siempre desde la pantalla de búsqueda básica.

Las Opciones Y/O en Búsqueda Avanzada: Asegúrese de Seleccionar las opciones de búsqueda "Y" u "O" ("AND" u "OR") cuando sea apropiado para búsquedas específicas.

**Reinicializando la Búsqueda Avanzada:** La búsqueda avanzada permite hasta un máximo de 4 campos por sesión de búsqueda. Para retornar de múltiples campos a un solo campo, utilice el botón de "Remover la Opción" (Remove a Choice) hasta que solo aparezcan un campo y una línea de operación. Para borrar los parámetros utilizados en búsquedas previas utilice el botón de "Despejar Todos los Campos" (Clear All Fields).

**Buscando las Propiedades RIDS:** Se pueden buscar los valores de las "Propiedades de CAMEOfm; incluyendo IDLH, la Presión del Vapor, LEL, UEL, ERPG, Flash Point, Gravedad Específica, etc. La Búsqueda de propiedades SOLAMENTE permite el ingreso de valores numéricos. No es posible determinar las "unidades" asociadas a un campo en particular. Por ejemplo, los valores de IDLH se pueden expresar como "ppm" o como "mg/m3"; los resultados de "valores de IDLH menores que 500" incluirán

cameofm.

las sustancias químicas con IDLH menor a 500 "ppm", y las sustancias químicas con IDLH menor a 500 "mg/m3". La mayoría de los Campos de Propiedades tiene las mismas unidades en toda la base de datos. (Ej. UEL/LEL siempre son expresados en %) o pueden no tener unidades (Ej. La gravedad específica no tiene unidades).

### Qué hacer cuando los Resultados de la Búsqueda son Varios Nombres de Sustancias Químicas

# EXPLICACIÓN DE LA BÚSQUEDA DEL NOMBRE DE LA SUSTANCIA QUÍMICA EN CAMEOFM

#### Lista de Nombres de Sustancias Químicas y Sinónimos

La búsqueda de un nombre de una sustancia química puede resultar en varios nombres de sustancias químicas "encontradas" debido a que la herramienta de búsqueda no sólo examina el nombre de la sustancia química especificada; pero también examina los sinónimos. Hay un total de 6113 nombres de sustancias químicas específicas y más de 80,000 sinónimos en CAMEOfm.

Una manera para restringir la búsqueda es mediante la incorporación de información adicional en la "Búsqueda por Subconjunto".

Por ejemplo: Al buscar "cloro":

- 1. Abre la Búsqueda Básica en la Biblioteca Química
- 2. Establecer el Operador de Búsqueda en "contiene la palabra que empieza por" (contains a word starting with)
- 3. Escribe "Cloro" en el campo de Nombre de Sustancia Química
- 4. Seleccione "Búsqueda (Search)" y observe el conjunto de 28 que se presenta como resultado
- 5. Seleccione el menú de "Búsqueda (Search)"
- 6. Seleccione "Búsqueda de Subconjunto (Subset Search)"
- 7. Escribe "7782" en el campo CAS #
- 8. Seleccione "Búsqueda (Search)"; el conjunto que se presenta como resultado es solamente "cloro".

cameofm.

## Entendiendo la Información en la Biblioteca Química

#### **DEFINIENDO SECTORES DE DATOS Y SIGLAS**

En el glosario y en la sección de ayuda de CAMEOfm se pueden encontrar las definiciones para los campos de la Biblioteca Química y para la mayoría de las siglas de RIDS.

#### Definiciones para los sectores de la Biblioteca Química

- 1. Seleccione el menú de ayuda desde la barra de menús situada arriba en CAMEOfm. De esta manera se abre la página de contenidos.
- 2. Desplazarse hacia abajo hasta el encabezado 3, "Trabajando con Registros de Sustancias Químicas" (Working with Chemical Records).
- 3. Seleccione "Entendiendo la información en la Biblioteca Química (Understanding the information in the Chemical Library).

Aquí se podrá encontrar todas las definiciones para las secciones de los campos de ID de la Biblioteca Química y de RIDS

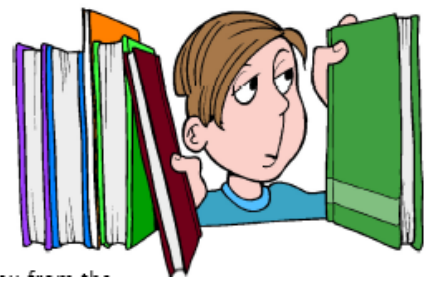

#### Definición de las Siglas

En el glosario de ayuda de CAMEOfm se pueden encontrar la definición de las siglas y de la terminología química.

- 1. Seleccione el menú de ayuda desde la barra de menús situada arriba en CAMEOfm. De esta manera se abre la página de contenidos.
- 2. Desplazarse hasta abajo y seleccione "Glosario"
- 3. Para localizar los términos de interés utilice la barra de desplazamiento (scroll bar) o el índice.

## **Buscando Información Química**

#### EVALUANDO LOS RIESGOS DE UNA SUSTANCIA QUÍMICA ESPECÍFICA

Determinar los peligros asociados con cada una de las sustancias químicas puede llegar a ser un proceso complejo. Se deben utilizar todos los recursos disponibles, además de la Biblioteca Química de CAMEOfm, para encontrar la mayor información química posible, incluyendo los folios MSDS, las Guías de Respuesta a Emergencias, El Manual Químico de NIOSH y demás programas de software.

Una manera de utilizar la Biblioteca Química de CAMEOfm es tratar de responder a las siguientes preguntas al examinar las secciones de Identificación de la Biblioteca Química (Chemical Library ID) y de RIDS.

#### ¿Me puede causar daños este material?

- Códigos NFPA
- Página de Reglamentos (ver el Glosario y el menú de ayuda de CAMEOfm)
- Descripción General
- Propiedades

# ¿Cómo puede causarme daños este material? (Ej. Inhalación, ingestión, absorción, explosión, reactividad)?

- Descripción General
- Propiedades
- Peligros para la Salud
- Peligros de Reactividad
- Peligros por Inflamabilidad

#### ¿Cuál es el nivel de exposición suficiente para hacerme daño?

- Propiedades: Valores de ERPG, AEGL, TEEL, IDLH, y TLV
- Efectos en la Salud

#### ¿Qué puedo hacer por las victimas? Primeros Auxilios e Información Médica Adicional

- Primeros Auxilios
- Efectos en la Salud

cameofm

#### ¿Qué pasos debo tomar para Controlar el Escape? Opciones de Respuesta e Información de Protección Personal

- Respuesta sin fuego
- Bomberos
- Descripción General
- Vestimenta de Protección

#### CAMEOFM Y SUSTANCIAS QUÍMICAS REACTIVAS

#### Identificación de la Sustancia Química (Chemical ID) y Secciones RIDS

CAMEOfm ofrece 6 fuentes de información sobre Reactividad Química. Estas Fuentes pueden ser encontradas en la Biblioteca Química y son las siguientes:

- 1. Sección de Identificación Química
  - a. Nivel de Reactividad NFPA
  - b. Nivel Especial de NFPA
- 2. Sección RIDS
  - a. Descripción General
  - b. Reactividad
  - c. Peligros por Reactividad
- 3. Matriz de Cálculo de Reactividad (cuando dos o más sustancias están involucradas)
  - a. Matriz de Cálculo de Reactividad (bajo el menú "Record")

La información sobre la reactividad de cada una de las 6113 sustancias químicas puede no estar disponible. Al investigar los peligros asociados con una sustancia química específica se recomienda examinar las cinco diferentes fuentes de información adicionales que se encuentran en la Biblioteca Química.

#### Los Niveles de Reactividad NFPA

En la sección de Ayuda de CAMEOfm se puede encontrar la definición de los niveles de NFPA. "Entendiendo la Información en la Biblioteca Química". En esta biblioteca existen 68 sustancias que contienen un nivel de reacción NFPA de "3" o "4".

"Agua No (No Water)" es la manera especial como NFPA designa a las sustancias que reaccionan con el agua. En la Biblioteca Química de CAMEOfm, existen 37 sustancias que tienen esta designación.

#### La Sección RIDS

Se puede definir la reactividad como un peligro en la descripción general de una sustancia.

Los Peligros de Reactividad de RIDS categorizan las sustancias en nueve diferentes tipos de reactividad. Hay 2,437 sustancias químicas que contienen algún tipo de información sobre Peligros de Reactividad.

cameofm

La sección de Reactividad de RIDS organiza las sustancias químicas en tres grupos dependiendo de su potencial reactividad. Los grupos son:

- Reacciones con Aire y Agua
- Perfil Químico
- Grupos Reactivos

La sección de reactividad contiene información sobre las 6113 sustancias de la Biblioteca Química de CAMEOfm, a pesar de que en algunos casos se refiere a las sustancias como "no reactivas".

# *Matriz de Cálculo de Reactividad de CAMEOfm*

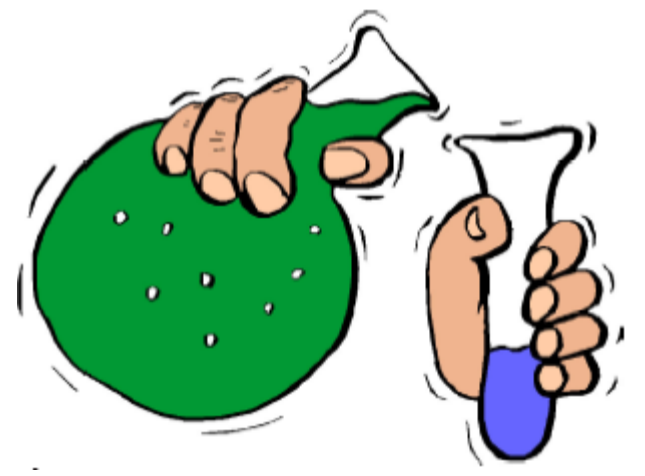

La Matriz de Cálculo de Reactividad de CAMEOfm **debe ser utilizada cuando dos o más sustancias están involucradas.** Cuando dos sustancias interactúan, ésta Matriz de Cálculo se encarga de "predecir" los potenciales resultados de esta interacción. Aunque se pueden incluir más de dos sustancias en esta Matriz de Cálculo, el resultado SIEMPRE será "en parejas ". Esto quiere decir que la Matriz de Cálculo provee resultados para la mezcla de solo dos sustancias químicas a la vez.

#### Para utilizar la Matriz de Cálculo de Reactividad:

- 1. Seleccione una sustancia química de la Biblioteca Química de CAMEOfm
- 2. Seleccione el menú de "Record"
- 3. Seleccione "Adicionar a la Matriz de Cálculo de Reactividad (Add to Reactivity Worksheet)"

Una casilla de texto aparecerá en la que se pregunta si quiere ver la Matriz de Cálculo de reactividad con las opciones de "sí (yes)" o "más tarde (later)". La opción que se escoja depende si ha terminado de Seleccionar la información que se quiere incluir en la Matriz de Cálculo de Reactividad.

## Una vez haya terminado de seleccionar las sustancias químicas por incluir en la Matriz de Cálculo:

- 1. Seleccione el menú de "Record"
- 2. Seleccione "Ver la Matriz de Cálculo de Reactividad (View the Reactivity Worksheet)"

Aparecerá una lista de los resultados potenciales en su pantalla. Se podrá imprimir una copia a través de la función "Elaborar Informe (Make Report)".

#### INVESTIGANDO INFORMACIÓN SOBRE INSTALACIONES FIJAS EN CAMEOFM \*

\*Nota: Esta sección de CAMEOfm Companion para Grupos de Respuesta es útil solo si su CAMEOfm contiene información local de reportes de Tier 2.

#### Como encontrar los Registros de Instalaciones

El Registro de la Instalación de interés puede encontrarse en el módulo "Instalaciones (Facilities)".

- En CAMEOfm, seleccione el icono del módulo de "Instalaciones (Facilities)". Para localizar el registro de interés; desplazarse hacia arriba o abajo (dependiendo del número de registros en la base de datos de su CAMEOfm. Con la función de "búsqueda (Search)" de CAMEOfm podrás encontrar el registro más fácilmente).
- 2. Seleccione el menú de "Búsqueda (Search)" y luego seleccione "Comenzar Búsqueda (Start Search)"
- 3. Escribe el nombre de la instalación en el espacio indicado y seleccione "Buscar (Search)"

#### ¿Donde está localizada la Instalación?

- 1. Marque el registro de la instalación
- 2. Seleccione el botón de "Registro (Record)" o hacer doble clic en el mismo
- 3. Seleccione la sección de "Dirección (Address)"

#### ¿A quién puedo llamar y cuál es su número de teléfono?

La información sobre los números de teléfono en CAMEOfm se guarda en dos lugares. Estos dependen enteramente de la manera de cómo los números de teléfonos fueron incorporados a la base de datos.

- Abre el módulo de Instalaciones (Facilities) (si ha abierto otro módulo de CAMEOfm previamente, seleccione el botón de "Navegador (Navigator)" y luego seleccione la sección "Instalaciones")
- Abre el Registro de Instalaciones y seleccione la sección "Teléfonos (Phones)". Si está desocupado, observe la información
- 3. Seleccione la sección de "Contactos (Contacts)", luego seleccione el nombre deseado en la lista y hacer un doble clic
- 4. Seleccione la sección de "Teléfonos (Phones)"

#### ¿En qué lugar de la Instalación está ocurriendo un Escape?\*

\*Nota: Para interpretar los códigos de las selecciones de Type/Press/Temp, utilice su mouse para hacer clic en el "título" (hacer clic en la palabra "Type" o "Press" o "Temp"). Aparecerá una lista de las definiciones de los códigos.

- Abre el módulo de Instalaciones (Facilities) (si ha abierto otro módulo de CAMEOfm previamente, seleccione el botón de "Navegador (Navigator)" y luego seleccione la sección "Instalaciones")
- 2. Abre el Registro de Instalaciones
- 3. Seleccione la sección "Sustancias Químicas en Inventario (Chemicals in Inventory)" y hacer doble clic en la sustancia química de interés en la lista
- 4. Hacer clic en la sección de "Lugar (Location)"\*

#### ¿Cuánto de esta Sustancia Química podría estar presente en la Instalación?

 Hacer clic en la sección de "Estado Físico y Cantidad (Physical State and Quantity)"

#### Sección de "Componentes" del Inventario Químico

Muchas veces los informes de las instalaciones muestran "mezclas" y/o "soluciones" químicas. La información sobre esas mezclas puede encontrarse en la sección de Componentes. Se debe revisar esta sección para determinar si existe alguna otra información adicional disponible.

\*Nota: El campo de "cantidad (Amount)" que se encuentra en el rótulo de "lugar (Location)"puede mostrar "0"; sin embargo esto NO quiere decir que la sustancia química no está presente en ese determinado lugar. Ir al rótulo de "Estado Físico y Cantidad (Physical State and Quantity)" para mayor información con repecto a la cantidad de la sustancia química en el sitio.

\*Nota: Para interpretar los códigos "Max Code" y "Min Code" utilice su mouse para Seleccione el botón "Editar (Edit)" y luego hacer clic en el "número de código (code number)". Aparecerá una lista de definiciones de código. Para cerrar sin alterar el registro químico seleccione "Cancelar".

#### Accediendo a la Información RIDS

- 1. Seleccione el botón "Ver RIDS (View RIDS)" en la parte derecha de su pantalla
- Después de examinar la información RIDS, seleccione el menú de "Archivo (File)" y seleccione "Cerrar (Close)" para regresar a la Sustancia Química en el Registro de Inventario.
- Seleccione el botón de "Navegador (Navigator)" y luego seleccione el módulo de "Instalaciones (Facilities)" para regresar al registro de Instalación; en la pantalla debe aparecer el registro de la instalación de interés. Si esta pantalla no aparece, sigue los pasos antes mencionados para encontrar y abrir el registro deseado.

#### Examinando los Diagramas de la Instalación

 Abre el registro de Instalación (Facility) de interés y seleccione la sección "Diagrama de Instalación (Site Plans)". Aparecerá una "lista de enlaces" de diagramas para esa instalación. Hacer doble clic en el diagrama de la instalación de interés.

#### Sección de "Notas" de Instalación

Se puede encontrar información adicional sobre una determinada instalación en la sección "Notas". Siempre se debe observar esta sección para determinar si existe aún más información adicional sobre la instalación de interés.

### Imprimiendo los Informes generados por CAMEOfm

Para imprimir información de cualquiera de los módulos de CAMEOfm se utiliza el menú de "Archivo/Elaborar Informe (File/Make Report)"

El menú de "Imprimir (Print)" funciona exactamente igual en todos los módulos de CAMEOfm.

- 1. Seleccione un registro o un conjunto de registros de cualquier módulo
- 2. Seleccione el menú "Archivo (File)"

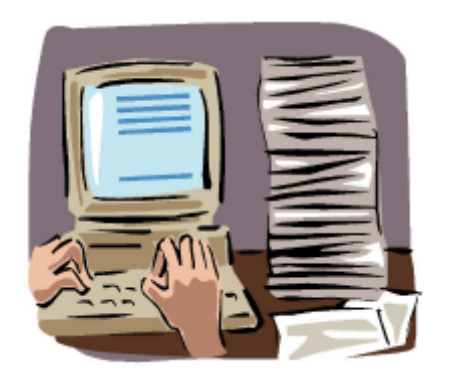

- 3. Seleccione la función "Elaborar Informe (Make Report)"
- 4. Configure las opciones de "Elaborar Informe (Make Report)" a través de las casillas de "incluir información (data to include)"
- 5. Seleccione el botón "Hacer Informe (Make Report)"
- 6. Seleccione "Imprimir (Print)"

#### MATRIZ DE IMPRESIÓN DE CAMEOFM

Cada módulo de CAMEOfm responde al menú de "Archivo/Elaborar Informe (File/Make Report)" mediante una "matriz" de opciones de impresión. Generalmente no todas las opciones contienen información, a excepción del Módulo de la Biblioteca Química.

La operación del módulo de la Biblioteca Química es un poco diferente a los demás módulos de CAMEOfm. La matriz de impresión de la Biblioteca Química permite escoger la incorporación de:

- Sección de "Identificación Química (Chemical ID)"
- Sección "RIDS"
- Ambas secciones, la de "Identificación Química (Chemical ID)" y la de "RIDS"; se puede lograr esto haciendo clic en la casilla de "Seleccione Tipo de Informe (Select Report Type)"

# COPIANDO LOS INFORMES A MICROSOFT WORD O A OTROS PROGRAMAS DE SOFTWARE

Se puede realizar "copiar y pegar (copy-and-paste)" en los informes de CAMEOfm resaltando el texto que se quiere y seleccionando el menú de "Editar/Copiar (Edit/Copy)" y luego "Editar/Pegar (Edit/Paste) en Microsoft Word o en otros programas.

### Utilizando los Mapas de MARPLOT para Buscar y Exhibir las Instalaciones en CAMEOfm, Lugares Especiales y Recursos\*

#### EXHIBIENDO SOLAMENTE UN REGISTRO DE CAMEOFM

- 1. Abre el módulo de CAMEOfm deseado
- Seleccione el registro que desea exhibir en MARPLOT
- 3. Seleccione el menú "Compartir (Sharing)"
- 4. Seleccione MARPLOT
- 5. Seleccione "Mostrar en Mapa (Show On Map)"

\*Nota: Estos pasos funcionan SOLAMENTE cuando se ha entrado información en CAMEOfm y esta ha sido enlazada a los objetos de MARPLOT.

#### EXHIBIENDO UN "CONJUNTO" DE REGISTROS DE CAMEOFM

- 1. Abre el módulo de CAMEOfm deseado
- 2. Hacer una búsqueda de los registros que se desean exhibir en MARPLOT
- 3. Seleccione el menú de "Compartir (Sharing)"
- 4. Seleccione MARPLOT
- 5. Seleccione "Mostrar todos en el Mapa (Show All On Map)"

| cameofme | • | • | • | • | • | • | • | • | • | • | • | • | • | • | • | • | • |  |  | • | • | • | • | • | • | • | • | • | • | • | • | • | • | • | • | • | • | • | • |  |
|----------|---|---|---|---|---|---|---|---|---|---|---|---|---|---|---|---|---|--|--|---|---|---|---|---|---|---|---|---|---|---|---|---|---|---|---|---|---|---|---|--|
|----------|---|---|---|---|---|---|---|---|---|---|---|---|---|---|---|---|---|--|--|---|---|---|---|---|---|---|---|---|---|---|---|---|---|---|---|---|---|---|---|--|

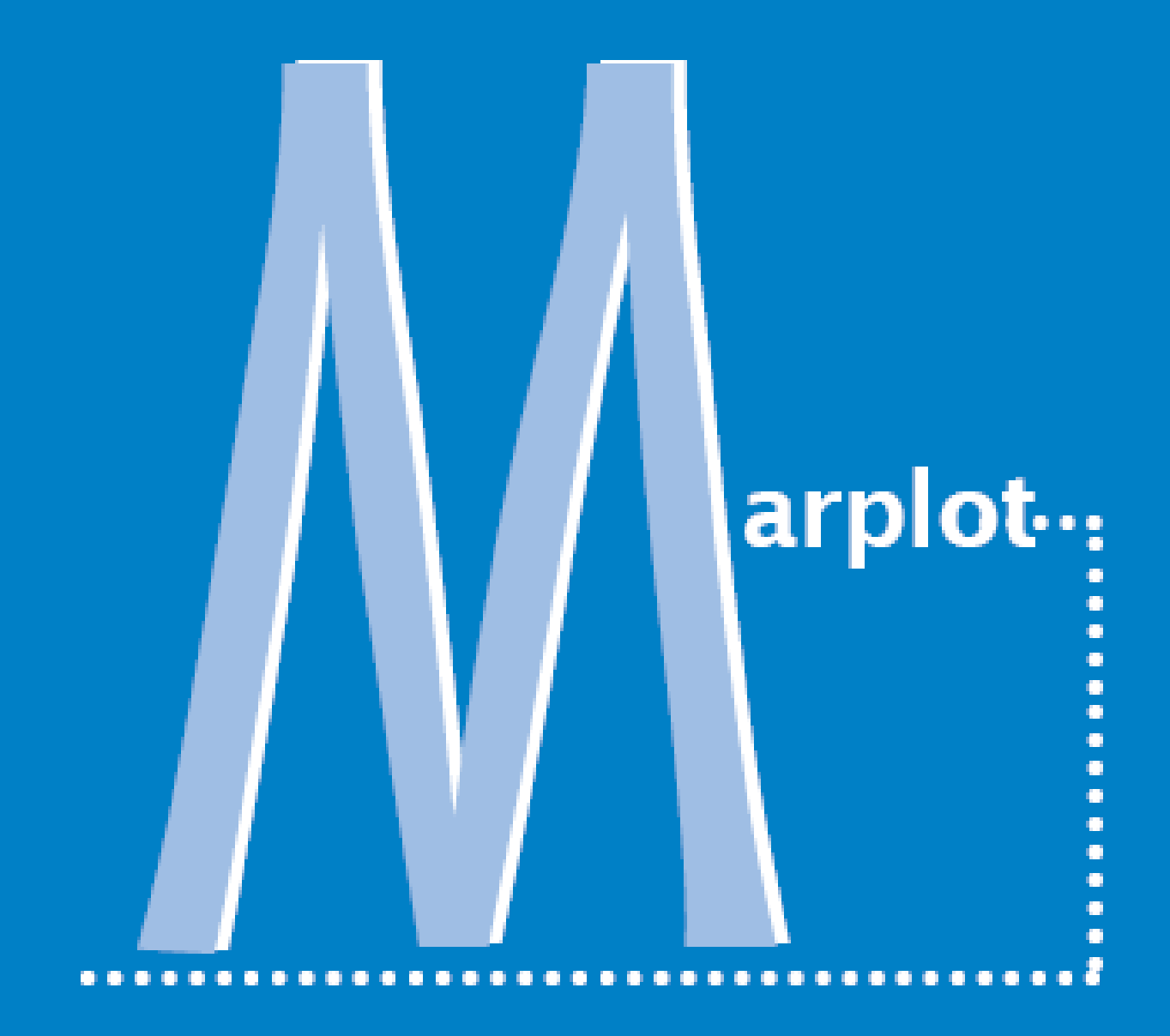

| marplot 🖕 | • | • | • • | • | • | • |  |  | • | • | • | • | • | • | • | • | • |  |  | • | • | • | • | • | • | • | • | • | • | • | • | • | • | • |  |  |  |
|-----------|---|---|-----|---|---|---|--|--|---|---|---|---|---|---|---|---|---|--|--|---|---|---|---|---|---|---|---|---|---|---|---|---|---|---|--|--|--|
|-----------|---|---|-----|---|---|---|--|--|---|---|---|---|---|---|---|---|---|--|--|---|---|---|---|---|---|---|---|---|---|---|---|---|---|---|--|--|--|
# Adquiriendo Mapas Marplot

# **CON LANDVIEW 5**

Generalmente MARPLOT lee los mapas de Landview que se encuentran en el CD-ROM:

- 1. Inserte el CD-ROM o DVD de Landview en donde corresponde
- 2. Hacer doble clic en el icono de Landview que aparece en el desktop; con esto se abrirá la "pantalla splash (splash screen)" de Landview
- 3. Seleccione "Ir a Mapa (Go to Map)" para que MARPLOT comience. MARPLOT debe aparecer en su pantalla

#### Mostrando el mapa de "tu" condado:

- 1. Seleccione el menú "Lista Menús/Lista Mapas (List menu/Map List)"
- 2. Escribe el nombre de su condado en la casilla de "Buscar (Find)"
- 3. Seleccione "Buscar Siguiente (Find Next)"; el mapa de su condado aparecerá resaltado
- 4. Seleccione "Ir a Mapa (Go To Map)"

# **SIN LANDVIEW 5**

Si se está operando MARPLOT sin Landview 5, se tienen que adquirir los mapas que se necesitan en la página Web de CAMEOfm.

- 1. Abre la página Web de CAMEOfm
- Seleccione "Mapas MARPLOT actualizados Censo 2000 disponibles para bajar (Updated Census 2000 MARPLOT Maps available for download)"
- 3. Seleccione su estado
- 4. Seleccione su condado
- 5. Guarde el archivo ".map" en su computadora\*
- 6. Abre MARPLOT y seleccione el menú "List menu/Map List"
- 7. Seleccione el botón "Buscar Mapa Nuevo (Find New Map)"
- 8. Hacer doble clic en el archivo .map, donde se guardó previamente en su computadora

El mapa seleccionado será añadido a la lista de Mapas de MARPLOT. Para que el mapa se muestre en su pantalla, resalte su nombre y seleccione "Ir a Mapa (Go To Map)".

\*Nota: Tal vez quieras crear una carpeta de mapas MARPLOT en tu disco duro (c: drive) en donde puedas guardar tus mapas

# Exhibiendo el Mapa del Condado en MARPLOT

#### Para abrir el mapa de su condado:

- 1. Active MARPLOT
- 2. Seleccione el menú de Lista (List)
- 3. Seleccione "Lista de Mapas (Map List)"
- 4. Desplazarse en la lista y seleccione su condado
- 5. Seleccione el botón de "Ir a Mapa (Go To Map)"\*.....

\*Nota: No selecciones el botón de "OK". Este botón te regresará a la pantalla anterior

# ¿Qué hacer cuando no encuentro el Mapa de mi Condado en la Lista de Mapas MARPLOT?

- 1. Primero, asegúrese que el CD de Landview esté en su lugar en caso de que su computadora generalmente lea los mapas desde el CD-ROM de Landview CD-ROM.
- 2. Si los mapas están instalados en su disco duro se debe reiniciar su computadora. No es seguro que esto resuelva el problema.

El enlace entre los mapas de MARPLOT y Landview es a veces disfuncional si se utiliza el CD-ROM de Landview. Siguiendo estos pasos se puede reestablecer este enlace. Desde la casilla de "Lista de Mapas (Map List)":

- 1. Seleccione el botón de "Encontrar Mapa Nuevo (Find New Map)"
- 2. Utilice casilla de búsqueda que aparece para navegar en el drive del CD-ROM
- 3. Seleccione a carpeta que se muestra. Generalmente se llama "lv5", pero puede tener cualquier otro nombre
- 4. Abre la carpeta de MAPAS
- 5. Abre la carpeta "tigre (tiger)"
- 6. Abre la carpeta de estados
- Seleccione el mapa que quieras de las carpetas disponibles; los mapas están en orden alfabético pero tienen nombres "numéricos". Tal vez se tendrán que instalar varios mapas para determinar cuál es el número que corresponde a su condado
- 8. Abre el archivo "NAME.MAP". De esta manera se regresará a la casilla de "Lista de Mapas (Map List)" de MARPLOT
- 9. Resalte el mapa de su condado y seleccione "Ir a Mapa (Go To Map)"

# LOCALIZANDO EL LUGAR (SITE) DE ESCAPE EN MARPLOT

# *Utilizando un Registro de CAMEOfm para enlazar MARPLOT ( Sección de datos de Mapa)*

Si su programa de CAMEOfm ha tenido registros de CAMEOfm enlazados a objetos de MARPLOT, los siguientes pasos le llevarán al lugar del mapa deseado.

Para determinar si el registro de CAMEOfm está enlazado a MARPLOT:

- 1. Abre el registro en CAMEOfm que deseas
- 2. Seleccione la Sección "Datos de Mapa (Map Data)"
- 3. Observe si la casilla que dice "registro enlazado a MARPLOT (record is linked to MARPLOT)" está marcada

Si el enlace entre CAMEOfm y MARPLOT existe:

- 4. Active el módulo de CAMEOfm apropiado (Instalaciones *Facilities* -, Lugares Especiales *Special Locations* -, Rutas *Routes* -, Recursos *Resources* -)
- 5. Seleccione el menú de "Compartir (Sharing)"
- 6. Seleccione "MARPLOT"
- 7. Seleccione "Mostrar en Mapa (Show On Map)"

# *Utilizando las coordenadas de Latitud y Longitud (Ir a la función Lat/Long)*

- 1. Active MARPLOT
- 2. Seleccione el menú "Ver (View)"
- 3. Seleccione "Ir a Lat/Long (Go To Lat/Long)"
- 4. Escribe los valores de las coordenadas\*

\*Nota: MARPLOT lee tanto los formatos de Grados/Minutos/Segundos como los Grados Digitales. La casilla de "Ir a Lat/Long (Go To Lat/Long)" te permite seleccionar el formato deseado

## *Haciendo una Búsqueda en MARPLOT para encontrar una Dirección* Buscando una Dirección conocida:

- 1. Seleccione el menú "Lista (List)"
- 2. Seleccione "Buscar (Search)"
- 3. Hacer una búsqueda como se muestra abajo (*"main" se utiliza como un ejemplo de un nombre de una calle*)

| Search Criteria            |                             |
|----------------------------|-----------------------------|
| Search for objects:        |                             |
| with names that start with | ■ main                      |
|                            |                             |
|                            |                             |
| Layer(s) to search:        | Map(s) to search:           |
| Individual Layer           | Maps in View                |
| Roads                      |                             |
|                            |                             |
|                            |                             |
|                            |                             |
|                            |                             |
|                            |                             |
|                            |                             |
| Search Cancel Hala         | and an and an arthresian    |
| Search Cancel Help         | reprace previous collection |

- 4. Seleccione el botón de "Buscar (Search)"
- 5. En la lista que aparece, resalte el nombre de una de las calles

| earch Collection<br>Number of objects in c | ollection: 33                |                              |              |
|--------------------------------------------|------------------------------|------------------------------|--------------|
| Object Name                                | Layer                        | Place/Map                    |              |
| ∼⁄ Main                                    | Roads                        | User's Map                   | -            |
| 🗸 W Main                                   | Road:                        | 2050                         |              |
| 🗸 N Main Ave                               | Road:                        | San Antonio city             |              |
| 🗸 5 Main Ave                               | Roed:                        | 5an Antonia city             |              |
| 🗸 Main Plz                                 | Piceds                       | San Antonio city             |              |
| ∽ IS Main Plz                              | Boad:                        | San Antonio city             |              |
| 🛩 Main St                                  | Roed:                        | Caddo County, OK             |              |
| ∽ Main St                                  | Roedz                        | 2050                         |              |
| 🗸 Main St                                  | Roads (Major)                | 6200                         |              |
| 🗸 Main St                                  | Roads                        | 8750,                        |              |
| 🗸 Main Bt                                  | Roade                        | 12050                        |              |
| 🗸 Main St                                  | Road:                        | 13000                        | -            |
| make all other obje                        | cts on these layers invisibl | c<br>Show <u>A</u> ll on Map |              |
| Load Collection                            | Addresses                    | Show on Map & Zoom           | <u>H</u> elp |
|                                            |                              | Show on Map                  | Close        |

- 6. Seleccione el botón de "Direcciones (Addresses)"
- Resalte el segmento de calles que contiene la dirección deseada. Si el segmento exacto no aparece, seleccione el botón de "Cancelar (Cancel)" y luego seleccione un segmento diferente y busque la serie que contiene la dirección deseada
- 8. Continúa hasta que encuentres la serie con la dirección deseada
- 9. Seleccione "Mostrar en el Mapa y Hacer Zoom (Show on Map and Zoom)"

El segmento de calles que contiene la dirección deseada será "seleccionada en su pantalla de MARPLOT.

#### Para examinar los detalles del segmento de calles seleccionado:

- 10. Seleccione el menú de "Objetos (Objects)"
- 11. Seleccione "Propiedades del Segmento (Segment Settings)"

Esto le mostrará información relacionada con el segmento de calles seleccionado.

| Segment Settings                                                                   |                           |
|------------------------------------------------------------------------------------|---------------------------|
| Segment: 1 of 1<br>of object: W Main<br>on layer: Roads<br>of map: Caddo County, O | ж                         |
| Addresses on North side:                                                           | 498 400                   |
| Addresses on South side:                                                           |                           |
| ZIP code on North side: 73005                                                      | ZIP code on South side: — |
| Set Class: A73 alley<br>TIGER line ID: 92450528                                    | TIGER version: 0301       |
| OK Cancel <u>H</u> elp                                                             | . Previous Next           |

#### Buscando una intersección de calles conocida:

- 1. Abre el módulo de CAMEOfm deseado
- 2. Hacer una búsqueda de los registros que desea mostrar en MARPLOT
- 3. Seleccione el menú de "Compartir (Sharing)"
- 4. Seleccione MARPLOT
- 5. Seleccione "Mostrar todos en el Mapa (Show All On Map)"
- 6. Seleccione el botón "Intersecciones (Intersections)"
- 7. Resalte la intersección deseada en la lista que aparece
- 8. Seleccione "Mostrar en el Mapa y Hacer Zoom (Show on Map and Zoom)"

# *Utilizando el Buscador de Direcciones de Landview*

### Buscando una dirección y un código de zip conocidos:

- 1. Active el Landview y ve a la Pantalla de inicio (Home) de Landview
- 2. Seleccione el botón de "Buscador de Direcciones (Address Finder)"
- 3. Escribe el nombre de la calle y el código zip
- 4. Seleccione "Buscar Calle (Find Street)"
- 5. Repite los pasos 6 11 de la página anterior

# LOCALIZANDO EL LUGAR (SITE) DE ESCAPE EN MARPLOT

# Utilizando Zoom In/Zoom Out y la Función Manual (Hand Tool)

- 1. Seleccione "Zoom In"
- 2. Mueve el cursor en el mapa al punto aproximado del escape
- 3. Hacer clic con el botón izquierdo de su ratón (mouse)
- 4. Si es necesario, ajuste su pantalla utilizando la "Función Manual (Hand tool)"
- 5. Repite el proceso las veces que sea necesario

# Utilizando la Función "Zoom Rápido (Quick Zoom)"

- 1. Seleccione "Zoom In"
- 2. Mueve el cursor en el mapa al punto aproximado del escape
- 3. Hacer clic con el botón izquierdo de su ratón (mouse); aparecerá un área rectangular
- 4. Suelte el ratón (mouse); su pantalla se ajustará a las dimensiones del área de "Zoom Rápido (Quick Zoom)"

# Utilizando la Función Establecer la Escala

- 1. Seleccione el indicador(pointer tool)
- 2. Mueve el cursor en el mapa al lugar aproximado del escape y hacer clic con el botón izquierdo del ratón (mouse)
- 3. Seleccione el menú "Ver (View)"
- 4. Seleccione "Ajustar Escala (Set Scale)"
- 5. Escribe "1" mi; su pantalla se ajustará para exhibir un ancho de 1 milla con el punto seleccionado en el centro

# MARCANDO EL LUGAR (SITE) DE ESCAPE EN MARPLOT

A continuación se presentan dos métodos mediante los cuales se puede "marcar" el lugar del escape en MARPLOT:

### Función para Establecer el Punto Focal

- 1. Active MARPLOT
- 2. Sitúe el cursor en el punto de escape y hacer clic
- 3. Seleccione el menú "Ver (View)"
- 4. Seleccione "Punto Focal (Focus Point)"
- 5. Seleccione "Marcar Punto Focal (Mark Focus Point)"; el punto marcado permanecerá así hasta que sea borrado mediante el menú "Ver/Marcar Punto (View/Marked Point)"

El punto seleccionado es ahora el "punto focal (focus point)" y le permite utilizar otras funciones en el menú "Ver/Marcar Punto (View/Marked Point)"

# Abriendo una Nueva Capa (Layer)

- 1. Active MARPLOT
- 2. Seleccione el menú "Lista (List)"
- 3. Seleccione "Lista de Capas (Layer List)"
- 4. Seleccione el botón de "Nuevo (New)"
- 5. Escribe el nombre de la nueva Capa (no se permiten nombres repetidos)
- 6. Ajuste a la selección de "Mapa de Usuario (User's Map)"
- 7. Seleccione "OK"
- 8. Utilice las herramientas de dibujar (draw) para "marcar" el lugar del escape

# PERSONALIZANDO LA PRESENTACIÓN DEL MAPA EN MARPLOT

# Guardando y Ajustando Vistas (Views)

#### Resumen del Menú Vista (View)

El menú "Vista (View)" le permite guardar tomas de pantalla (screenshots). A través de la función "Ir a Vista (Go to View)" se puede acceder a las tomas de pantalla que han sido previamente guardadas y cualquiera de ellas puede ser ajustada como una Vista de Entrada (Entry View) o una Vista de Referencia (Reference View).

#### Guardar la Vista Actual

- 1. Seleccione el menú "Vista (View)"
- 2. Seleccione "Guardar Vista Actual (Save Current View)"
- 3. Asigne un nombre a la Vista (no se permiten nombres repetidos)
- 4. Ve a la selección "Mapa de Usuario (User's Map)"
- 5. Seleccione "OK"

#### Ir a Vista (Go To View)

Muestre la Vista Guardada en la Pantalla

#### Ajustar Vista de Entrada (Set Entry View)

Muestre la vista guardada siempre que MARPLOT esté activo

#### Ajustar Vista de Referencia (Set Reference View)

 Ajuste la vista seleccionada como una "figura en una figura ("picture in a picture" box)

Se puede acceder a cualquiera de las tres funciones expuestas arriba una vez que la "vista (view)" ha sido "guardada". Estas funciones se pueden encontrar en el menú "Vista (View)".

# SELECCIONANDO CUALES CAPAS SERÁN MOSTRADAS

# *Reiniciando la Lista de Capas (Restaurando la Presentación Básica de Mapas)*

#### Con Landview 5 activo:

- 1. Abre el menú de Lista (List)
- 2. Seleccione "Lista de Capas (Layer List)"
- 3. Seleccione el botón "Esconder Global (Global Hide)" (situado debajo del encabezado "Esconder (Hide)")
- 4. Seleccione el botón de "Ajuste a Propiedades Iniciales (Set to Default Settings)"

#### Si Landview 5 no está activo:

- 1. Abre el menú de Lista (List)
- 2. Seleccione "Lista de Capas (Layer List)"
- 3. Seleccione el botón "Esconder Global (Global Hide)" (situado debajo del encabezado "Esconder (Hide)")
- 4. Desplazarse hacia abajo y ajuste las siguientes capas a "Rango (Range)"
  - a. Condados
  - b. Estados
  - c. Líneas de Ferrocarril
  - d. Calles
  - e. Carreteras
  - f. Línea Costera
  - g. Agua

#### Añadiendo sus propios Objetos al Mapa

En MARPLOT, todo lo que vez en un mapa es un "objeto". Todos los objetos están guardados en capas (layers), y éstas a su vez, están guardadas en "mapas".

#### Para añadir sus propios objetos a MARPLOT:

- 1. Cree o desasegure una capa (cuando una capa es creada, asegúrese de ajustarla al "Mapa del Usuario (User's Map)")
- 2. Utilice las herramientas de dibujo en el lado izquierdo de la pantalla para crear el objeto deseado

#### Creando una Nueva Capa (Layer)

- 1. Seleccione el menú Lista
- 2. Seleccione "Lista de Capas (Layer List)"
- 3. Asegúrese de que todas las capas existentes estén "aseguradas" (el candado (padlock) a la izquierda de la casilla de Lista de Capas debe estar "cerrado")
- 4. Seleccione el botón "Nuevo (New)"
- 5. Dale un nombre a la capa (layer) (no se permiten nombres repetidos)
- 6. Seleccione "OK"

#### Añadiendo Objetos a una Capa (Layer)

- 1. Hacer cualquiera de las siguientes acciones:
  - a. Desasegure la capa a la que se desea añadir objetos
  - b. Cree una nueva capa (ver los pasos 1-6 mencionados anteriormente)
- 2. Seleccione la "herramienta de dibujo" que deseada en el lado izquierdo de su pantalla
- 3. Mueve el cursor al punto donde se desea añadir el objeto
- 4. Utilice las "herramientas de dibujo" para crear objetos

#### Operaciones con las Herramientas de Dibujo

#### La Herramienta Símbolo

- 1. Sitúe el cursor en el punto deseado y hacer clic; esta acción abrirá la casilla de "Ajustes de Objeto (Object Setting)" donde se debe dar un nombre al objeto
- 2. Revise que esté contenido en la Capa deseada
- 3. Fije el objeto a "Mapa de Usuario (User's Map)"
- 4. Fije el "Lugar (Place)" en el "Mapa de Usuario (User's Map)"

- 5. Utilice la lista desplegable (drop-down list) para fijar el "color" deseado
- 6. Utilice el botón "Fijar Símbolo (Set Symbol)" para seleccionar el icono de símbolo

#### Las Herramientas Rectángulo y Círculo

- 1. Seleccione la herramienta de dibujo deseada
- 2. Mueve el cursor al área del mapa; hacer clic y arrastre para que aparezca un área rectangular
- 3. Suelte el ratón (mouse); aparecerá la casilla de "Ajustes de Objeto (Object Setting)"
- 4. Fije "mapa (map)" y "lugar (place)" en el "Mapa de Usuario (User's Map)"
- 5. Fije el color, el estilo de línea y el achurado como lo desees
- 6. Seleccione el botón de "Posición/Tamaño (Position/Size)" para determinar y fijar el área exacta

#### Herramienta Polilínea

- 1. Seleccione la herramienta "Polilínea (Polyline)"
- 2. Sitúa el cursor en el lugar del mapa donde se desea que comience la línea y hacer clic; arrastre el cursor y una línea aparecerá en el mapa; hacer clic y arrastre el cursor de nuevo, esto le permitirá cambiar la dirección de la línea.
- 3. Repite esta acción hasta que hayas terminado
- 4. Hacer doble clic para terminar de dibujar la línea
- Utilice la casilla de "Ajustes de Objeto (Object Setting)" para fijar los atributos de la línea\*

#### La Herramienta Polígono

Para utilizar la herramienta polígono se necesita seguir la misma operación que la que se utiliza con la herramienta polilínea.

1. Hacer doble clic al final del proceso de dibujo. Esto crea un objeto "cerrado"; un objeto polilineal incluye la parte interior como parte de su área

> \*Nota: Un objeto dibujado con la herramienta polilínea no genera un "área cerrada" ! Para esto debes utilizar la herramienta polígono.

#### Dibujando Círculos del mismo Tamaño

- 1. Seleccione la herramienta "círculo (circle)"
- 2. Mueve el cursor al lugar en el mapa donde se desea crear el círculo
- 3. Hacer clic y arrastre el ratón para crear el tamaño de círculo deseado
- 4. En la casilla de "Ajustes de Objeto (Object Settings)" seleccione "Posición/Tamaño (Position/Size)"
- 5. Escribe el valor del radio del círculo deseado en la casilla dispuesta para esto ("radius box")
- 6. Seleccione "OK"

#### Dibujando objetos "Desde el Centro" o "Desde la Esquina"

Cuatro de las herramientas de MARPLOT pueden ser ajustadas para dibujar "desde el centro" o "desde la esquina". Estas herramientas son:

- Herramienta Indicador (Pointer Tool)
- Herramienta de Zoom In
- Herramienta Rectángulo
- Herramienta Círculo

Para ajustar cualquiera de estas herramientas a "la esquina" o "al centro", hacer doble clic en la herramienta deseada y seleccione la opción de dibujo que se prefiera.

# CAMBIANDO EL COLOR, SÍMBOLO, TAMAÑO Y ACHURADO DEL OBJETO

# *Ajustando la Presentación de un Objeto de Manera Idéntica para toda una Capa*

- 1. Seleccione el menú Lista
- 2. Seleccione la "Lista de Capas (Layer List)"
- 3. Desplazarse hacia abajo y resalte la capa a editar
- 4. Active la "marca (checkmark)" en la casilla de las "2 banderas azules" al lado derecho de la casilla con la "Lista de Capas (Layer List)"

# *Permitiendo diferentes Características de Presentación de un Objeto dentro de una Capa*

Este proceso es el mismo que el mencionado arriba, con la excepción de que se va a "activar la marca" de la capa en la casilla de "1 bandera azula, 1 bandera roja (blue flag, 1 red flan)"

# Determinando el Área de un Polígono o de un Rectángulo

- 1. Hacer doble clic en el objeto deseado
- Seleccione el botón de "Posición/Tamaño (Position/Size)" de la casilla de "Ajustes de Objeto (Object Settings)"; aparecerá el área exacta dentro del objeto\*

\*Nota: Puede utilizar la función de "Posición/Tamaño (Position/Size)" para ajustar el radio exacto de un círculo. Dibuje un círculo de cualquier tamaño en el mapa y luego utilice la casilla "Posición/Tamaño (Position/Size)" y luego escribe el número exacto deseado para el radio del círculo.

# Ajustando el Tamaño , el Color y la Apariencia para los Objetos de toda una Capa

- 1. Seleccione el "Menú Lista" / "Lista de Capas" ("List menu"/"Layer List")
- 2. Resalte la Capa que se va a cambiar
- 3. Ajuste la Capa a la casilla de las "2 banderas azules"
- 4. Seleccione el botón de Ajustar Gráficas Iniciales (Default Graphics "Set" button)
- 5. Seleccione un atributo; hacer los cambios y seleccione "OK"

# Ajustando el Tamaño, el Color y la Apariencia de un Objeto Individual

Los objetos marcados "1 bandera azul, 1 bandera roja (blue flag, 1 red flag)" pueden mostrar atributos individuales de exposición.

- 1. Hacer doble clic en el objeto que se quiere modificar
- 2. Identifique la capa en donde se encuentra ese objeto
- 3. Abre la "Lista/Lista de Capas (List/Layer List)"
  - a. Ajuste la capa escogida a la casilla "1 bandera azul, 1 bandera roja (blue flag, 1 red flag)"
  - b. Desbloquea (unlock) la capa
- 4. Seleccione "OK"; el objeto todavía debe estar seleccionado
- 5. Seleccione el menú de "Objetos (Objects)"
- 6. Seleccione el color, el estilo de línea, el achurado, y el símbolo y/o según lo apropiado para hacer los cambios deseados

# Ajustando el Tamaño, el Color y la Apariencia de un Grupo de Objetos

- Utilice la herramienta de Búsqueda, de Búsqueda Rápida, o la función de "clic punto-y-MAYÚSCULAS (point-and-SHIFT-click)" para seleccionar un grupo de objetos
- 2. Seleccione el menú "Objetos (Objects)"
- 3. Seleccione el color, el estilo de línea, el achurado, y el símbolo y/o según lo apropiado para hacer los cambios deseados

# Función de Predominio de Gráficas (Graphics Override)

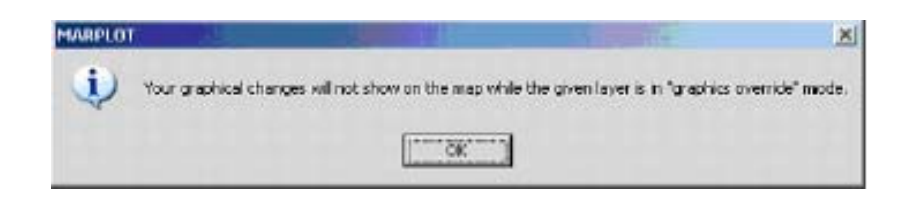

Este mensaje dice que la capa en la cual se está trabajando, está ajustada a la casilla de las "2 banderas azules"; esto significa que todos los objetos en esta capa tendrán los mismos atributos de exhibición.

# Borrando Objetos de los Mapas de MARPLOT

- 1. Hacer clic en el objeto que se desea borrar
- 2. Seleccione el botón de "Borrar (Delete)" en su teclado

Si aparece el mensaje de abajo, se debe "desbloquear (unlock)" la capa para este objeto.

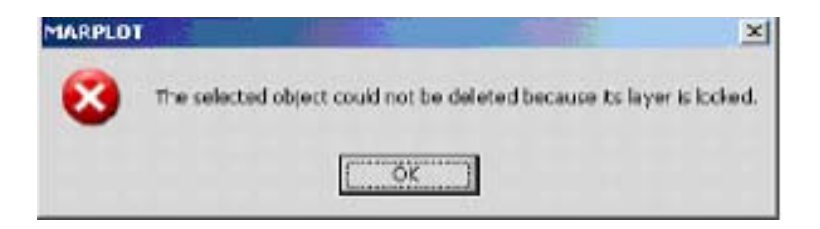

Para determinar la capa en que está localizado el objeto, se debe hacer doble clic en el objeto para que se exhiba la casilla de "Ajustes de Objeto (Object Settings)". Ahí se mostrará cuál es la capa en la que el objeto se encuentra.

## **B**ÚSQUEDAS EN MARPLOT

### **Operaciones Básicas de Búsqueda en MARPLOT**

Las búsquedas en MARPLOT están **siempre** formateadas como "búsqueda de objetos en capas, en mapas."

El objetivo de una búsqueda en MARPLOT es:

- encontrar
- ✤ "mostrar"
- ✤ "seleccionar"

un objeto o un grupo de objetos.

Los criterios de búsqueda en MARPLOT se definen de acuerdo con la selección que se haga de los siguientes:

- Buscar Operador
- Buscar Capa(s)
- Buscar Mapa(s)

#### **Operadores de Búsqueda de MARPLOT**

| Operadores de<br>Búsqueda de MARPLOT                             | Definición de<br>Búsqueda                                                     | Parámetros<br>Seleccionados por<br>el usuario | Ejemplos                                                                                                    |
|------------------------------------------------------------------|-------------------------------------------------------------------------------|-----------------------------------------------|----------------------------------------------------------------------------------------------------|
| Con cualquier<br>nombre                                          | Seleccione TODOS los<br>objetos dentro de<br>la(s) capa(s)<br>seleccionada(s) | Nada                                          | Mostrar todos los<br>colegios; Seleccionar<br>las instalaciones de<br>CAMEO; Encontrar todos<br>los lugares habitados                                  |
| Nombres que<br>empiezan con;<br>Nombres que<br>contienen         | Busque los objetos<br>definidos en el<br>"campo de búsqueda″                  | Nombre(s) del<br>Objetos(s)                   | Encontrar una<br>dirección; Mostrar<br>todo lo que contenga<br>el nombre St. Francis                                                                   |
| Que están dentro<br>de; que no están<br>dentro de                | Ajuste el área de<br>búsqueda como el<br>área que envuelve al<br>objeto       | Distancia<br>definida                         | Mostrar el hospital<br>más cercano;<br>Seleccionar<br>aeropuertos<br>disponibles; Encontrar<br>la población a lo<br>largo de una carretera<br>definida |
| Dentro de o tocados<br>por; No están<br>dentro ni tocados<br>por | Ajuste el área de<br>búsqueda como el<br>área envuelta por el<br>objeto       | Búsqueda de Área                              | Seleccionar las<br>instalaciones en<br>riesgo; Conteo de<br>población; Encontrar<br>todos los hospitales<br>no afectados                               |

# Opciones de Búsqueda por Capa en MARPLOT

| Capas para el<br>Operador de<br>Búsqueda | Definición de<br>Búsqueda                                 | Selección de<br>Usuario                                                          |  |  |  |  |  |  |  |
|------------------------------------------|-----------------------------------------------------------|----------------------------------------------------------------------------------|--|--|--|--|--|--|--|
| Todas las Capas                          | Busque en todas<br>las capas                              | nada                                                                             |  |  |  |  |  |  |  |
| Múltiples Capas                          | Busque en las<br>capas<br>seleccionadas<br>por el usuario | Debe seleccionar<br>las capas exactas<br>en donde se<br>realizará la<br>búsqueda |  |  |  |  |  |  |  |
| Capas<br>Individuales                    | Busque en una<br>sola capa                                | Seleccione solo una<br>capa para realizar<br>la búsqueda                         |  |  |  |  |  |  |  |

## Opciones de Búsqueda en Mapa en MARPLOT

| Mapas para el<br>Operador de<br>Búsqueda | Definición de<br>Búsqueda                                           | Selección de<br>Usuario                                                                                       |  |  |  |  |  |  |  |
|------------------------------------------|---------------------------------------------------------------------|----------------------------------------------------------------------------------------------------|--|--|--|--|--|--|--|
| Todos los Mapas                          | Busque en todos<br>los mapas<br>listados                            | nada                                                                                                    |  |  |  |  |  |  |  |
| Mapas en Vista                           | Busque solo en<br>los mapas que<br>están<br>actualmente<br>visibles | nada                                                                                                    |  |  |  |  |  |  |  |
| Mapas<br>Seleccionados                   | Busque en los<br>mapas<br>seleccionados<br>por el usuario           | Debe seleccionar<br>los mapas exactos<br>en donde buscar,<br>incluyendo el Censo<br>y los mapas de la<br>USGS |  |  |  |  |  |  |  |

Los criterios de búsqueda restantes sirven para:

- Reemplazar una colección previa (NUEVA búsqueda)
- ✤ Adicionar a una colección previa (búsqueda "O")
- Subconjunto de una colección previa (búsqueda "Y")

#### Función de Búsqueda Rápida

- 1. Seleccione el apuntador (pointer tool)
- 2. Señale el área del mapa en donde se desea realizar la búsqueda
- 3. Hacer clic y arrastre el ratón; aparecerá un rectángulo o un círculo en su pantalla
- 4. Cuando el área donde usted desee realizar su búsqueda está contenida en el círculo o en el rectángulo, suelte el ratón

Las capas "activas aparecerán exhibidas en una casilla. Utilizar el ratón (mouse) para seleccionar las capas que quieran ser incluidas en su búsqueda. En el ejemplo siguiente muestra como se han seleccionado tres capas para incluir en la búsqueda.

| Select on Layers      |              |
|-----------------------|--------------|
|                       | 🗆 all layers |
| Counties              | A.           |
| V EPA_SITES           |              |
| insert picture object |              |
| Oil Wells Chesapeake  |              |
| ✓ Railroade           |              |
| Roads (Major)         |              |
| 🗸 rogers dist. sites  |              |
| ragers pop counts     |              |
| Shoreline             |              |
| States                |              |
| Water                 | -            |
| Select Cancel H       | clp          |

5. Seleccione el botón "Seleccionar (Select)"

Todos los objetos en la capa indicada serán "seleccionados"\*

\*Nota: La "Búsqueda Rápida" realiza una búsqueda por dentro o tocada por. El "objeto actualmente seleccionado" es el rectángulo o círculo "dibujados" cuando usted hace la acción de clic y arrastre.

# Buscando Registros de CAMEOfm en el Área

#### Búsqueda Personalizada en MARPLOT

Si los registros de CAMEOfm están ligados a objetos de MARPLOT, se puede realizar una búsqueda en cualquier área definida por el usuario para aquellos registros de CAMEOfm. Tradicionalmente los registros de CAMEOfm están localizados en:

- Instalaciones Químicas
- Lugares con población "especial" (Ej. Hospitales, Ancianatos, Centros de Atención al menor, Prisiones)
- Lugares con recursos disponibles (Ej. Estaciones de Bomberos, estaciones de Policía, Patios Públicos)

Cada sistema CAMEOfm es único. Se debe **SABER** cuales son los registros disponibles a través de CAMEOfm/MARPLOT para poder buscarlos efectivamente.

El ejemplo a continuación muestra como se realiza una búsqueda de los registros de CAMEOfm en capas llamadas Instalaciones CAMEO, Lugares Especiales CAMEO, y Centros de Atención al menor CAMEO (Day Care). ¡SU SISTEMA NO INCLUIRÁ ESTAS CAPAS ESPECÍFICAS EN LA BÚSQUEDA A MENOS DE QUE ALGUIEN LAS HAYA CREADO ANTERIORMENTE!

| phat are inside of or touched                                                                                                    | the cu     | rrently selected object[s] | ٠ |
|----------------------------------------------------------------------------------------------------|------------|----------------------------|---|
| Layer(s) to search:                                                                                                    |            | Map(s) to search:          |   |
| Multiple Layers                                                                                                    | -          | Maps in View               |   |
| [3 layers checked]                                                                                                    | all layers |                            |   |
| <ul> <li>✓ CAMED Day Cate Locations</li> <li>✓ CAMED Facilities</li> <li>CAMED Nursing Homes</li> <li>CAMED Summit A</li> <li>CAMED Summit A</li> <li>CAMED Special Locations</li> <li>CAMED Transportation</li> </ul> | ×          |                            |   |

Observa que el operador de búsqueda esté "adentro o tocado por (that are inside of or touched by)". Esto seleccionará únicamente los objetos adentro del área especificada. También observe que la(s) capa(s) por buscar son "Capas Múltiples (Multiple Layers)". Esto le permitirá buscar en varias capas MARPLOT simultáneamente.

# Buscando Registros de Landview en el Área

#### Búsqueda Personalizada en MARPLOT

Si está utilizando Landview, puede buscar sus registros en cualquier área que se especifique. Los registros de Landview se pueden encontrar en cinco grupos de capas:

- Capas Demográficas del Censo 2000
- Capas del Censo TIGER/Line 2000
- Capas de la EPA
- USGS Capas de Territorios Federales
- USGS Capas GNIS

Estos son dos ejemplos de búsquedas:

1. Busque aeropuertos a menos de dos millas del punto de escape

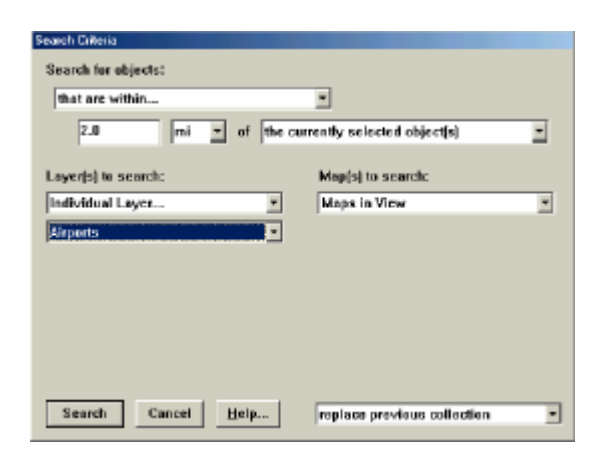

2. Busque Lugares de la EPA, Hospitales y Áreas Indígenas dentro del círculo, rectángulo o polígono, definido por el usuario

| Search for objects:<br> that are inside of or touched by<br> T                                                                  | e currently selected object(s) |
|----------------------------------------------------------------------------------------------------|--------------------------------|
| Loyer(s) to search:                                                                                                    | Map(s) to search:              |
| Multiple Loyers                                                                                                    | Maps in View                   |
| (3 layers checked) 🗌 all laye                                                                                                   | rs -                           |
| Crumien<br>Depatrment of Defense<br>✓ EPA_SITES<br>Faith and Welfite Service<br>Forest Service<br>✓ Hospitals<br>✓ Inclan Aesas | -                              |

# OBSERVANDO LOS REGISTROS DE CAMEOFM O LANDVIEW DESPUÉS DE REALIZAR UNA BÚSQUEDA EN MARPLOT

Luego de que en la búsqueda de MARPLOT se haya "encontrado un conjunto":

- 1. Seleccione "Ver todo en el Mapa (Show All On Map)"
- 2. Seleccione el menú de "Compartir (Sharing)"
- 3. Seleccione "CAMEOfm" o "Landview" según lo apropiado
- 4. Seleccione "Obtener Información (Get Info)"; esta acción activará y abrirá los registros seleccionados.

# **OBSERVANDO UNA FOTO AÉREA DEL ÁREA (ESTA FUNCIÓN SOLO SIRVE CON CONEXIÓN AL INTERNET)**

# *Función Internet "Enlace con la Red (Web Link)" Landview 5 (Capa GNIS)*

Todos los registros de Landview USGS/GNIS ofrecen un enlace de Internet directo con la página Web de USGS TerraServer. Esto permite la observación de fotografías aéreas y mapas topográficos.

#### Para acceder a las fotografías y mapas del TerraServer:

- 1. Active Landview
- Hacer Clic en el botón de "La Base de Datos de Nombres Geográficos de USGS (USGS Geographic Names Database)"
- 3. Seleccione o resalte cualquier registro de la lista que aparece (si solamente aparece un registro, seleccione el botón de "Ver como Lista (View as List)"
- 4. Seleccione el botón de "Enlace con la Red (Web Link)"
- 5. Si su enlace con el Internet está activo, se abrirá la pantalla en la página de TerraServer en el registro de USGS/GNIS seleccionado

| USGS<br>Intimut Mapping Information                                          |                                                                                                    | Gin to "http://geonomic.uogo.gov/pie/ge |
|------------------------------------------------------------------------------|----------------------------------------------------------------------------------------------------|-----------------------------------------|
| Feature Name:                                                                | Banner Wash                                                                                             |                                         |
| Feature Type:                                                                | stream                                                                                                  |                                         |
| State:                                                                       | Arizona                                                                                                 |                                         |
| County:                                                                      | Pima                                                                                                    |                                         |
| Latitude / Longitude<br>(nn*nn*nn*/nn*nn*nn*n*)                              | USGS 7.5' x 7.5' Map                                                                                    |                                         |
| 315707N 1112338W                                                             | Palo Alto Ranch                                                                                         |                                         |
| \$15335N 1111501W                                                            | Stevens Mountain                                                                                        | 100                                     |
| fonoZone.com Display N<br>Display FIP 555 Place C<br>database of download Fi | eature in TopoZone.<br>o <u>de Note: Not all place codes :</u><br>PS55 files, <u>go to the FIPS55 s</u> | rre available through this site         |

- 6. Para observar el mapa topográfico del área, seleccione "View USGS Digital Raster Graphic or TopoZone.com"
- 7. Para observar la fotografía aérea del área seleccione "View USGS Digital Orthophoto Quadrangle (DOQ)"

La fotografía aérea en el ejemplo de abajo es la parte Sur de la Ciudad de Tucson.

- Para expandir la fotografía aérea se debe ir a la lista desplegable a la izquierda de la pantalla y seleccione "Tamaño de Mapa (Map Size)" y cambie a "Grande (Large)"
- 9. Para hacer un "Zoom In" en una localidad utilice su cursor para apuntar el área en donde se quiere hacer el zoom in y hacer clic.

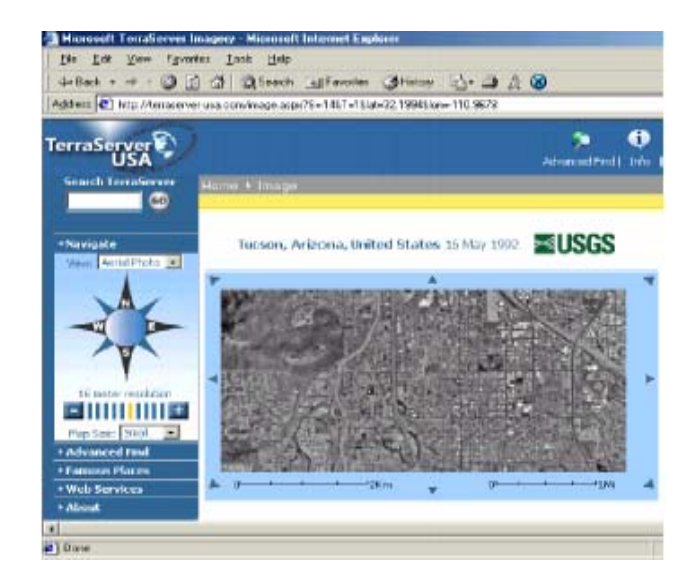

#### GUARDANDO LA FOTOGRAFÍA AÉREA EN SU COMPUTADORA

- 1. Seleccione el área del mapa que desea "guardar"
- 2. Hacer clic-derecho en esa área
- 3. Seleccione "Guardar Figura Como (Save Picture As)" y utilice la opción de "browse" para guardar y darle un nombre a la fotografía en su computadora
- 4. Si usted va a mostrar la fotografía en MARPLOT, asegúrese de guardarla como archivo bitmap (.bmp)

### Mostrando una Fotografía Aérea en un Mapa MARPLOT

MARPLOT muestra cualquier archivo bitmap, por lo tanto cualquier fotografía aérea que haya sido guardada como archivo bitmap puede mostrarse en un mapa MARPLOT.

- 1. Active MARPLOT
- 2. Ajuste la pantalla (viewscreen) al área aproximada de la fotografía aérea que quieres mostrar
- 3. Abre, o cree, una capa MARPLOT
- 4. Seleccione el menú de "Editar (Edit)"
- 5. Seleccione "Insertar Objeto Dibujo (Insert Picture Object)"
- 6. Seleccione "Utilizar Mapa existente (Use Existing Map)"
- 7. Seleccione "Archivo (File)"
- Para localizar la fotografía utilice el casilla de navegación (browse box) "Escoger Archivo Dibujo (Choose Picture File)" y hacer doble clic en el archivo de foto bitmap

| Object Settings                                  |                |  |  |  |  |  |  |  |  |  |
|--------------------------------------------------|----------------|--|--|--|--|--|--|--|--|--|
| Name: "Your Aerial Photo File Name Goes Here"    |                |  |  |  |  |  |  |  |  |  |
| Set Layer: advance chemical images               |                |  |  |  |  |  |  |  |  |  |
| Set Map: User's Map                              |                |  |  |  |  |  |  |  |  |  |
| Owner: USER Location: 00000                      |                |  |  |  |  |  |  |  |  |  |
| Modified: 8/18/04 By: USER                       |                |  |  |  |  |  |  |  |  |  |
| Set Class: X00 unclassified feature              |                |  |  |  |  |  |  |  |  |  |
| Type: Picture                                    |                |  |  |  |  |  |  |  |  |  |
| File in map folder: independence hall west 2.bmp | and the second |  |  |  |  |  |  |  |  |  |
| Geo-Reference                                    |                |  |  |  |  |  |  |  |  |  |
| OK Cancel Help                                   | Position       |  |  |  |  |  |  |  |  |  |

- 9. Ahora se ve la casilla de "Ajustes de Objeto ("Object Settings" box)
- 10. Seleccione "OK"; la imagen de bitmap aparecerá en la pantalla de MARPLOT

#### Moviendo y Cambiando el Tamaño de la Fotografía Insertada

- 1. Seleccione la fotografía (debe aparecer "rodeada" por "4 cuadrados rojos")
- 2. Para moverla, pon el cursor adentro del área de la fotografía y hacer clic y arrastrar el mouse.
- 3. Para cambiar su tamaño, pon el cursor en cualquiera de los "cuadrados rojos" y hacer clic y arrastrar el mouse.

#### Seleccione la Fotografía Aérea de MARPLOT

Las fotografías aéreas están enlazadas a los registros de Landview de USGS GNIS. Puedes seleccionar cualquier registro de GNIS de MARPLOT y moverlo a las fotografías aéreas en Internet.

- 1. Active MARPLOT
- 2. Ajuste la vista para el área en que desea ver la fotografía aérea
- 3. Seleccione el menú "Lista/Capa (List/Layer List)"
- 4. Ajuste la Capa USGS GNIS a la función "Mostrar (Show)"
- 5. Seleccione cualquier símbolo GNIS del mapa
- 6. Seleccione el menú "Compartir (Sharing)"
- 7. Seleccione "Landview/Obtener Información (Landview/Get Info)"; esto activará el registro GNIS seleccionado en Landview
- 8. Seleccione el botón de "EnlaceRed (WebLink)"

# Mostrando un Diagrama de Instalación (Facility Site Plan) CAMEOfm en MARPLOT

MARPLOT mostrará cualquier archivo de imagen bitmap, por lo tanto cualquier diagrama de instalación que haya sido guardado como un archivo bitmap podrá ser visto en un mapa MARPLOT.

Si el Diagrama de Instalación ha sido guardado como un archivo .jpg, .tif, o .gif, se debe utilizar un programa de edición de fotos para cambiarlo a un archivo bitmap. La mayoría de las computadoras tiene un programa de edición de fotos instalado. Algunos que comúnmente se encuentran son: Paint, Photo Studio, y PhotoShop. Cualquiera de estos le permitirá cambiar un archivo jpeg (.jpg) o gif (.gif) a uno bitmap (.bmp).

Muchos usuarios de CAMEOfm han entrado a los diagramas de las instalaciones (Site Plans) en CAMEOfm y los han enlazado con los registros de Instalación o de Lugar Especial. Estos diagramas de instalaciones serán localizados en la carpeta "Diagramas de Instalaciones (Site Plans)" de CAMEOfm. El siguiente es un método para mostrar los diagramas de instalaciones en MARPLOT.

#### Para encontrar el diagrama de instalación(site plan):

- 1. Minimice todas las pantallas que se encuentren activas
- 2. Hacer clic-derecho en el botón de Inicio (Start)" localizado en la parte inferior izquierda de su pantalla
- 3. Seleccione la opción "Explorar (Explore)"
- 4. Busque y abre la carpeta "Diagramas de Instalaciones (Site Plans)" de CAMEOfm

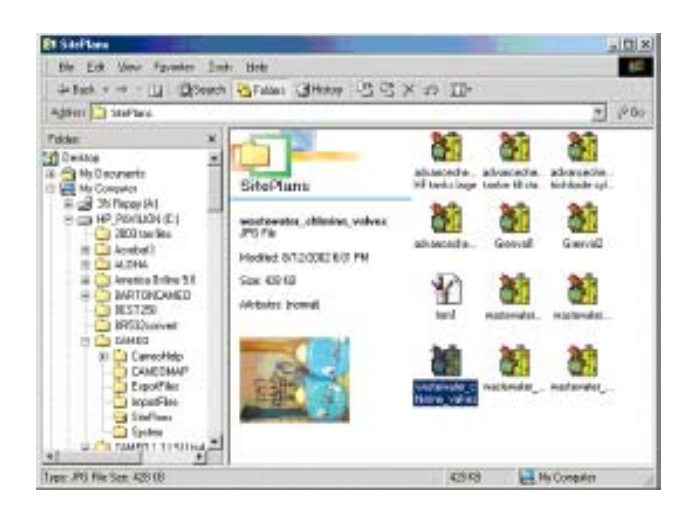

- 5. Si es necesario, cambie el diagrama de instalación a un archivo bitmap; luego cierre la carpeta de "Diagramas de Instalaciones (Site Plans)"
- 6. Active MARPLOT
- 7. Abre o crea una capa MARPLOT
- 8. Seleccione el menú "Editar (Edit)"
- 9. Seleccione "Insertar Objeto Dibujo (Insert Picture Object)"
- 10. Seleccione "Utilizar Mapa existente (Use Existing Map)"
- 11. Seleccione "Archivo (File)"
- Para localizar la fotografía situada en la carpeta de "Diagramas de Instalaciones (Site Plans)" de CAMEOfm se debe utilizar la casilla de navegación de "Escoger Archivo de Figura" ("Choose Picture File" browse box); Estará en su disco duro (C/:drive)
- 13. Hacer doble clic en el archivo de fotos bitmap
- 14. Ahora aparecerá la casilla de "Ajustes de Objeto (Object Settings)"
- 15. Seleccione "OK"

El Diagrama de Instalación debe aparecer en el mapa MARPLOT. La imagen puede ser movida o se le puede cambiar su tamaño (ver la sección Moviendo y Cambiando el Tamaño de la Fotografía Insertada).\*

> \*Nota: La función de "Insertar Objeto Dibujo (Insert Picture Object) funciona con cualquier archivo de bitmap. Para obtener instrucciones más detalladas sobre métodos para "auto localizar archivos bitmap" insertados en MARPLOT, ver la sección de CAMEO Companion para Planificadores.

# **GUARDANDO E IMPRIMIENDO MAPAS DE MARPLOT**

### Función de Imprimir Archivo

- 1. Active MARPLOT
- 2. Seleccione el menú "Archivo (File)"
- 3. Seleccione "Imprimir (Print)"

Puede seleccionar la impresión "Horizontal (Landscape)" o "Vertical (Portrait)"; se recomienda imprimir las dos versiones para decidir cual es preferible.

- 4. Cierre el Ajuste de Impresión (Print Setup)
- 5. Seleccione el menú "Archivo (File)"
- 6. Seleccione "Imprimir (Print)"

Su impresora debería imprimir una versión exacta de lo que aparece en su pantalla.

# Guardar como una Función de Dibujo (Picture Function)

- 1. Seleccione el menú "Archivo (File)"
- 2. Seleccione "Guardar como Dibujo (Save as Picture)"
- 3. Utilice la casilla de navegación (browse box) para darle un nombre al archivo y guardarlo

Este archivo es ahora un archivo bitmap. Debe ser tratado como cualquier otro archivo de imagen (Ej. Imprimir, editar, enviar por correo electrónico).\*

\*Nota: Puede cambiar el archivo de bitmap a un archivo .jpg o .gif utilizando un programa software de edición de fotografías.

# Atajos en MARPLOT

\*Nota: Esta sección ha sido reimpresa de los materiales del curso de Introducción a CAMEOfm utilizados por el autor. Como tal, el formato de esta sección es diferente a las secciones previas de CAMEOfm Companion para grupos de Respuesta. Esta sección se incluye para presentar ciertas funciones de MARPLOT que pueden ser de gran utilidad.

MARPLOT tiene varias funciones que acceden a diferentes menús. Esta sección te presenta algunas de esas funciones inherentes a MARPLOT.

#### BARRA DE HERRAMIENTAS DE LA LÍNEA DEL TÍTULO

Justo abajo de la barra de menú se encuentran tres menús desplegables (drop-down menus) que tienen acceso a otros múltiples menús. Estos son:

- Punto Focal
- Exhibición de Escala
- Información de Referencia

En la sección de Ayuda se ofrece una explicación detallada de esta barra de herramientas. Esta sección se enfoca en los usos habituales de estos "atajos"

 Utilice la herramienta de "Selección (Selection)" para abrir el menú desplegable de "Punto Focal (Focus Point drop-down menu). Debe aparecer de la siguiente manera:

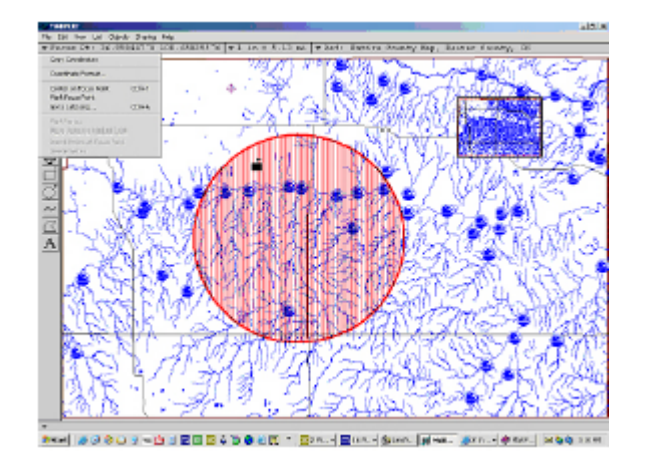

- Seleccione "Formato de Coordenadas (Coordinate Format)".¡Tome nota de que la pantalla sea exactamente la misma que la vista anterior en la casilla de dialogo de Archivo/Preferencias/Latitud/Longitud! Ahora se podrá "ajustar" o "cambiar" el formato de Lat/Long igual a cómo se mostró en la sección anterior.
- 3. Cierre la casilla y seleccione Ir a Lat/Long (Go To Lat/Long)". Tome nota de que se tiene la opción de seleccionar el formato Lat/Long deseado! Además se tiene la opción de escribir un valor de Lat/Long específico y MARPLOT le reposicionará el cursor al lugar que indicó. Esta misma función se puede encontrar bajo el menú de Vista (View menu).

Los otros cuatro ítems que están abajo se encuentran inactivos. Estos se pueden utilizar ÚNICAMENTE cuando un objeto "línea" es seleccionado.

4. Hacer clic en el menú desplegable llamado "Exhibición de Escala (Scale Display)"

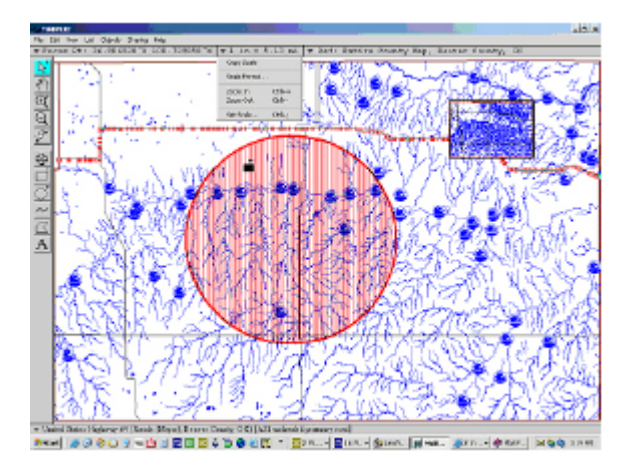

Estas son otras funciones de MARPLOT vistas en cursos anteriores.

- Seleccione "Formato de Escala (Scale Format)". Esto le llevará al menú de Archivo/Preferencias (File/Preferences)! ¿Reconoce la casilla de texto "Formato de Escala (Scale Format)"?
- 2. Seleccione "Zoom In"; Esto funciona de la misma manera que la herramienta de "Zoom In" localizada en la barra de herramientas de la izquierda.
- 3. Seleccione "Ajustar Escala (Set Scale)"; ¿No es ésta casilla de texto idéntica a la que utilizaste anteriormente en la sección de menú de Vista (View menu)?
- 4. Utilice su ratón (mouse) para abrir los menús restantes en la barra de herramientas de la línea del título.

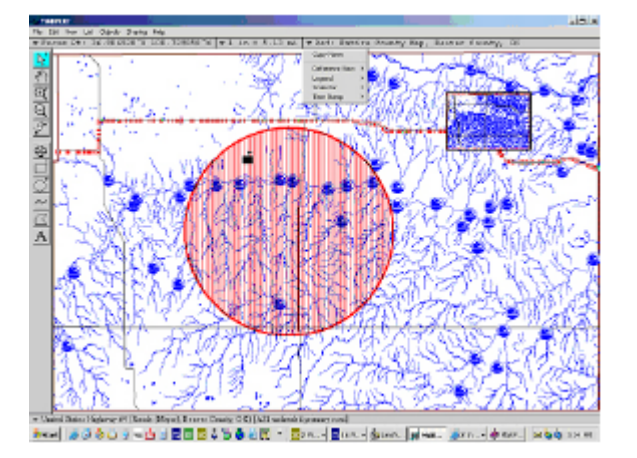

¿Reconoce estos menús? ¿No están la mayoría de estos en el menú de Vista (View)?

Todos estos son atajos que te permiten utilizar MARPLOT más eficientemente. **¡Estas no son funciones separadas!** Simplemente acceden a menús específicos.

Existen dos atajos disponibles en la barra de herramientas del lado izquierdo. Dos de las cinco herramientas tienen indicadores de "menú desplegable (drop-down menú)". Ellas son: la Herramienta de "Selección (Selection)" y de "Zoom In".

- 1. Hacer doble clic en la herramienta de "Selección (Selection)". Se puede escoger entre rectángulo o círculo
- Hacer doble clic en "Zoom In". Sus opciones son ahora "desde la esquina" o "desde el centro". Los dos son atajos del menú de Archivo/Preferencias/Herramientas (File/Preferences/Tools).

Ahora veamos como se utilizan estas dos funciones:

- 1. Resalte la herramienta de "Selección (Selection)"
- 2. Mueve el ratón (mouse) a cualquier lugar del mapa
- 3. Hacer un clic y mantener el botón del ratón (mouse) presionado
- 4. Arrastre el ratón (mouse); aparecerá un rectángulo de línea entrecortada.
- 5. Suelte el botón del ratón (mouse) después de realizar el arrastre. Aparecerá una casilla de texto "Selección de Capas (Select on Layers)".

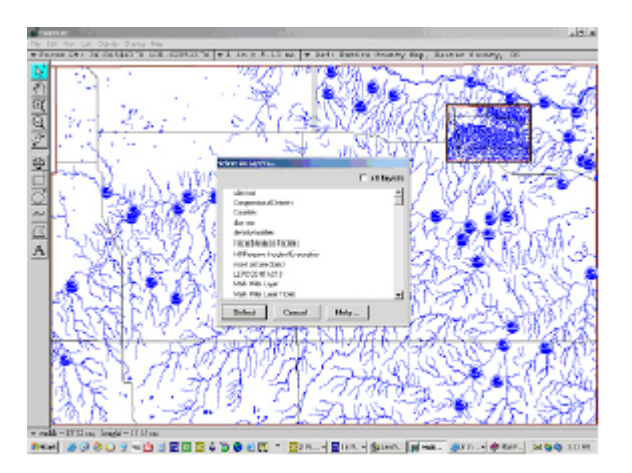

De nuevo, la lista contenida en la casilla de "Selección de Capas (Select on Layers)" será diferente a la presentada aquí. Con un simple "check" se pueden escoger las capas que contienen objetos que se quieren seleccionar. Este proceso también es denominado una "Búsqueda Rápida" porque le permite "seleccionar" un grupo de objetos de la misma manera que en una búsqueda.

1. Utilice el ratón (mouse) para "chequear (check)" la capa de Características del Agua (Water Features)

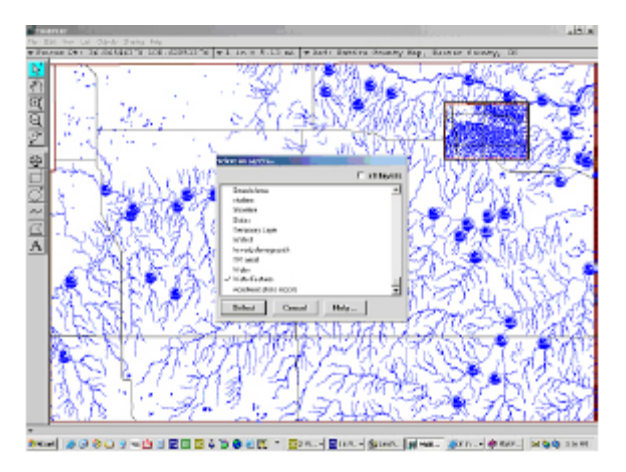

- Seleccione el botón de "Búsqueda (Search). ¿Están seleccionadas todas las Características del Agua contenidas en el área rectangular que dibujó? ¿Deben estarlo?
- 3. Hacer doble clic en la herramienta de Selección (Selection) y cambie a círculo
- 4. Repite el proceso de arriba, solo que esta vez estará haciendo su búsqueda adentro de un círculo

La herramienta de "Zoom In" también tiene un atajo para llegar al menú de Archivo/Preferencias/Herramientas (File/Preferences/Tools).

- 1. Resalte la herramienta de "Zoom In"
- 2. Hacer clic y arrastre como en el ejemplo anterior

Cuando suelte el botón del ratón (mouse) su pantalla reconfigurará su tamaño para caber en el rectángulo dibujado con la herramienta de "Zoom In"!

3. Cambie "Zoom In" a "Desde el Centro (from Center)" y repite el ejercicio.

| marplot 🖕 | • | • | • • | • | • | • |  |  | • | • | • | • | • | • | • | • | • |  |  | • | • | • | • | • | • | • | • | • | • | • | • | • | • | • | • |  |  |
|-----------|---|---|-----|---|---|---|--|--|---|---|---|---|---|---|---|---|---|--|--|---|---|---|---|---|---|---|---|---|---|---|---|---|---|---|---|--|--|
|-----------|---|---|-----|---|---|---|--|--|---|---|---|---|---|---|---|---|---|--|--|---|---|---|---|---|---|---|---|---|---|---|---|---|---|---|---|--|--|

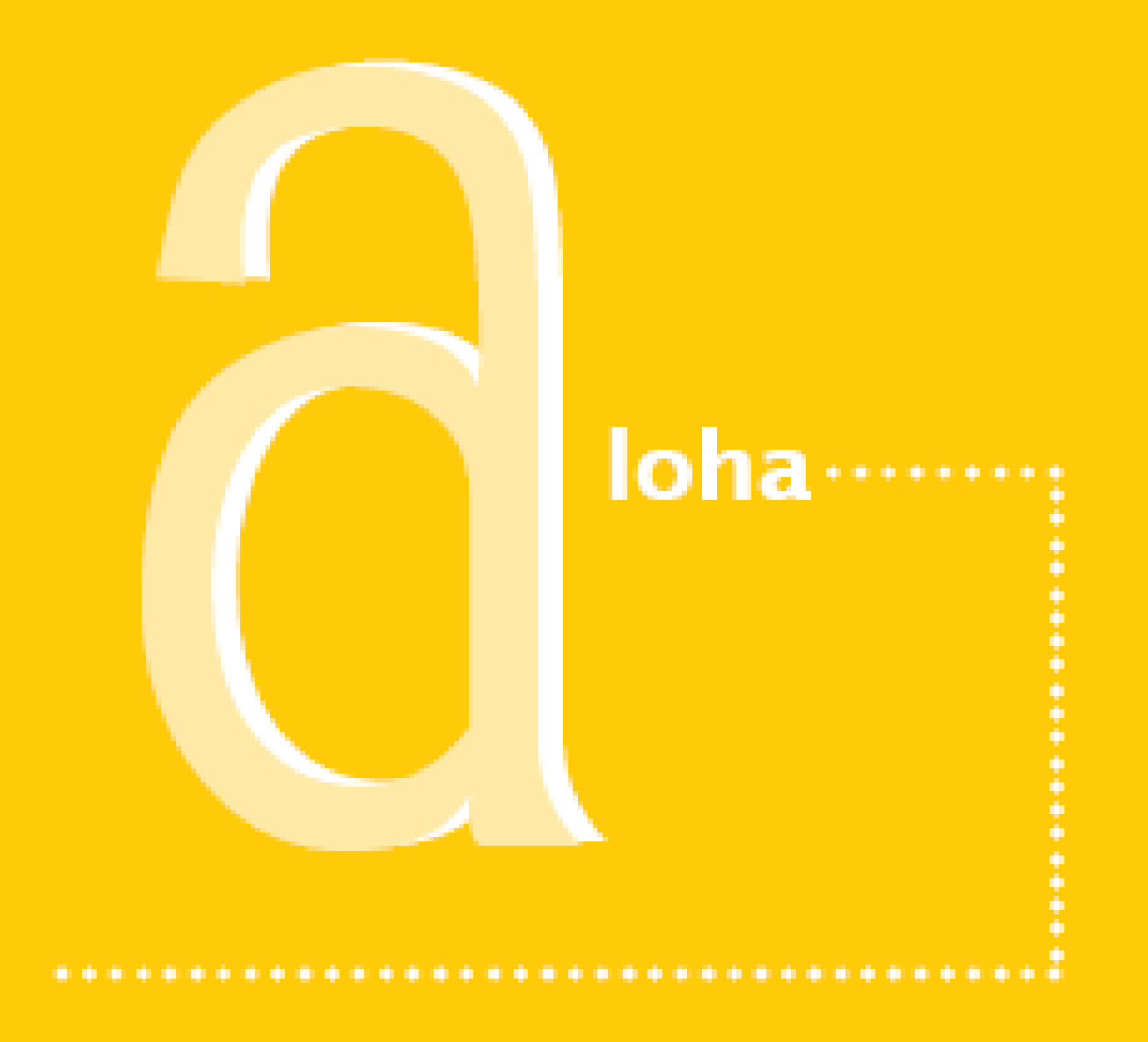

| aloha 😑 🖕 | • | • | • | • | • | • | • | • | • | • | • | • | • | • | • | • | • | • | • | • | • | • | • | • | • | • | • | • | • | • | • | • | • | • | • | • | • | • | • |  |
|-----------|---|---|---|---|---|---|---|---|---|---|---|---|---|---|---|---|---|---|---|---|---|---|---|---|---|---|---|---|---|---|---|---|---|---|---|---|---|---|---|--|
|-----------|---|---|---|---|---|---|---|---|---|---|---|---|---|---|---|---|---|---|---|---|---|---|---|---|---|---|---|---|---|---|---|---|---|---|---|---|---|---|---|--|
## Ajustando los Parámetros Iniciales de ALOHA (Menú de Información del Lugar)

### ESCOGIENDO UN LUGAR DE LA LISTA DE LUGARES DE ALOHA

- 1. Active ALOHA
- 2. Seleccione el menú de "Información de Lugar (Site Data Menu)"
- 3. Seleccione "Lugar (Location)"
- 4. Desplazarse hacia abajo y escoger la ciudad más cercana al punto de escape.

### Añadiendo su Lugar a la Lista de Lugares de ALOHA

Para añadir su lugar a la lista de ciudades de ALOHA se debe tener información sobre lo siguiente:

- Lat/Long en Grados/Minutos
- Elevación en Pies o Metros
- 1. Abre la "Lista de Lugares" de ALOHA (ver arriba)
- 2. Seleccione el botón de "Adicionar (Add)"
- 3. Escribe la información en los campos de texto correspondientes\*
- 4. Seleccione "OK"

\*Nota: No olvide seleccionar el estado correcto de la lista de estados.

## ESTABLECIENDO PARÁMETROS PARA EDIFICACIONES QUE SE ENCUENTRAN "VIENTO-ABAJO (DOWNWIND)" DEL PUNTO DE ESCAPE

- 1. Seleccione el menú de "Información del Lugar (Site Data)"
- 2. Seleccione el "Tipo de Edificación"\*
- 3. Utilice "Número de cambios de viento por hora" solamente si puedes determinar esa información con precisión

### **AJUSTANDO FECHA Y HORA**

ALOHA se ajusta al "tiempo real" tomado del reloj de su computadora. Se puede ajustar otro tiempo, ya sea una hora futura (para propósitos de planificación), o una hora pasada (para investigaciones sobre accidentes). \*Nota: Esto es válido para edificaciones que se encuentran "Viento-Abajo" del punto de emisión. No es para las edificaciones en donde se encuentra el punto de escape. ALOHA utiliza la información sobre "Tipo de Edificación" en sus cálculos de Concentración/Dosis en espacios interiores.

## **Incorporando Datos en ALOHA**

### INCORPORANDO INFORMACIÓN SOBRE ESCAPES: MENÚ "SETUP"

### Seleccionando la Sustancia Química

\*Nota:. La lista de soluciones de ALOHA 5.3 incluye la "Calculadora de Evaporación", elaborada por la NOAA, para 5 químicos diferentes.

Biblioteca Química de ALOHA

- 1. Seleccione el Menú "Setup""
- 2. Seleccione "Sustancia Química (Chemical)"
- 3. Escoge entre "Sustancia Pura (Pure Substance)" o "Soluciones (Solutions)"\*...
- 4. Desplazarse hacia abajo (o utilice el Tecleado de Búsqueda Rápida...ver abajo) para localizar la sustancia química buscada
- 5. Seleccione "OK"

#### La Función de Tecleado de Búsqueda Rápida

- 1. Abre la Biblioteca Química de ALOHA
- Escribe, rápidamente, las primeras 3 o 4 letras del nombre de la sustancia química\*...

\**Nota:* Puede adicionar o modificar las sustancias en la Biblioteca Química de ALOHA (Ver CAMEOfm Companion para Planificadores)

#### Utilizando el RIDS de CAMEOfm como link de ALOHA

- 1. Encuentre la sustancia química deseada en la Biblioteca Química de CAMEOfm
- 2. Seleccione el menú de "Compartir (Sharing)"
- 3. Seleccione "ALOHA"/"Seleccione esta sustancia química en ALOHA"

\*Nota: En algunos casos, el menú de "Compartir (Sharing)" de CAMEOfm/ALOHA le permite navegar entre la información de RIDS y el programa ALOHA. Sin embargo, se puede tener la misma funcionalidad si se selecciona la misma sustancia en los dos programas y se utiliza la barra de herramientas de la parte baja de su pantalla para ir de CAMEOfm a ALOHA y viceversa.

### ¿Qué se está escapando? Menú de Sustancias Químicas

- 1. Seleccione el Menú "Setup"
- 2. Seleccione la sustancia química deseada de la Biblioteca Química de ALOHA
- 3. Seleccione "OK"

### ¿Cómo está el Clima? Menú Atmosférico

ALOHA permite la incorporación de tres tipos de información climática. Estos son:

- Condiciones climáticas incorporadas por el usuario
- Conexiones a un sinnúmero de estaciones SAM o MET; en la página Web de CAMEOfm está disponible una lista de proveedores que tienen estaciones climáticas portátiles integradas a ALOHA. Esto se puedes encontrar bajo el enlace (link) de "Foro de Soporte (Support Forum)"
- Estación "fingida" de SAM, construida dentro de ALOHA (se utiliza solo para entrenamientos y capacitaciones)

### Incorporando la Información sobre Condiciones Climáticas Manualmente

- 1. Seleccione el Menú Setup
- 2. Seleccione "Atmosférico (Atmospheric)"
- 3. Seleccione "Información Incorporada por Usuario (User Input)"
- 4. Escribe las condiciones atmosféricas calculadas por usted

### Utilizando Estaciones "MET" o "SAM"

- 1. Seleccione el Menú Setup
- 2. Seleccione "Atmosférico (Atmospheric)"
- 3. Seleccione "Estación SAM"
- 4. Seleccione la opción COM apropiada (Según el Puerto de Serie); generalmente es COM-1
- 5. Seleccione "OK"
- 6. Escribe los datos sobre Inversión, Rugosidad del Suelo y Altura de la Estación
- 7. Escribe los datos sobre Cobertura de Nubes y Humedad

aloha

ALOHA tomará aproximadamente cinco minutos antes de mostrar los datos climáticos. Se debe esperar a que aparezca la primera transmisión de datos climáticos antes de continuar con la incorporación de Fuentes de Información.

#### Utilizando la Estación "Demostrativa" SAM de ALOHA

- 1. Seleccione el Menú Setup
- 2. Seleccione "Atmosférico (Atmospheric)"
- 3. Mantener presionado el botón de Control (CTRL) en su teclado
- 4. Seleccione "Estación SAM"

En su pantalla aparecerá lo siguiente.

| •                                             |                                              |
|-----------------------------------------------|----------------------------------------------|
| Note !                                        |                                              |
|                                               |                                              |
| ou have selected the                          | fake SAM station. To                         |
| ou have selected the<br>ccess the real SAM st | fake SAM station. To<br>ation, reselect "SAM |

Continúe con las pantallas de ALOHA "simulando" una estación de SAM real

\*Nota: Utilice la versión "fingida" de SAM solamente para capacitaciones y entrenamientos.

## ¿CUÁL ES LA CANTIDAD Y LA VELOCIDAD EN QUE EL PRODUCTO SE ESTÁ ESCAPANDO? MENÚ FUENTE (SOURCE MENU)

\*Nota: Esta es una información crítica que se debe ingresar en ALOHA ya que este programa depende de datos precisos de tasas de emisión para poder generar información correcta sobre los cálculos de concentración "viento-abajo". Entre más precisa la información sobre la Fuente, más precisos serán los resultados presentados por ALOHA.

La opción de Fuente Directa/Instantánea generalmente representa el escenario con la peor condición. Debe entrar solamente la cantidad total emitida.

# *Utilizando la Opción de Fuente "Directa" ("Direct" Source) de ALOHA cuando solamente se conoce la Cantidad Total Escapad*

- 1. Seleccione el Menú Setup
- 2. Seleccione "Fuente (Source)"
- 3. Seleccione "Directa (Direct)"
  - a. Seleccione las unidades que deseas
  - b. Seleccione Instantánea
  - c. Escribe la cantidad total emitida
  - d. Escribe la altura de la Fuente

aloha

*Utilizando Opción de Fuente "Directa" ("Direct" Source) de ALOHA cuando se conocen la "Cantidad Total Escapada" y el "Total del Tiempo Transcurrido"*\*

> \*Nota: Al utilizar la opción de fuente Directa/Continua se requiere que conozcas la cantidad del producto escapado en un periodo específico de tiempo. Así se producirán resultados más precisos que los que se obtienen con la opción de Fuente Directa/Instantánea. La opción de Fuente Continua es particularmente útil para revisar la historia de derrames químicos, cuando la cantidad del escape y el tiempo en que transcurrió dicho escape son conocidos o calculados apropiadamente.

- 1. Seleccione el Menú "Setup"
- 2. Seleccione "Fuente (Source)"
- 3. Seleccione "Directa"
  - a. Seleccione las unidades
  - b. Seleccione "Continuo"
  - c. Calcule la tasa de escape
    - i. Divide el total de la cantidad emitida por minutos (Ej. 1500 libras dividido por 30 minutos = 50 libras por minuto)
    - ii. Escribe la tasa de escape calculada por el usuario

| User Input Sour              | ce Strength          |                           |                  |        | St:     |                   |
|------------------------------|----------------------|---------------------------|------------------|--------|---------|-------------------|
| Select source                | e strengt            | h units of mas            | s or vol         | ume:   |         | Help              |
| C grams                      | 5                    | 🔿 kilograms               | · pour           | ıds    | C tor   | is(2,000 lbs)     |
| C cubic                      | meters               | C liters                  | O cubi           | c feet | C ga    | llons             |
| Select an in                 | stantaneo            | us or continu             | ous sou          | ce:    |         | Help              |
| 🛞 Contin                     | nuous sou            | irce                      | ⊖ Insta          | ntanco | us sour | ce                |
| Enter the am                 | ount of po<br>C pour | illutant ENTEI<br>ids/sec | RING TH          | E ATMO | SPHER   | E: Help           |
| 50                           | ⊙ pour<br>⊖ pour     | ıds/min<br>ıds/hr         | for              | 30     |         | minutes<br>(1-60) |
| Enter source<br>(0 if ground | e height<br>source): | 0                         | € feet<br>○ mete | ers    |         | Help              |
|                              | OK                   |                           |                  | Car    | Icel    |                   |

- 4. Seleccione "OK"
- 5. Revise la información de Resumen de Texto / Intensidad de la Fuente (Text Summary/Source Strength) para asegurarte que la cantidad total escapada es la correcta.

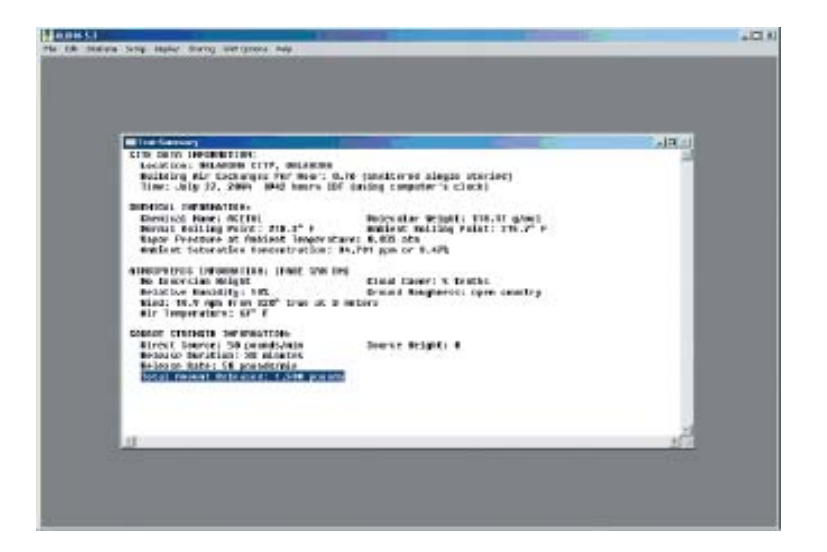

## Utilizando la Opción de Fuente(Source Option) "Derrame (Puddle)"

Para "derrames" generales se requiere que se conozcan el área superficial (tamaño) y cualquiera de estos tres parámetros:

- Galones, Litros, o Pies Cúbicos del Producto: Utiliza el "volumen del derrame (puddle)"
- Libras, Gramos, o Toneladas del Producto: Utiliza la "masa del derrame(puddle)"
- Profundidad Promedio del Derrame (Puddle): Cálculo de 0.5 pulgadas del derrame en una superficie plana

### Tanques de Almacenamiento con Área de Contención

Puedes utilizar la "Fuente Derrame (puddle)" cuando un producto es emitido dentro de un área de contención. Sin embargo, la opción de "Fuente Tanque (Tank Source)" también le permite especificar las dimensiones del área de contención y puede calcular con mayor precisión los datos del escape *(ver Fuente Tanque (Tank Source )).*  aloha

## Utilizando la Opción de "Fuente de Tanque (Tank Source)" de ALOHA

La Fuente de Tanque puede ser utilizada tanto para sustancias gaseosas como para sustancias líquidas. Esta opción requiere que se conozca, o estime lo siguiente:

- Dimensiones del Tanque: longitud, diámetro y capacidad
- Estado Físico de la Sustancia Química: liquido o gaseoso
- Cantidad en el Tanque: libras, galones, pies cúbicos o presión del tanque
- Dimensiones del Punto de Escape: Tamaño del hueco o de la válvula\*...

### Fuente de Tanque para "Gases"

- 1. Seleccione el Menú Setup
- 2. Seleccione "Fuente (Source)"
- 3. Seleccione "Tanque (Tank)"
- 4. Seleccione "Tipo de Tanque (Tank Type)"
- Escribe la información para dos de los siguientes parámetros (para tanques esféricos escribe solo el "Diámetro" o el "Volumen")
  - a. Diámetro
  - b. Longitud
  - c. Volumen
- 6. Seleccione "OK"
- 7. Seleccione "Tanque solamente contiene Gas (Tank contains gas only)"
- 8. Escribe el valor de la temperatura
- 9. Escribe ya sea Presión de Tanque o Volumen de Tanque
- 10. Escribe el tamaño y la localización del Hueco\*...

## Fuente de Tanque para "Líquidos" y "Gases Líquidos"

- 1. Seleccione el Menú Setup
- 2. Seleccione "Fuente (Source)"
- 3. Seleccione "Tanque (Tank)"
- 4. Seleccione "Tipo de Tanque (Tank Type)"

### \*Nota: ALOHA

automáticamente calcula muchos de los parámetros del tanque y la cantidad basado en la información que se ha entrado al programa. No es necesario que se conozcan los valores para todos los campos de Fuente de Tanque de ALOHA

\*Nota: Muchas sustancias gaseosas se almacenan como un "líquido bajo presión". Sustancias comunes son: Cloro, Propano, Amoníaco. ALOHA considera estos químicos como "líquidos". No debe modelar estos como gases en ALOHA (ver "Gases Líquidos").

- 5. Escribe la información para dos de los siguientes parámetros (para tanques esféricos escribe solo el "Diámetro" o el "Volumen")
  - a. Diámetro
  - b. Longitud
  - c. Volumen
- 6. Seleccione "OK"
- 7. Seleccione "Tanque contiene Líquido (Tank contains liquid)"
- 8. Escribe la información requerida en cualquiera de los 4 campos disponibles:
  - a. Masa
  - b. Volumen
  - c. % de Llenura
  - d. Ajuste de la Barra de Deslizar
- 9. Escribe el Tamaño y la Localización del Hueco

## Para Tanques con líquidos en un Área de Contención

La pantalla final para ingresar información para líquidos te permite ingresar los "parámetros del derrame(puddle)", incluyendo el tipo y el tamaño de cualquier dique o área de contención.

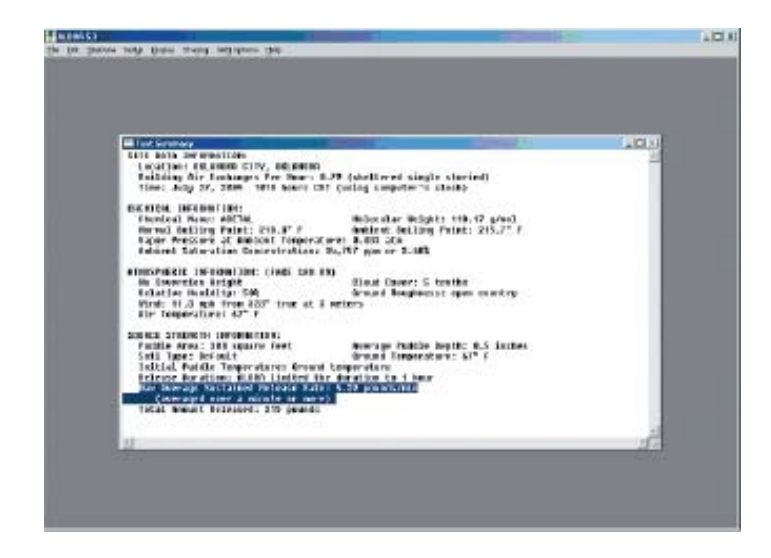

Se puede ingresar información sobre las dimensiones del área de contención que rodea el tanque como diámetro o como área, y ALOHA realizará los cálculos de la duración del escape basado en estos parámetros. La figura anterior muestra una pantalla que lista un área de contención expresada como de "200 pies cuadrados".

## Salidas de ALOHA:Menú de Exhibición(Display Menu)

## EL "FOOTPRINT" "3 VALORES LOC (3 LOC VALUE)"

- 1. Seleccione el Menú de "Exhibición (Display)"
- 2. Seleccione "Footprint"
- 3. Si se desea, ajuste los valores LOC preferibles
- 4. Seleccione "OK"\*

\*Nota: La versión 5.3 de ALOHA automáticamente ajusta a tres valores LOC. Cambiando estos valores LOC, se puede determinar que se exhiban una, dos o tres "footprints".

Para obtener más información sobre las opciones de Niveles de Preocupación, ver la página Web de NOAA. Página de Nivel de Preocupación: http://response.restoration.noaa.gov/cameo/locs/LOCpage.html.

# *Cambiando el nivel de Preocupación: Temporal (Menú de Exhibición/"Footprint")*

- 1. Seleccione el "menú de Exhibición (Display menú)"
- 2. Seleccione "Footprint"
- 3. Hacer clic en el menú desplegable (drop down arrow) de cada uno de los valores LOC
- 4. Seleccione el valor LOC preferido de las opciones que se presentan en la lista.

| Level of              | Loncern                                                                                                    |                   |     |  |
|-----------------------|----------------------------------------------------------------------------------------------------|-------------------|-----|--|
| Select Lo             | evel of Concern or Dulpi                                                                                                    | ut Concentration. |     |  |
| RedF                  | ootprint                                                                                                    |                   |     |  |
| LDC                   | (none)                                                                                                    | -                 |     |  |
| Orang<br>LDC<br>Yelov | (none)<br>AEGL-3: 50 ppm<br>AEGL-2: 2.6 ppm<br>AEGL-1: 0.5 ppm<br>ERPG-3: 20 ppm<br>ERPG-2: 3 ppm<br>ERPG-1: 1 ppm<br>IDLH: 10 ppm<br>Uncerproduct |                   |     |  |
| LDC                   | AEGL-1: 0.5 ppm                                                                                                    | -                 |     |  |
| Show                  | contidence lines:<br>C only for longest toot<br>for each tootpart                                                                                  | pint<br>Cancel    | Неф |  |

- 5. Seleccione "especificado por el usuario (user specified)"
- 6. Escribe los valores LOC que escojas
- 7. Seleccione "OK"

# *Cambiando el nivel de Preocupación: Permanente (menú de la Biblioteca Química de ALOHA)*

- 1. Seleccione el Menú Setup
- 2. Seleccione la sustancia química de la lista de sustancias químicas de ALOHA
- 3. Seleccione "Modificar (Modify)"

| User Toput Source Strepath                                                           |                                       |                                        |
|--------------------------------------------------------------------------------------|---------------------------------------|----------------------------------------|
| Select source strength units of ma<br>C grams C kilograms<br>C cubic meters C liters | ss or volume:<br>pounds<br>cubic feet | Help<br>C tons(2,000 lbs)<br>C gallons |
| Select an instantaneous or continu                                                   | ious source:                          | Help                                   |
| Continuous source                                                                    | 🔿 Instantaneo                         | us source                              |
| Enter the amount of pollutant ENTE                                                   | RING THE ATMO                         | SPHERE: Help                           |
| 50 © pounds/min<br>© pounds/hr                                                       | for 30                                | minutes<br>(1-60)                      |
| Enter source height<br>[0 if ground source]: 0                                       | € feet     ○ meters     ○             | Help                                   |
| ОК                                                                                   | Car                                   | ncel                                   |

- 4. Seleccione "Default LOC-1 Amarillo(Yellow)"
- 5. Escribe el valor LOC preferido
- 6. Establece las unidades en "ppm" o "mg/(m3)"
- 7. Repite los pasos 4 a 7 para LOC-2 (Naranja) y LOC-3 (Rojo)\*

\*Nota: Este proceso establecerá el LOC a los valores de concentración especificados por el usuario permanentemente. El valor LOC más grande debe ser utilizado para LOC-3 (Rojo); el menor valor LOC debe ser ingresado para la opción de LOC-1 (Amarillo).

## aloha ••••••••••

### Exhibiendo solo un "Footprint"

- 1. Seleccione el menú de Exhibición (Display menu)
- 2. Seleccione "Footprint"
- 3. Hacer clic en la lista desplegable para el "Footprint" "LOC-1 (Rojo)"
- 4. Establécelo en "ninguno (none)"
- 5. Repite los pasos 3 y 4 para el "Footprint" LOC-2 (Naranja)
- 6. Establece el "Footprint" LOC-3 (Amarillo) al valor deseado

| Level of Concern                                |      |
|-------------------------------------------------|------|
| Select Level of Concern or Output Concentration |      |
| Red Footprint                                   |      |
| LOC: linensi                                    |      |
| Orange Footprint                                |      |
| LOC: (nane)                                     |      |
| Yellow Footprint                                |      |
| LOC: AEGL-1: 0.5 ppm                            |      |
| Shaw confidence lines:                          |      |
| <ul> <li>anly for longest lootprint</li> </ul>  |      |
| ror each tootplint                              |      |
| OK Cancel                                       | Help |

7. Seleccione "OK"

## Información Dependiente del Tiempo en ALOHA: Concentración, Dosis, Intensidad de la Fuente

### ESTABLECIENDO Y OBSERVANDO LAS GRÁFICAS DE CONCENTRACIÓN Y DOSIS EN ALOHA

Existen dos métodos para establecer los puntos de concentración y dosis en ALOHA.

#### Método 1:

- 1. Seleccione el menú de "Exhibición (Display)"
- 2. Seleccione "Concentración (Concentration)"
- 3. Escribe la información preferida para la distancia del viento-abajo (downwind) y la distancia del eje
- 4. Seleccione "OK"

#### Método 2:

- 1. Exhibe el "Footprint" de ALOHA
- 2. Seleccione el punto de concentración preferido utilizando su ratón
- 3. Hacer doble-clic

Después de realizar los pasos de cualquiera de los dos métodos, la gráfica de concentración aparecerá en su pantalla.

### Para observar la Gráfica de Dosis:

- 1. Seleccione el menú de "Exhibición (Display)"
- 2. Seleccione "Dosis (Dose)"

La gráfica de Dosis aparecerá en su pantalla. El punto de dosis será **SIEMPRE** idéntico al punto de concentración.

## Estableciendo y Observando las Gráficas de Concentración y Dosis en MARPLOT

Se pueden establecer los puntos de dosis y concentración directamente desde MARPLOT.

- 1. Active MARPLOT mientras que el "Footprint" de ALOHA está siendo exhibido
- 2. Seleccione la herramienta de señalar (pointer tool)
- 3. Utilice su ratón para llevar la herramienta de señalar en el punto de concentración preferido
- 4. Hacer clic una sola vez
- 5. Seleccione el menú de Compartir (Sharing menu)
- 6. Seleccione Ajustar Conc/Punto de Dosis (Conc/Dose point)"

La gráfica de concentración para el punto seleccionado aparecerá en su pantalla.

# *Calculando el Tiempo en que tarda el Vapor en llegar a un Punto Específico*

- 1. Active MARPLOT mientras que el "Footprint" de ALOHA está siendo exhibido
- 2. Seleccione la herramienta de señalar (pointer tool)
- 3. Utilice su ratón para llevar la herramienta de señalar en el punto de concentración preferido
- 4. Hacer clic una sola vez
- 5. Seleccione el menú de Compartir (Sharing menu)
- 6. Seleccione Ajustar Conc/Punto de Dosis (Conc/Dose point)"

Ahora se puede calcular el tiempo que tarda el contaminante en llegar a determinado punto a través de la interpretación de la gráfica de concentración. El tiempo transcurrido se muestra en el eje X.

### *Calculando la Cantidad de la Sustancia Química en un Punto Específico a través del Tiempo*

- 1. Repite los pasos 1 al 6 de arriba
- 2. Utilice la gráfica de concentración resultante para calcular la cantidad y el tiempo en que la sustancia química está presente en el punto seleccionado.

### ¿Qué hacer cuando la Gráfica de Concentración no aparece?

Si recibe el siguiente mensaje, el punto que seleccionó se encuentra afuera del área de contaminación predicha por ALOHA.

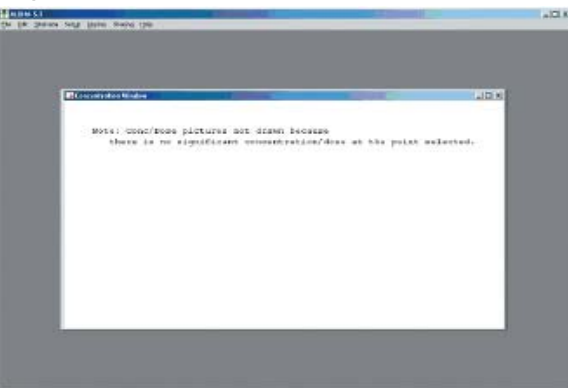

Si ALOHA no "abre" después de ejecutar el comando de "Compartir/Seleccionar Conc/Dosis (Sharing/Select Conc/Dose)", lo más seguro es que se haya perdido la comunicación entre ALOHA y MARPLOT. Puede verificar el estatus de la comunicación regresando a ALOHA y alterando el "Footprint" de alguna manera, y luego regresando a MARPLOT para ver si los cambios en ALOHA se ven reflejados en el mapa. Si esto no sucede, probablemente se tiene que reiniciar su equipo.

# *Calculando el Tiempo en que el Tanque se demora en vaciarse o el derrame en Evaporarse (Display/Source Strength Menu)*

ALOHA provee cálculos del tiempo en que tarda un tanque en quedar vacío o un derrame en evaporarse o volatilizarse. En el menú de "Exhibición/Intensidad de la Fuente (Display/Source Strength)", la información se presenta de manera gráfica. El resumen de texto provee la información en un formato de texto.

# *Cálculo de ALOHA del Tiempo en que tarda un Tanque en Desocuparse o un Derrame en Evaporarse o Volatilizarse*

Revise el comando Resumen de Texto/Información de Intensidad de la Fuente/Duración del Escape (Text Summary/Source Strength Information/Release Duration) para obtener el cálculo de tiempo necesario para que el tanque se desocupe o el derrame desaparezca. Se presenta como la "Duración del Escape (Release Duration)". La "Duración del Escape (Release Duration)" no significa necesariamente que el tanque está vacío.

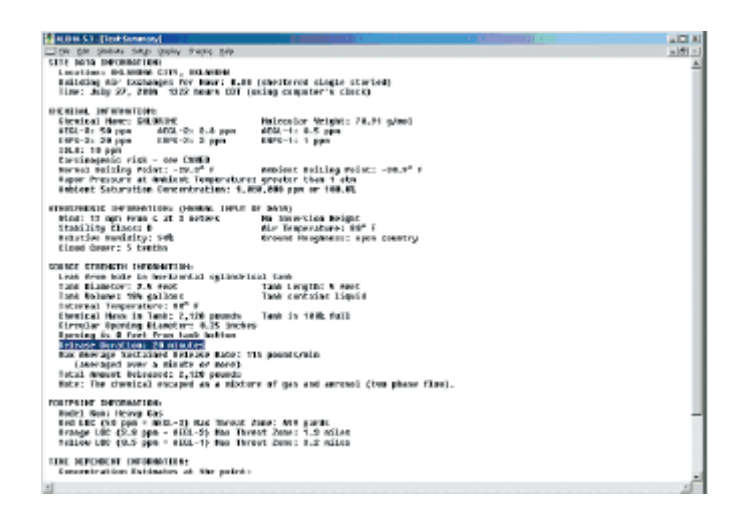

# *Calculando el Tiempo para que el Tanque se desocupe o el derrame se Volatilice*

Revise el cálculo de ALOHA sobre la duración del tanque en desocuparse o el derrame en evaporarse usando el comando Resumen de Texto/Información de Intensidad de la Fuente/Duración del Escape (Text Summary/Source Strength Information/Release Duration). A veces la Duración del Escape presentará lo siguiente: "ALOHA limitó la duración a 1 hora (ALOHA limited the duration to 1 hour)". Esto significa que el escape del producto a la atmósfera continúa después del periodo límite de 60 minutos establecido por ALOHA.

# Para hacer su propio cálculo sobre la duración del escape para el Tanque o el Derrame:

1. Busque el valor de la "Tasa Máxima Promedio Sostenida del Escape (Max Average Sustained Release Rate)" en el resumen de Texto

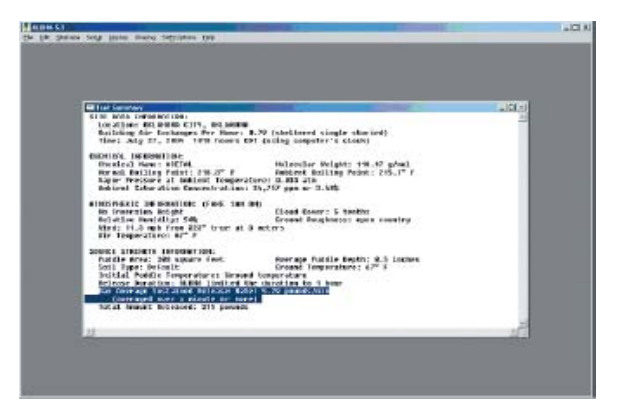

- 2. Calcule la "cantidad total de escape del producto (total amount of product released)"
- 3. Divide la cantidad total por la "Tasa Máxima Promedio Sostenida del Escape (Max Average Sustained Release Rate)"
- 4. Asegúrese que las unidades que se utilizan son consistentes (Ej. No utilice libras para la cantidad total y galones para la tasa promedio de escape)

### Ejemplo:

- a. Se derramaron 600 galones de cierto producto
- b. ALOHA calcula una tasa de escape de 5.29 libras por minuto
- c. Convierte los galones del producto a libras (Ej. Suponga que la gravedad específica del producto es 1.19 [este es el valor de RIDS para el ácido clorhídrico]) *En este ejemplo 1.19 S.G. multiplicado por 8.33 libras por galón, multiplicado por 600 galones = 5948 Libras en Total*
- d. Divide el total de libras por la Tasa de Escape (5948 Libras dividido por 5.29 libras por minuto = 1124 minutos (o 18 horas) de tiempo total de duración del escape [esto es un cálculo conservador])

## Utilizando ALOHA para Predecir un Área con Potencial de Ignición

## ESTABLECIENDO UEL, LEL, 10% LEL COMO VALORES LOC

Los "Límites explosivos altos y bajos (Upper and Lower Explosive Limits - UEL and LEL)" se pueden utilizar como valores LOC de ALOHA LOC. Primero se deben encontrar los valores UEL y LEL para la sustancia química deseada. Estos valores se pueden encontrar en la sección de Propiedades RIDS de CAMEOfm.

Los valores UEL y LEL se presentan siempre como porcentajes (%) y deben convertirse a "ppm" para ingresarlos a la lista de Sustancias Químicas de ALOHA. La ecuación para realizar esta conversión es la siguiente: 1 % = 10,000 ppm. Por ejemplo, si el LEL es 4.9%, entonces su ppm es igual a 49,000 (4.9 % multiplicado por 10,000).

- 1. Seleccione el menú de "Setup"
- 2. Seleccione la sustancia química que deseas de la lista de Sustancias Químicas de ALOHA
- 3. Seleccione "Modificar (Modify)"
- 4. Seleccione "Default LOC-1 (Amarillo Yellow)"
- 5. Escribe el 10% de LEL en unidades ppm
- 6. Seleccione "LOC-2 (Naranja Orange)"
- 7. Escribe el LEL en unidades ppm
- 8. Seleccione "LOC-3 (Rojo Red)"
- 9. Escribe el UEL en unidades ppm \*....

\*Nota: El "footprint" resultante de ALOHA exhibirá marcas donde existan concentraciones del producto escapado al aire con niveles que excedan los valores UEL, LEL y el 10% de LEL.

## Utilizando RMP-COMP para Predecir una Zona de Explosión

Ver la sección de Adquirir Software (*Acquiring the Software*) para bajar RMP-COMP sin costo alguno.

## Si se quiere utilizar RMP-COMP para predecir un área de sobrepresión de una libra, como resultado de algún tipo de Explosión de Vapor de Nubes o BLEVE:

- 1. Abre RMP-COMP
- 2. Seleccione la sustancia química o la sustancia apropiada
- 3. Escribe en las casillas como se indica

Los resultados de RMP-COMP se dan en formato de "radio (radius)." Utilice el conjunto de herramientas de MARPLOT para posicionar y ajustar el tamaño al área sugerida por RMP-COMP en el mapa de MARPLOT.

aloha

## EXHIBIENDO LOS "FOOTPRINTS" DE ALOHA EN MAPAS DE MARPLOT\*

\*Nota: La comunicación entre ALOHA y MARPLOT se consigue a través del menú de "Compartir (Sharing)" que se encuentra disponible en cualquiera de los dos programas

Para mostrar los "footprints" de ALOHA en los mapas de MARPLOT se debe tener siempre el mapa MARPLOT activo.

- 1. Abre o active MARPLOT
- 2. Seleccione la herramienta de señalar (pointer or arrow tool)
- 3. Posicione el señalador en el punto de escape y hacer clic una sola vez
- 4. Abre el menú de "Compartir (Sharing)"
- 5. Seleccione "ALOHA"
- 6. Seleccione "Ajustar Fuente Puntual (Set Source Point)"

Lo(s) "Footprint(s)" de ALOHA aparecerán en el punto de escape seleccionado.

¿Qué pasa si los "footprints" no aparecen? (ver la sección de *Resolver Problemas (Troubleshooting)*)

### MOVIENDO EL "FOOTPRINT" DE ALOHA A OTRO LUGAR EN EL MAPA

A diferencia de otros objetos de MARPLOT, no se puede realizar la acción de clic-yarrastre con un "footprint" de ALOHA. Para reposicionar el "footprint" se debe seleccionar un nuevo punto de escape repitiendo los pasos 1 a 6 de arriba.

## CAMBIANDO LAS CONDICIONES DE ALOHA Y MOSTRANDO UN NUEVO "FOOTPRINT" EN MARPLOT

La comunicación entre ALOHA y MARPLOT está siempre "activa", por lo tanto cualquier cambio en lo(s) "footprints(s)" de ALOHA (Ej. Seleccionando un Nuevo LOC, cambiando la dirección del viento, seleccionando una opción de fuente diferente o alterando la tasa de escape) generará un cambio en las dimensiones del "footprint" de ALOHA. Los cambios se verán reflejados automáticamente en MARPLOT.

## GUARDANDO EL "FOOTPRINT" DE ALOHA EN MARPLOT ANTES DE CAMBIAR LAS CONDICIONES DE ALOHA

Puede "guardar" las dimensiones previas del "footprint" de ALOHA a la vez que altera los parámetros de ALOHA. Esto le permitirá comparar los diferentes "footprints" de ALOHA.

# Para "guardar" un "footprint" de ALOHA se deben utilizar las herramientas de dibujo de MARPLOT:

- 1. Desplazarse a MARPLOT con los "footprints" de ALOHA exhibidos
- 2. Seleccione el menú "Lista (List)"
- 3. Seleccione "Lista de Capas (Layer List)"
- 4. Seleccione el botón "Nuevo (New)"
- 5. Dale un nombre a la nueva capa (Ej. "footprints de ALOHA")
- 6. Seleccione "OK"; en la pantalla de MARPLOT deberán aparecer las herramientas de dibujo en la barra de herramientas del lado izquierdo.

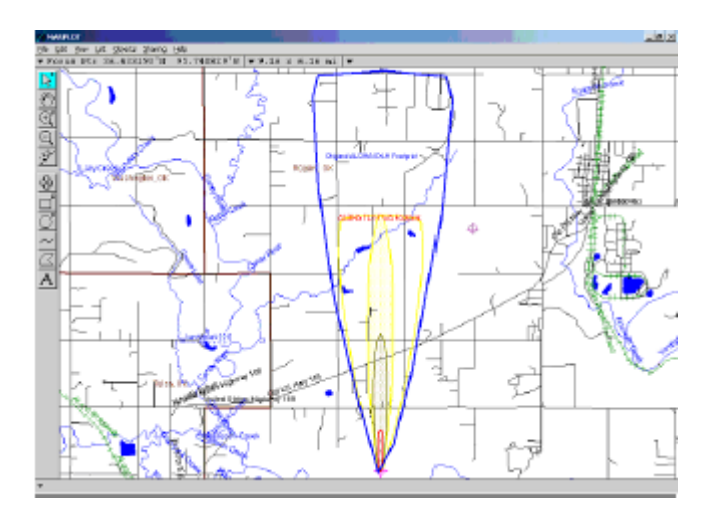

- 7. Seleccione la herramienta "polígono (polygon)"
- 8. Utilice esta herramienta para "trazar" lo(s) "Footprints(s)" de ALOHA
- 9. Dale un nombre al polígono resultante (Ej. "Footprint" Directa/Instantánea de ALOHA o "Footprint" IDLH Cloro de ALOHA")
- 10. Se debe crear una asociación entre el nuevo polígono y el Mapa de Usuario
- 11. Seleccione "OK"

Ahora puede regresar a ALOHA y cambiar los parámetros como prefiera. El "Footprint" de ALOHA será actualizado en MARPLOT automáticamente y el "dibujo" también será mostrado. Esto le permitirá comparar los dos "footprints".\*

\*Nota: En la pantalla que se muestra arriba, el polígono azul es una copia "dibujada" del 1er "footprint" de ALOHA. El polígono Amarillo es el footprint "activo" de ALOHA, que tiene un LOC mayor que el "footprint" original (la azul).

## EXHIBIENDO LOS "FOOTPRINTS" DE ALOHA EN OTROS MAPAS: ARCVIEW, MAPINFO, y Mapas en Papel

### ALOHA y ArcView

Los "Footprints" de ALOHA se pueden exhibir en los productos de ArcView. Las instrucciones están disponibles en la página Web de NOAA: http://response.restoration.noaa.gov/cameo/dll8.html.

## ALOHA y MAPInfo Professional

Los "Footprints" de ALOHA se pueden exhibir en MAPInfo Professional. Las instrucciones y la aplicación descargable de PlotALOHA se pueden encontrar en la página Web de CAMEOfm: http://www.uaienvironmental.com/PlotALOHA.asp.

## ALOHA y los Mapas en Papel

Puede añadir los "footprints" de ALOHA manualmente en mapas impresos (tales como mapas de carretera, mapas evaluativos y mapas de inundación). La clave es que la escala de ALOHA concuerde con la escala del mapa impreso. Un método para que esto suceda es el siguiente:

- Determine la escala del mapa impreso en papel; esta escala DEBE estar expresada como "1 in = \_\_\_\_"; o "1 cm = \_\_\_\_"
- Cree un "footprint" en ALOHA y luego seleccione el menú de "Exhibición (Display)"
- 3. Seleccione "Opciones (Options)"
- 4. Seleccione "Escala especificada por Usuario (user-specified scale)"
- 5. Seleccione "OK"
- 6. Ajuste la escala de ALOHA a los mismos valores que tiene la escala del mapa impreso
- 7. Seleccione "OK"
- 8. Imprime el "Footprint" de ALOHA
- 9. Añade el "Footprint" impresa al mapa en papel

**Opcional**: Puede imprimir el "Footprint" de ALOHA en una transparencia. También puede "trazar" el "Footprint" de ALOHA en el mapa impreso.\*

\*Nota: El "footprint" de ALOHA no estará acorde con la "dirección del viento". Debe orientar el "footprint" impreso hacia la dirección del viento actual.

## Los Productos de ALOHA: Imprimiendo y Guardando

### Observando los Productos de ALOHA: Resumen de Texto, "Footprint", Gráfica de Concentración, Gráfica de Dosis y Gráfica de Intensidad de la Fuente

Cada uno de los productos de ALOHA puede ser visto individual o simultáneamente. Los productos aparecerán en la pantalla a medida que los vas seleccionando en el menú de "Exhibición (Display)".

### Para observar los productos de ALOHA simultáneamente:

- 1. Seleccione el menú de "Exhibición (Display)"
- 2. Seleccione "Alicatar Ventanas (Tile Windows)"; todos los productos "activos" de ALOHA serán exhibidos en su pantalla.

## IMPRIMIENDO LOS PRODUCTOS DE ALOHA: RESUMEN DE TEXTO, "FOOTPRINT", GRÁFICA DE CONCENTRACIÓN, GRÁFICA DE DOSIS Y GRÁFICA DE INTENSIDAD DE LA FUENTE

Los productos de ALOHA que están activos pueden ser impresos individual o simultáneamente.

- 1. Seleccione el menú de "Archivo (File)"
- 2. Seleccione "Imprimir (Print)"; el producto activo será impreso

También puedes seleccionar el comando "Imprimir Todo (Print All)" para que se impriman todas las pantallas.

## Imprimiendo los Productos de ALOHA utilizando una Estación SAM

Existen productos adicionales cuando se utilice una Estación SAM. Se pueden imprimir utilizando los comandos de "Imprimir (Print)" e "Imprimir Todo (Print All)".

## GUARDANDO LA INFORMACIÓN DE ALOHA

Cuando seleccione el comando Archivo/Guardar (File/Save), ALOHA automáticamente lleva su computadora a la Carpeta de Exportar Archivos ALOHA (ALOHA Export Files folder). Puede utilizar la "casilla de navegación (browse box) para encauzar los archivos a una carpeta que refiera. Los archivos de ALOHA solo se pueden guardar en formato .alo.

- 1. Seleccione "archivo (File)" y luego "Guardar (Save)"
- 2. Guarde los archivos en la carpeta de "Exportar Archivos (Export Files)" o crea su propia carpeta

3. Dale un nombre al archivo y seleccione "guardar (Save)"

### ABRIENDO UN ARCHIVO DE ALOHA

Los archivos de ALOHA pueden ser abiertos en uno de los dos siguientes formatos:

- Modo de Respuesta (Response Mode)
- Modo de Planificación (Planning Mode)

**Modelo de Respuesta (Response Mode):** El modelo de respuesta debe ser utilizado si se utiliza a ALOHA durante una emergencia real. Al abrir el archivo, ALOHA restaura toda la información que contiene. Esta información permanecerá igual día tras día, e incluye datos de localización, la sustancia química que genera preocupación, y las dimensiones de los tanques de almacenamiento existentes y sus áreas de contención. Debe ingresar la información específica sobre el incidente, incluyendo las condiciones climáticas actuales y las circunstancias específicas del escape (Ej. La localización y las dimensiones del hueco en el tanque o el área del derrame formado.

**Modelo de Planificación (Planning Mode):** El modelo de planificación debe escogerse cuando necesite recrear el escenario guardado en el archivo de ALOHA. Cuando vuelve a abrir un archivo que ha sido creado en el Modelo de Planificación, todos los valores que han sido ingresados serán restaurados a su estado cuando se guardó el archivo. Si utilizó el reloj de su computadora, ALOHA trabajará con el tiempo que utilizó al guardar el archivo. Si utilizó una Estación MET, la última transmisión fue utilizada cuando se ingresó la información atmosférica.

### Copiando las Pantallas de ALOHA a otros programas de Software

Cualquiera de las pantallas con productos de ALOHA, pueden ser copiadas a otras aplicaciones de software utilizando el menú de Editar (Edit) y los comandos Copiar (Copy) y Pegar (Paste)

### Para copiar una pantalla con un "footprint" a Microsoft Word:

- 1. Active la pantalla con el "footprint"
- 2. Seleccione "Editar (Edit)" y luego seleccione "Copiar (Copy)"
- 3. Active Microsoft Word
- 4. Seleccione "Editar (Edit)" y luego seleccione "Pegar (Paste)"; el "Footprint" aparecerá en su archivo de Microsoft Word.

### Para copiar un Resumen de Texto (Text Summary) a Microsoft Word:

- 1. Active la pantalla con el Resumen de Texto (Text Summary)
- 2. Resalte el texto que deseas copiar y pegar
- 3. Seleccione "Editar (Edit)" y luego seleccione "Copiar (Copy)"

- 4. Active Microsoft Word
- 5. Seleccione "Editar (Edit)" y luego seleccione "Pegar (Paste)"; el resumen de texto aparecerá en su archivo de Microsoft Word.

Los mismos pasos se aplican para los archivos producto de SAM.

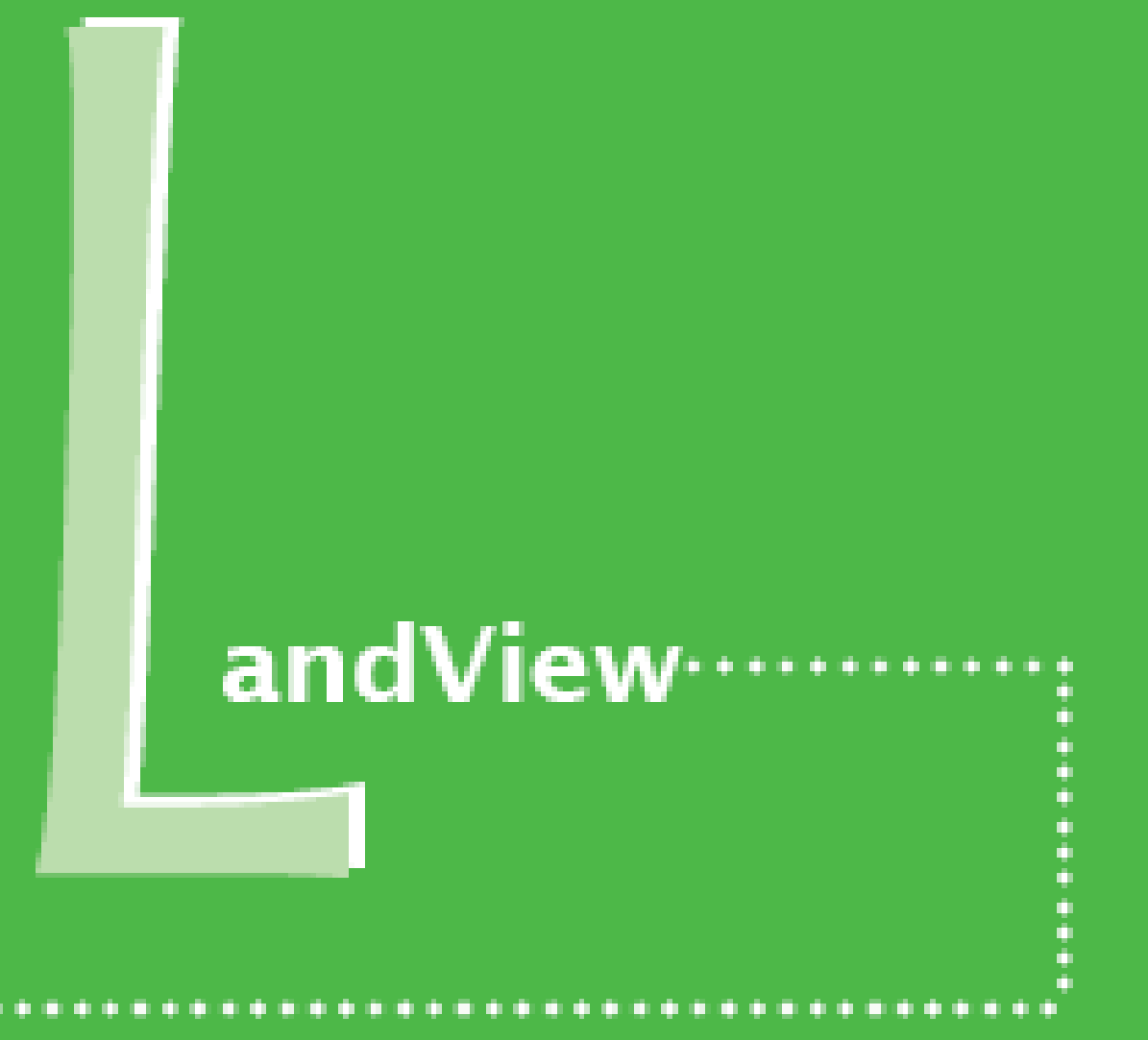

| landview | • | • | • | • | • | • | • | • | • | • | • | • | • | • | • | • |  |  | • | • | • | • | • | • | • | • | • | • | • | • | • | • | • | • |  |  | • | • | • | • | ) |
|----------|---|---|---|---|---|---|---|---|---|---|---|---|---|---|---|---|--|--|---|---|---|---|---|---|---|---|---|---|---|---|---|---|---|---|--|--|---|---|---|---|---|
|----------|---|---|---|---|---|---|---|---|---|---|---|---|---|---|---|---|--|--|---|---|---|---|---|---|---|---|---|---|---|---|---|---|---|---|--|--|---|---|---|---|---|

## Cálculo de Población

- Círculo o Radio
- Área Rodeando una Línea o Polígono
- En el Interior de un Rectángulo o Polígono
- Área Rodeando cualquier Grupo de Objetos

#### CÁLCULO DE POBLACIÓN PARA UN CÍRCULO O RADIO

- 1. Seleccione el "punto (point") u "objeto (object")
- 2. Seleccione el menú "compartir" ("sharing")
- 3. Seleccione "Landview"
- 4. Seleccione el "Cálculo de Población para el Censo 2000 de Landview (Landview Census 2000 Population Estimator)"

Estas acciones serán enviadas a Landview y abrirán el Calculador de Población

|                                         | nt Forma <u>t</u> <u>B</u> ecords Sys                                                        | stem <u>W</u> indow <u>H</u> elp                                                                               |                       |                      | - 6 |
|-----------------------------------------|----------------------------------------------------------------------------------------------|----------------------------------------------------------------------------------------------------|-----------------------|----------------------|-----|
| ♥ × 山 島                                 | o 10 0 0 0 0                                                                                 | 76800                                                                                                    |                       |                      |     |
| LandView Cens                           | us 2000 Population E                                                                         | Stimator Instructions (                                                                                        | tor using this estin  | nator Home           |     |
| Decimal<br>degrees                      | Latitude<br>35.478817                                                                        | Longitude<br>97.993340                                                                                         | Radius                | (miles)              |     |
| deg-min-sec                             | 35 28 43                                                                                     | 97 59 36                                                                                                    | Calc                  | utate                |     |
| hemisphere                              | North O South                                                                                | West O East                                                                                                    |                       |                      |     |
| Clear all fiel                          | ds Refresh Latt                                                                              | ong Print this scre                                                                                            | en Shov               | v this radius        |     |
| Results (based o                        | n Census Block points                                                                        | located within or touching                                                                                     | ng the circle de      | fined by the radius) |     |
|                                         | lation: 0                                                                                    | Block co<br>Area within ra                                                                                     | dius: 0.000           | sq mi.               |     |
| Total popu<br>Housing                   | Units: 0                                                                                     |                                                                                                    |                       |                      |     |
| Total popu<br>Housing                   | Disck or African                                                                             | White alone:                                                                                                   | 0                     |                      |     |
| Total popu<br>Housing                   | Diack of African<br>Black of African<br>merican Indian and Alas                              | White alone:<br>American alone:<br>ika Native alone:                                                           | 0<br>0<br>0           |                      |     |
| Total popu<br>Housing<br>A<br>Native Hi | Disth: 0<br>Black of African<br>merican Indian and Alas<br>wallan and Other Pacific          | White alone:<br>American alone:<br>Ika Native alone:<br>Asian alone:<br>c Islander alone:                      | 0<br>0<br>0<br>0      |                      |     |
| Total popu<br>Housing<br>A<br>Native Ha | Dints: 0<br>Black or African<br>merican Indian and Alas<br>wailan and Other Pacifi<br>Some ( | White alone:<br>American alone:<br>ska Native alone:<br>Asian alone:<br>c Islander alone:<br>other race alone: | 0<br>0<br>0<br>0<br>0 |                      |     |

- 5. Inserte una distancia del radio (note que las unidades son millas)
- 6. Seleccione "Calcular Población (Calculate Population)"

El cálculo de la población está dado por la casilla "Población Total (Total Population)". Para "ver" el área calculada en MARPLOT, seleccione el botón "Mostrar este radio en el mapa (Show this radius on map)." landview

## Cáculo de la Población para el Área que Rodea una Línea o Polilínea (Calles, Líneas de Ferrocarril, Cursos de Agua, Canales)

- 1. Seleccione "línea (line)" o "polilínea (polilyne)"
- 2. Seleccione el Menú de "Búsqueda (Search)"
- 3. Inserte los parámetros de búsqueda como:
  - a. Busque los objetos "que están en (that are within)"
  - b. Inserte el área deseada alrededor del objeto
  - c. "El(Los) objeto(s) seleccionados actualmente (The currently selected objects)"
  - d. Capas por buscar (Layers to search): "Capa Individual" (Individual layer)"
  - e. Seleccione "Puntos de Bloque de Censo (Census Block Points)" de la lista desplegable
  - f. Seleccione "Mapas a la Vista (Maps in View)"
- 4. Seleccione "Búsqueda (Search)"

| earch Criteria      |                             |
|---------------------|-----------------------------|
| that are within     | ×                           |
| 1.0 mi of the c     | urrently selected object(s) |
| Layer(s) to search: | Map(s) to search:           |
| Individual Layer    | Maps in View 🔹              |
| Census Block Points |                             |
| Search Cancel Help  | replace previous collection |

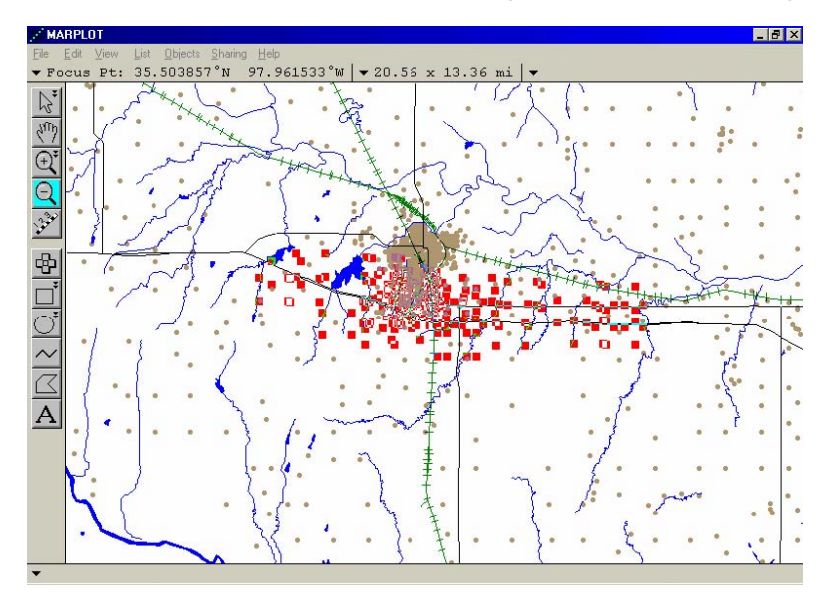

5. Seleccione "Mostrar Todo En Mapa (Show All On Map)"

- 6. Seleccione el Menú "Compartir (Sharing)"
- 7. Seleccione "Landview"
- 8. Seleccione "Obtener Información (Get Info)"
- 9. Seleccione "Resumir (Summarize)"

El cálculo de la población viene dada por la casilla "población (population)"

#### landview

### CÁLCULO DE POBLACIÓN EN UN RECTÁNGULO O POLÍGONO

- 1. Seleccione el "rectángulo (rectangle)" o "polígono (polygon)"
- 2. Seleccione el menú "Búsqueda (Search)"
- 3. Inserte los parámetros de búsqueda como:
  - a. Buscar objetos "que están dentro o tocados por (that are inside or touched by)"
  - b. "El (Los) objeto(s) actualmente seleccionados" (The currently selected object(s)"
  - c. Capas por buscar (Layers to search): "Capa Individual (Individual layer)"
  - d. Seleccione "Puntos de Bloque de Censo (Census Block Points)" de la lista desplegable
  - e. Seleccione "Mapas a la Vista (Maps in View)"
- 4. Seleccione "Buscar (Search)"

|                     | y      | <b>_</b>                    |   |
|---------------------|--------|-----------------------------|---|
|                     | the cu | urrently selected object(s) | - |
| Layer(s) to search: |        | Map(s) to search:           |   |
| Individual Layer    | -      | Maps in View                | - |
| Census Block Points | -      |                             |   |
|                     |        |                             |   |
|                     |        |                             |   |
|                     |        |                             |   |
|                     |        |                             |   |
|                     |        |                             |   |

5. Seleccione "Mostrar Todo en Mapa" (Show All On Map)"

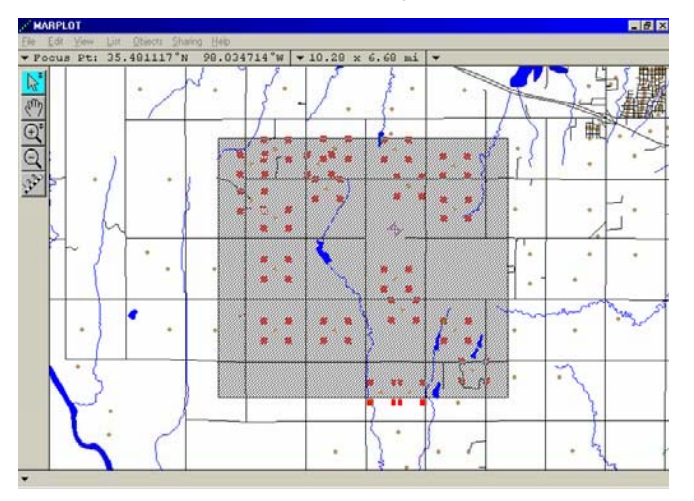

- 6. Seleccione el menú "Compartir (Sharing)"
- 7. Seleccione "Landview"
- 8. Seleccione "Obtener Información (Get Info)"
- 9. Seleccione "Resumir (Summarize)"

El cálculo de la población está dado por la casilla "población (population)"

| d/iou5 lu5 | 1201404       |           | 10 49 4   |          | 1          |         |       |            | _        |
|------------|---------------|-----------|-----------|----------|------------|---------|-------|------------|----------|
| block_ru   | nmary.1v5     |           |           |          |            |         |       |            |          |
|            |               |           |           |          |            | Close   |       |            | 2        |
| Census D   | ata for Year  | 2000 - Si | ummary of | 20 Censu | us Block P | Records | ~     |            |          |
| population | housing units | white     | black     | indian   | asian      | pacific | other | multi_race | hispanic |
| 148        | 51            |           |           |          |            |         |       |            |          |
|            |               | 134       | 0         | 8        | 0          | 0       | 0     | 6          | 2        |
|            |               | 134       |           | 6        | 0          | 0       | 0     | 6          | 2        |

landview

# Cálculo de la Población para un Área Rodeando Cualquier Grupo de Objetos

- 1. Seleccione el grupo de objetos utilizando uno de los siguientes métodos posibles:
  - a. "Point-and-SHIFT-click"
  - b. "Búsqueda" (Search)"
  - c. "Búsqueda rápida (Quick Search)"
- 2. Seleccione el menú "Búsqueda (Search)"
- 3. Inserte los parámetros de búsqueda como:

| 1000 yds 💌          | of the cu | irrently selected object(s) | • |
|---------------------|-----------|-----------------------------|---|
| ayer(s) to search:  |           | Map(s) to search:           |   |
| ndividual Layer     | -         | Maps in View                |   |
| Census Block Points |           |                             |   |
|                     |           |                             |   |
|                     |           |                             |   |
|                     |           |                             |   |
|                     |           |                             |   |

- a. Busque los objetos "que están al interior (that are within)"
- b. Inserte el "área rodeando los objetos (area surrounding the objects)" deseada.
- c. "El (Los) objeto(s) seleccionado(s) actualmente (The currently selected object(s)"
- d. Capas por buscar "Capa individual (Individual Layer)"
- e. Seleccione "Puntos de Bloque Censales (Census Block Points)" de la lista desplegable
- f. Seleccione "Mapas a la Vista (Maps in View)"
- 4. Seleccione "Búsqueda" (Search)"
- 5. Seleccione "Mostrar todo en Mapa" (Show All On Map)"
- 6. Seleccione el Menú "Compartir" (Sharing)"
- 7. Seleccione "Landview"
- 8. Seleccione "Obtener Información (Get Info)"

9. Seleccione "Resumir (Summarize)"

El cálculo de la población se obtiene a partir de la casilla "población" (population)" \*...

\* *Nota*: El "área" rodeando los distintos objetos seleccionados puede sobreponerse, pero los Puntos de Bloque Censales NO son contados dos veces. landview

## CAMEOfm 1.1.2.ALOHA

*Nota:* Esta sección no intenta cubrir todas las preguntas y aspectos con los que se encontrarán los usuarios al utilizar CAMEOfm Sotware Suite. Las soluciones "sugeridas" no siempre representan el ÚNICO método para "resolver el problema". Las siguientes preguntas y respuestas están basadas en la experiencia del autor en el suministro de soporte a usuarios de CAMEOfm tanto en el trabajo de campo como en el trabajo de oficina.

## 5.3.1 MARPLOT 3.3.1 Landview 5 Preguntas Más Frecuentes

 Obtengo un "mensaje de error (error message)" que indica que un "archivo (file)" de CAMEOfm está dañado y "debe ser recuperado (must be recovered)".

*Ver "CAMEOfm para Grupos de Respuesta (CAMEOfm for Responders)": sección de recuperación de datos* 

| andView5 |         |         |        |        |         |          |        |                     |           |       |              | _ 8 × |     |
|----------|---------|---------|--------|--------|---------|----------|--------|---------------------|-----------|-------|--------------|-------|-----|
| Eile     | Edit    | ⊻iew    | Insert | Format | Becords | System   | Window | Help                |           |       |              |       |     |
| 臣        | 189     | & 時     | 1 B    | 10 1   | 目間信     | 川壁(      | ¥ 15 ( | 50                  | 2         |       |              |       |     |
|          |         |         |        |        |         |          |        |                     |           |       |              |       |     |
|          |         |         |        |        |         |          |        |                     |           |       |              |       |     |
|          |         |         |        |        |         |          |        |                     |           |       |              |       |     |
|          |         |         |        |        |         |          |        |                     |           |       |              |       |     |
|          |         |         |        |        |         |          |        |                     |           |       |              |       |     |
|          |         |         |        |        |         |          |        |                     |           |       |              |       |     |
|          |         |         |        |        |         |          |        |                     |           |       |              |       |     |
|          |         |         |        |        |         |          |        |                     |           |       |              |       |     |
|          |         |         |        |        |         |          |        |                     |           |       |              |       |     |
|          |         |         |        |        |         |          |        |                     |           |       |              |       |     |
|          |         |         |        |        |         |          |        |                     |           |       |              |       |     |
|          |         |         |        |        |         |          |        |                     |           |       |              |       |     |
|          |         |         |        |        |         |          |        |                     |           |       |              |       |     |
|          |         |         |        |        |         |          |        |                     |           |       |              |       |     |
|          |         |         |        |        |         |          |        |                     |           |       |              |       |     |
|          |         |         |        |        |         |          |        |                     |           |       |              |       |     |
|          |         |         |        |        |         |          |        |                     |           |       |              |       |     |
|          |         |         |        |        |         |          |        |                     |           |       |              |       |     |
|          |         |         |        |        |         |          |        |                     |           |       | 100 million  |       |     |
|          |         |         |        |        |         |          |        |                     |           |       | 28 state lv5 | 80×   |     |
| 26       | scrate  | ch pad. | 80     | 비즈 면   | show a  | in mar j | 5 D X  | 면 <mark>전</mark> dv | d_id_hd i | 6 D × | LandVreedi   | 80×   |     |
| For H    | elp, pr | ess F1  |        |        |         |          |        |                     |           |       |              |       | NUM |

2. El Menú "Compartir" (Sharing)" no me transfiere de MARPLOT a LANDVIEW.

Si se minimizan todas las ventanas activas en Landview, Landview no responderá a los comandos del menú "Compartir (Sharing)"
Recupere (Seleccione el comando "Maximizar)" todas las ventanas Landview del fondo de la pantalla Landview y repite el comando Compartir de MARPLOT.

3. El menú "Compartir (Sharing)" no me transfiere de MARPLOT a CAMEOfm.

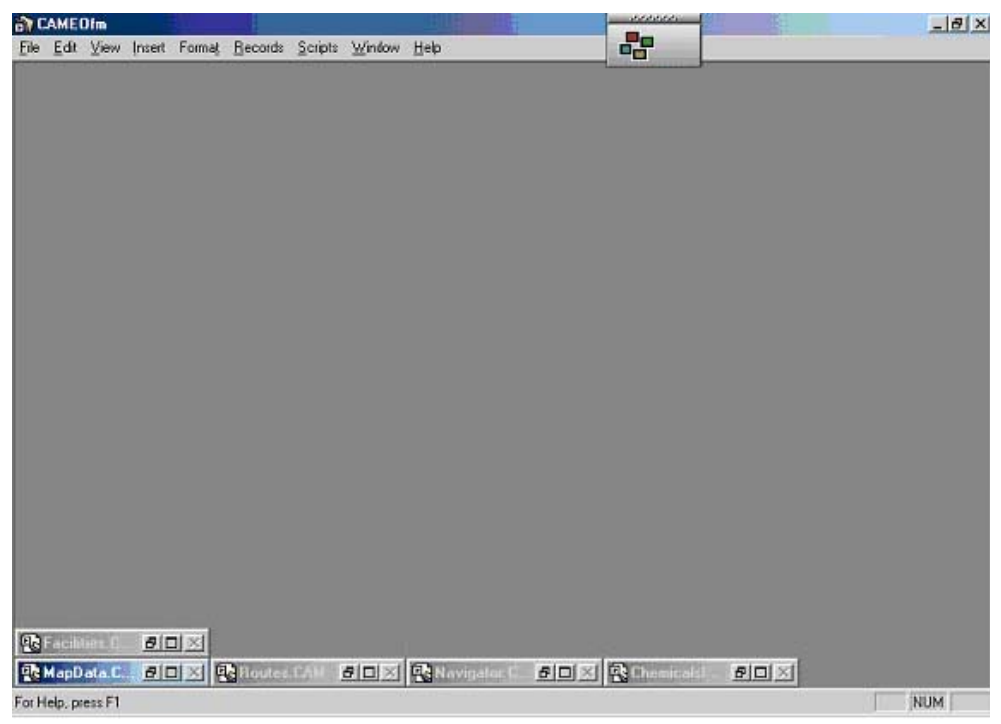

*Misma respuesta que en el caso de Landview (ver arriba.) Si se minimizan (minimize)" todas las ventanas activas en CAMEOfm, CAMEO no responderá a los comandos de Compartir.* 

| YL]-3,5,7-TRI/ | AZA-1-AZONIAADA                              | м                                                              |
|----------------|----------------------------------------------|----------------------------------------------------------------|
| not match any  | y of the chemicals                           | i                                                              |
| <u>O</u> K     |                                              |                                                                |
|                | YL)-3,5,7-TRI<br>not match any<br><u>O</u> K | YL]-3,5,7-TRIAZA-1-AZONIAADA<br>not match any of the chemicals |

4. Cuando selecciono "Seleccione esta sustancia química en ALOHA (Choose This Chemical from ALOHA)" del menú "Compartir (Sharing)" del CAMEOfm Chemical Library, obtengo un mensaje de error en ALOHA.

landview

La Biblioteca Química de CAMEOfm (CAMEO Chemical Library) contiene más de 6,000 substancias: la Lista de Sustancias Químicas de ALHOA contiene alrededor de 1,000 sustancias; el mensaje de error le está informando que la sustancia química que ha elegido en CAMEOfm no está incluida en la lista de ALOHA.

Sin embargo, esto no significa necesariamente que la sustancia química que usted está buscando no está en ALOHA!. Los #s CAS en AMBAS listas deben coincidir. Si usted ha seleccionado una sustancia química en CAMEOfm que no incluye #s CAS, ALOHA no reconocerá la sustancia.

5. MARPLOT y ALOHA no aparecen en mi menú de "Compartir (Sharing)", o CAMEOfm no aparece en mi menú "Compartir (Sharing)" de MARPLOT.

Algunas veces el Link de Compartir entre programas CAMEOfm aparece inactivo. La instalación de una nueva versión de alguno de los programas puede ser la causa de esto, así como otras actividades relacionadas con la computadora.

Intente cerrar todos los programas, posteriormente ábralos en el siguiente orden: CAMEOfm; ALOHA; Landview; MARPLOT (abra MARPLOT a partir de la Pantalla "Ir al Mapa" – Go to Map- de Landview)

Si este proceso no añade todas las opciones de los programas en el menú "Compartir", entonces inténtelo reiniciando la computadora e iniciando todos los programa en el orden sugerido. Si esta opción no funciona, quizás necesite asistencia para reinstalar el Sistema completo CAMEOfm.

6. Relacioné un objeto MARPLOT con un dato CAMEOfm y el link no funciona.

Siempre que un objeto de MARPLOT es movido a una capa o mapa distintos, el "link" CAMEOfm se pierde. Importar una nueva base de datos a CAMEOfm puede también destruir el link de MARPLOT. Necesitará "re-link" el objeto MARPLOT y el dato de CAMEOfm.

7. ¿Cómo se mueve el "Footprint" ALOHA en el mapa de MARPLOT?

A diferencia de otros objetos de MARPLOT, un "Footprint" ALOHA no responde a la función "Hacer Clic-y-arrastrar" (Click-and-drag)". Para mover un "Footprint": Abrir MARPLOT; Seleccione la "Herramienta Puntear" (Pointer o Arrow Tool)"; Utilice el ratón para señalar en lugar deseado de descarga; Seleccione el menú "Compartir" (Sharing)"; Seleccione "ALOHA" y "Determine el Punto de Origen" (Set the Source Point)" 8. El "Footprint" ALOHA no aparece en el mapa MARPLOT.

Si tiene un nombre distinto para una sustancia química en ALOHA, o si ha abierto un archivo ALOHA previamente guardado, el "Footprint" anterior ha sido borrada. Debe completar el proceso ALOHA incorporando información de clima y/o información de origen para permitir que ALOHA crea un nuevo "footprint". El "nuevo" "footprint" será automáticamente mostrado en MARPLOT, en el mismo Punto de Origen que el anterior "footprint".

9. La sustancia química que necesito modelar no aparece en la lista de ALOHA.

Si bien es posible "Añadir" una sustancia química a la lista de sustancias de ALOHA, esta acción no es recomendable. Se sugiere NO utilizar ALOHA si el nombre de la sustancia química no aparece en la Lista de Sustancias de ALOHA.

10. ALOHA no me permite Insertar "condiciones atmosféricas" (atmospheric conditions)"

*Revise el Resumen de Texto. Para incorporar información "atmosférica (atmospheric)", se debe primero contar con una ubicación seleccionada en el menú "Site Data".* 

11. ALOHA no me permite Insertar la información de "Origen (Source)"

| 🛣 ALDHA 5.3.1 - [Footprint Window]                      |     |
|---------------------------------------------------------|-----|
| 💽 Elle Edit SileData SetUp Display Shaining Help        | _8× |
|                                                         |     |
| Dienergion Module: Gauge an                             |     |
| Red LOC (750 ppm = ERPG-3) Max Threat Zone: 17 vards    |     |
| Note: Footprint was not drawn because                   |     |
| effects of near-field patchiness make dispersion        |     |
| predictions unreliable for short distances.             |     |
| Orange LOC (150 ppm = ERPG-2) Max Threat Zone: 39 yards |     |
| Note: Footprint was not drawn because                   |     |
| predictions unreliable for short distances.             |     |
| Yellow LOC (25 ppm = ERPG-1) Max Threat Zone: 98 yards  |     |
| Note: Footprint was not drawn because                   |     |
| effects of near-field patchiness make dispersion        |     |
| predictions unreliable for short distances.             |     |
|                                                         |     |
|                                                         |     |
|                                                         |     |
|                                                         |     |
|                                                         |     |
|                                                         |     |
|                                                         |     |
|                                                         |     |

landview

Revise el Resumen de Texto. Para Insertar "origen (Source)", se debe tener primero una sustancia química seleccionada en el menú Setup.

12. ALOHA no muestra un "footprint".

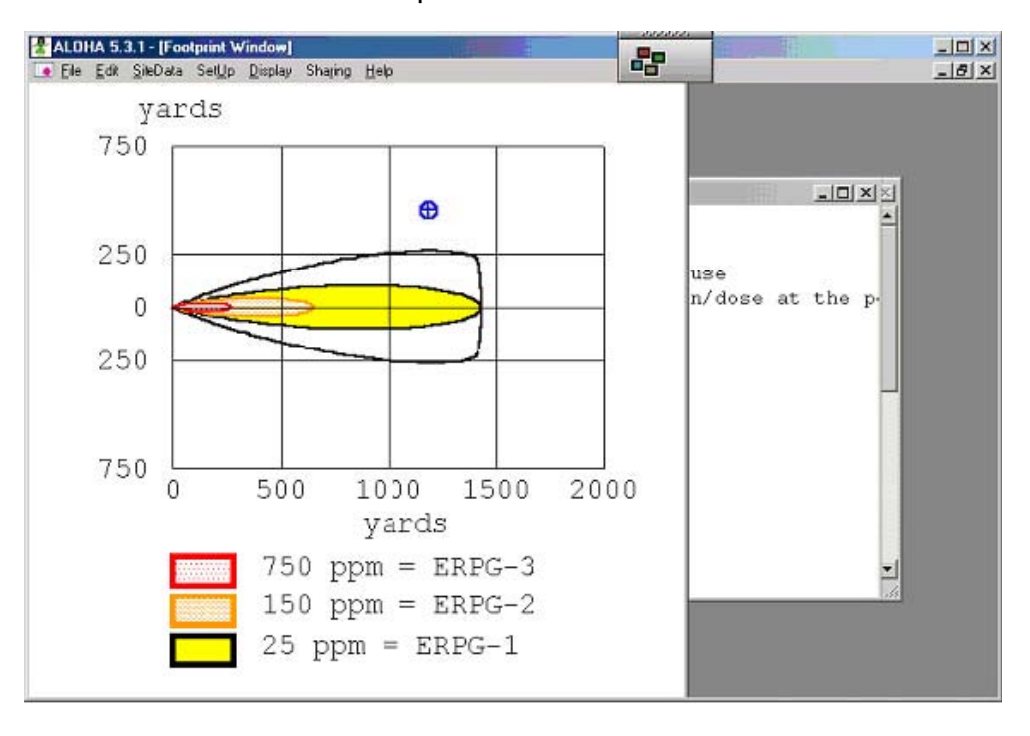

*Si ALOHA muestra un mensaje como el que se presenta a continuación, esto significará que ALOHA ha predicho una pequeña "área de amenaza" (threat zone)"* 

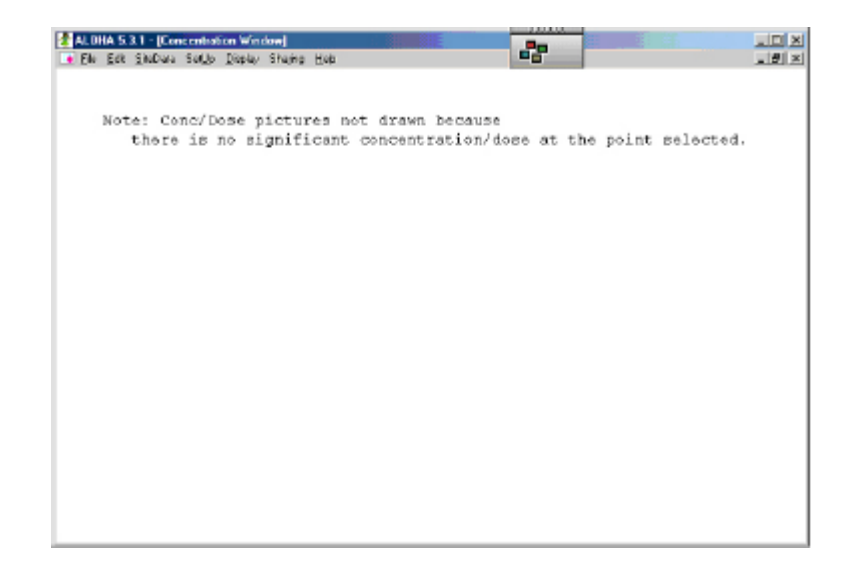

13. ALOHA no presenta una concentración o un gráfico de dosis.

Examine el gráfico de "footprint" para ver la concentración/dosis seleccionadas (denotadas por la figura en forma de cruz azul dentro de un círculo)"

Si el punto de Concentración/Dosis se encuentra fuera del área del "footprint", ALOHA presentará un mensaje:

14. Necesito visualizar todos los resultados de ALOHA en la pantalla de mi computadora al mismo tiempo.

Seleccione el menú de Display; Seleccione "Ventanas desplegables (Tile Windows)"

15. No sucede nada cuando utilizo el menú "Compartir" (Sharing)" de MARPLOT para realizar un conteo en Landview.

Si todas las ventanas activas en Landview están minimizadas, Landview no responderá a los comandos de compartir. Restaure (seleccione el comando maximizar) cualquier ventana ubicada al inferior de la pantalla de Landview y repite el comando Compartir de MARPLOT.

- 16. Landview da como resultado un "0" para el cálculo de población.
  - a.Puede no haber Puntos de Bloque Censales (Census Block Points) dentro del área del mapa MARPLOT que seleccionó. Una manera de revisar esto es activar MARPLOT y seleccionar el menú Capa/Lista de Capas (Layer/Layer List); Ajuste la capa de Puntos de Bloque Censales en "Mostrar (Show)"; Determine, visualmente, si cualquiera de los Puntos de Bloque Censales está dentro del área de búsqueda.
  - b. Revise que el CD-ROM de Landview CD-ROM esté en su lugar. Landview necesita el CD para "encontrar" los Puntos de Bloque, a menos que se haya movido la información de Censo del CD a su computadora.
  - c. Revise que el mapa de Censo esté activo en su lista de mapas MARPLOT y que es el mapa correcto para el área que se busca. Revise que el mapa de Censo esté "encausado" al disco correcto: Ej. c:/ disco, o d:/ disco, o f:/ disco, etc.
- 17. Las carreteras MARPLOT han desaparecido de la pantalla.
  - a. Revise la caja de "Escala (Scale)". Puede que haya habido un "zoom in" al área entre carreteras. Si la escala es muy pequeña, ensaye haciendo un "zoom out" y mire si ahora las carreteras aparecen.
  - b. Si el valor de su escala es muy grande, trate de hacer "zoom in" un par de veces. A veces ocurre que el área de su mapa es muy grande para que la capa de carreteras sea exhibida.

## landview

- c. Revise que el CD de Landview está en su lugar.
- *d. Revise la lista de Mapas de MARPLOT para ver si el mapa del condado deseado está activo y encausado correctamente.*
- e. Revise su lista de capas para ver si la capa de carreteras ha sido ajustada en "Esconder (Hide)"
- 18. Busco una Instalación en CAMEOfm, y todo lo que me sale son lugares en Virginia.

*CAMEOfm contiene múltiples registros que sirven de "test" o "ejemplo" cuando son instalados. Estos registros son obtenidos del condado de Prince William en Virginia. Adicionalmente, si estas utilizando un MARPLOT que no ha sido* 

| MARPLO | Т                                                 |                | 125(2)        | R:      |                | ×       |
|--------|---------------------------------------------------|----------------|---------------|---------|----------------|---------|
| ٩      | Your graphical changes will ne<br>override" mode. | ot show on the | map while the | e given | layer is in "g | raphios |
|        | l                                                 | DK :           | J             |         |                |         |

instalado desde Landview, esos mismos registros de Virginia son instalados y enlazados a CAMEOfm.

Los usuarios deben borrar (delete) todos los registros de Virginia CAMEOfm y los objetos MARPLOT asociados a ellos.

 Mensaje de error de MARPLOT "Los cambios gráficos no serán mostrados en el mapa si la capa dada está en modo de "gráfica predominante (graphics override)".

Este mensaje aparece después de que el usuario ha alterado los "ajustes de Objeto (Object Settings) para un objeto o grupo de objetos seleccionados. Para mostrar un objeto con diferentes colores, símbolos, etc. la capa debe ajustarse a la casilla "1 bandera azul, 1 bandera roja (1 blue flag, 1 red flag)" que se encuentra a la derecha de la casilla de lista de capas; Abre Menú Lista / Menú Lista de Capas (List menu/Layer List menu); localice la capa que se desea editar; Pon el símbolo de check (checkmark) a la derecha de la lista de capas en "1 bandera azul, 1 bandera roja (1 blue flag, 1 red flag)"

20. El asunto de "2" MARPLOTs

*Es bastante común instalar Landview en una computadora en la que ya se ha instalado MARPLOT. Esto resulta en 2 programas MARPLOT en su computadora. Una versión se puede encontrar en su disco duro como marplot.exe en la carpeta de MARPLOT.* 

Sin embargo Landview también ha instalado una versión de MARPLOT. Esta generalmente se encuentra en el disco duro en la carpeta LV5 como marplot.exe.

| Search Criteria State   |                               |
|-------------------------|-------------------------------|
| with names that contain | ▼ main                        |
|                         |                               |
| Layer(s) to search:     | Map(s) to search:             |
| Individual Layer        | Maps in View 💌                |
| Roads 🔽                 |                               |
|                         |                               |
|                         |                               |
|                         |                               |
|                         |                               |
|                         |                               |
| Search Cancel Help      | replace previous collection 💌 |

Esto puede generar múltiples problemas. Se recomienda desinstalar y borrar la carpeta MARPLOT en su disco duro, incluyendo el archivo marplot.exe y utilices el MARPLOT que encuentra en la carpeta LV5.

21. Estoy buscando a "East Main Street" en la casilla de Búsqueda pero MARPLOT no la puede encontrar.

Para mejores resultados en la búsqueda de calles y carreteras, utilice términos de búsqueda amplios. En el ejemplo de arriba, un término de búsqueda más apropiado sería simplemente "main".